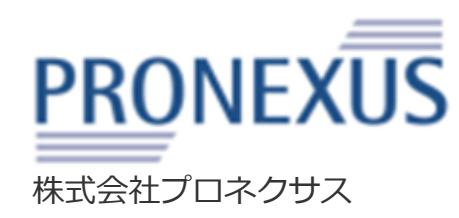

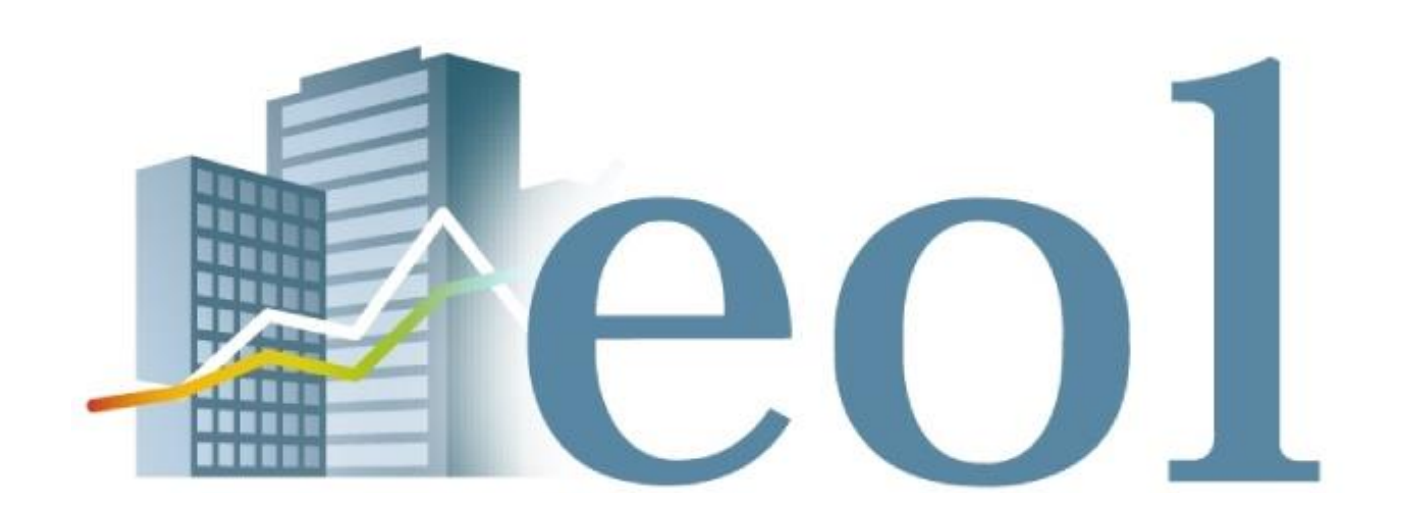

# 操作説明書

※ご契約内容により表示されるメニューは異なります。

### 2020年4月

### はじめに: eol企業情報データベースの特長

### 企業分析や企業活動の調査等、様々な場面で「eol」を、ご活用いただけます。

## 1 最大1961年以降の有価証券報告書を収録、約8,000社の全体像を簡単に読み取れます。

上場会社を中心に約8,000社の情報をeolデータベース上でご覧いただけます。各社の有価証券報告書を目次単位で細分化して表示できるので、 読みたい箇所を素早く確認できます。 業績推移、設備投資、研究開発、株主、従業員、事業課題・・・など様々な情報を簡単に閲覧可能、 事例の全体像が簡単にわかります。 有価証券報告書では最大1961年から収録しており、過去の企業活動の事例も収集できます。

## 2 財務諸表等の数値データをEXCEL/CSV形式でダウンロードできます。

有価証券報告書に記載されている財務諸表を数値データ化。 狙った会社の財務諸表をスピーディーに入手可能です。 ダウンロード後は、EXCEL上で自由に加工が可能です。

### 3 業種や財務条件、キーワードによる横断的な企業検索が可能です

データの条件範囲を指定して、それに該当する企業をリストアップすることができます。 例えば小売業で売上高500億円以上の会社を調べることができます。 また、特定のキーワードを使って、それに関連する企業を探すこともできます。

MEMO

### 有価証券報告書とは?

企業が自社の情報を外部に開示するために作成する報告書。毎年1回、有価証券を発行する企業が金融庁に提出する。 財務諸表、事業内容、株主、役員、設備投資、研究開発、従業員、課題・・・など、さまざまな要素が書かれている。 "企業情報の宝庫"とも呼ばれ、企業の実像がわかるので、企業研究に大変役立つ書類である。

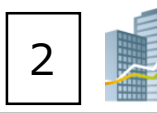

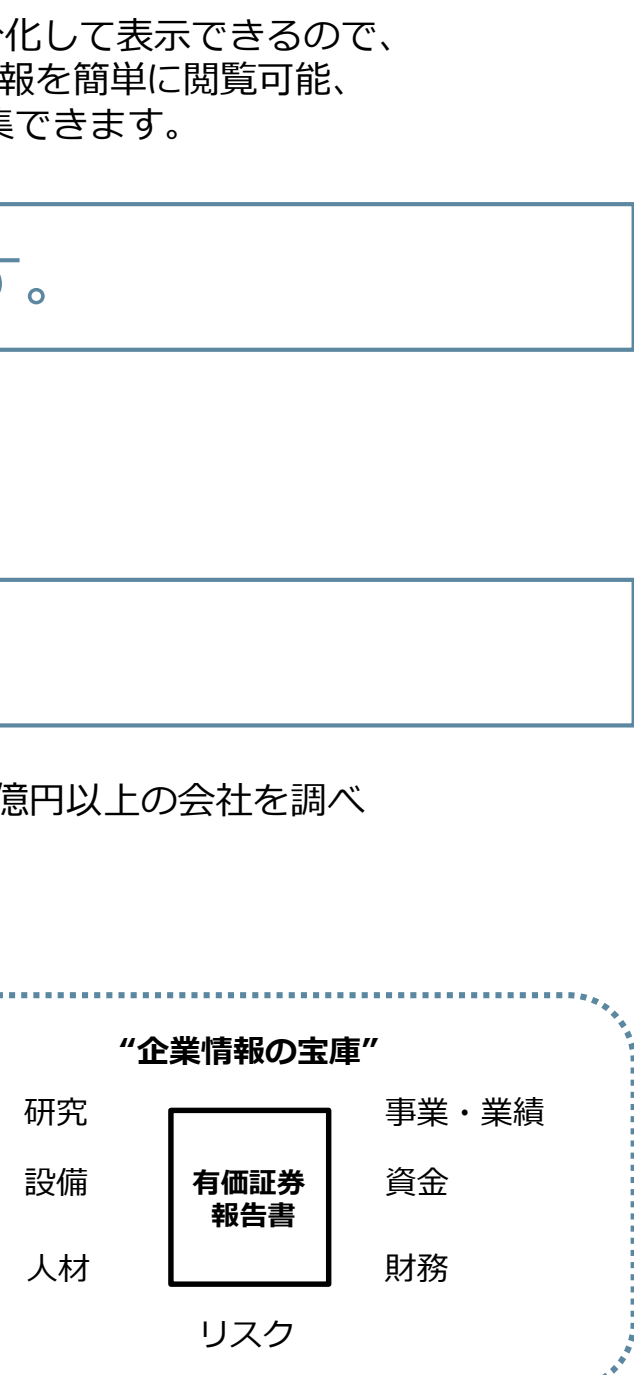

## eol操作マニュアル 目次

| 基本操作            | 基本検索 トップページとナビゲーション構成                   |
|-----------------|-----------------------------------------|
|                 | 企業情報の閲覧 企業情報 サマリー①                      |
|                 | 企業情報の閲覧 企業情報 サマリー②                      |
| 個別の会社に          | 企業情報の閲覧・ダウンロード 開示書類(全書類)                |
| 紐づく情報を          | ダウンロード形式の設定について                         |
| 取得する。           | 企業情報の閲覧・ダウンロード 財務データ(有報/短信)             |
|                 | 企業情報の閲覧 株価情報                            |
|                 | 企業情報の閲覧 ランキング                           |
|                 | 企業絞り込み検索機能 基本検索 > 企業検索                  |
|                 | 企業絞り込み検索機能 基本検索 > 企業検索(ウォッチリスト登録)       |
|                 | スクリーニング機能 基本検索 > スクリーニング                |
|                 | スクリーニング機能 基本検索 > スクリーニング グラフ作成          |
|                 | スクリーニング機能 基本検索 > スクリーニング 財務科目一括ダウンロード   |
| 044D0           | 株価検索機能 基本検索 > 株価検索                      |
| 王体から<br>条件に適合する | 提出書類別検索機能 書類検索 > 書類別検索                  |
| 会社、書類を          | 内容全文検索機能 全文検索 > 全文検索                    |
| 見つける。           | 比較機能 ウォッチリスト比較 > 企業情報                   |
|                 | 比較データ取得機能 ウォッチリスト比較 > 財務データ比較(要約財務・詳細財務 |
|                 | 業種分析機能 業種分析 > ランキングサマリー                 |
|                 | 業種分析機能 業種分析 > 業種平均比較                    |
|                 | セグメント情報検索機能 テーマ検索 >セグメント検索              |
|                 | 検索事例集                                   |
|                 |                                         |

|            | 3 <b>eol</b> |
|------------|--------------|
|            |              |
|            | P4           |
|            | P5           |
|            | P6           |
|            | P7           |
|            | P8           |
|            | P9           |
|            | P10          |
|            | P11          |
|            | P12          |
|            | P13          |
|            | P14          |
|            | P15          |
|            | P16          |
|            | P17          |
|            | P18          |
|            | P19          |
|            | P20          |
| <b>才務)</b> | P21          |
|            | P22          |
|            | P23          |
|            | P24          |
|            | P25          |

| 基本検索                                                   | トップペ-                                                       | ージとナビク                                                                           | 「ーション構成                                                                                                    |                                                                |                          |
|--------------------------------------------------------|-------------------------------------------------------------|----------------------------------------------------------------------------------|----------------------------------------------------------------------------------------------------|----------------------------------------------------------------|--------------------------|
| タブメニュー<br>情報を検索・閲覧<br>毎に分類していま<br>をクリックするこ<br>メニューが表示さ | ダー<br>電するため、機能に 企業<br>ます。 各メニュー コー<br>ことで、プルダウン サミ<br>されます。 | イレクト企業検索<br>そ名または企業名の-<br>- ドでの検索が可能。<br>ジェストします。<br>企業コード or 企業<br>□ サマリー画面を経由せ | フィールド<br>-部、証券コード、EDINET<br>企業名の一部から正式な社名を<br>各で検索<br>ずに、闘示書類(全書類)に移動する                                          | チェックを入れて検<br>索すると、開示書類<br>(全書類)を表示し<br>ます。                     | 言語<br>インタ<br>中国語<br>ヘルプ  |
|                                                        | 更新情報・お知らせ<br>2019-04-01<br>eolリニューアルのお知らせ<br>一覧             |                                                                                  |                                                                                                    |                                                                |                          |
|                                                        | <br>q <b>⊲</b> ) 最新情報                                       | 基本条件                                                                             |                                                                                                    |                                                                |                          |
|                                                        | ▶ 基本検索                                                      | 検索履歴                                                                             | - 選択なし -                                                                                                    | リスト表示                                                          |                          |
|                                                        | 書類検索                                                        | 企業名                                                                              |                                                                                                    |                                                                |                          |
|                                                        |                                                             | 組み合わせ検                                                                           | 索【オプション】                                                                                                    |                                                                |                          |
|                                                        | <ul> <li>         ・・・・・・・・・・・・・・・・・・・・・・・・・・・・・</li></ul>   | 絞り込み条件                                                                           | :                                                                                                    |                                                                |                          |
|                                                        |                                                             | <u>すべて選択/解除</u><br>  業種(東証)  第                                                   | 種(東洋経済)   業種(FACTSET)   上場市場   決算月   会計方式                                                                        | 連結/非連結   本社所在地   支店・支                                          | 2社等   事業セグメ              |
|                                                        | ▲ 業種分析                                                      | 設立年月日   上場<br>  <u>その他表示項目</u>                                                   | <u>年月日   上場廃止年月日   代表者名   幹事証券   取引銀行   監査法人</u>                                                                 | 株主名簿管理人   特定項目有無リス                                             | 、<br>【上   <u>ゴーイング</u> コ |
| 絞り込み条件<br>設定パネル                                        | ▲ 検索事例集 ● ● ● ● ● ● ● ● ● ● ● ● ● ● ● ● ● ● ●               | 業種(東証)                                                                           | <ul> <li>□すべて選択/解除 ●含める ○含めない</li> <li>□水産・農林業 □鉱 業 □建設業 □食料品 □繊維</li> <li>□ガラス・土石製品 □鉄 鋼 □非鉄金属 □金属製品</li> </ul> | 製品 □/Ůレプ・紙 □化 学<br>□機 械 □電気機器 □輸送                              | □医薬品 □ 用機器 □精密           |
| ☆字背景に帯が<br>入ると「絞り込<br>み条件」下に追                          | アジア主要地域を網羅した 企業情報データベース                                     |                                                                                  | □電気・ガス業 □陸運業 □海運業 □空運業 □倉庫<br>□証券、商品先物取引業 □保険業 □その他金融業 □不重<br>□その他(非公開企業)                                        | <ul> <li>・運輸関連業 □情報・通信業 [</li> <li>加産業 □サービス業 □REIT</li> </ul> | □卸売業 □小売 □ETF □資i        |
| 加表示されます。                                               | Asia One                                                    | 上場市場                                                                             | - 選択なし-                                                                                                    | 条件を再設定する                                                       | 条件クリア                    |

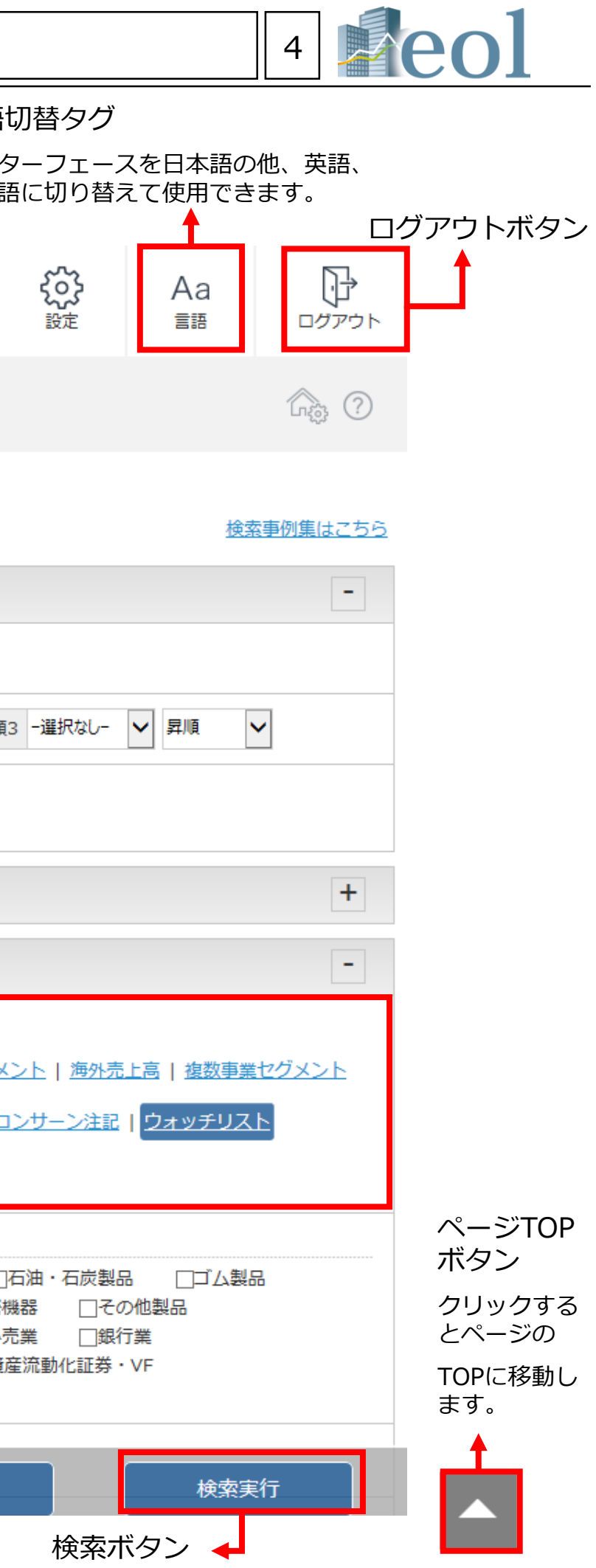

#### - 企業情報 サマリー① 企業情報の閲覧

【このメニューでは企業の基本情報を閲覧できます。】

#### 企業情報 サブメニュー 企業情報 > サマリ-(株プロネクサス [東一: 7893 | E00716:日本基準] その他製品 ※選択企業の各情報が 通貨切替 ¥JPY SUSD €EUR | **サマリー** | 闇示電照 (全電照) | 試施データ (有物) | 試施データ (強信) | その他設道・ガバナンス | 技術演報 | ランキング | 企業ニュース | 会社概要 収録 通貨切替機能 企業概要レポート (直近時データ) 概要PPTダウンロード 概要PDFダウンロード (直近1年以内に提出されたデータ) (減近期の近偏財務データ) 会社概要 表示切替: [醫局表示] [詳細表示] ※このボタンがあるペー 証券コード 7893 ジでは、表示通貨を切り E00716 EDINET - K 替えることが可能 企業名 用プロネクサス 英訳名 PRONEXUS INC. 代表者名 上野 剛史 業種 (東証) 子の作製品 **業種 (東洋経済)** 大分類:金融サービス 中分類:金融サービス 小分類:金融サービス 綱分類:ディスクロージャー単務支援 ホームページURL http://www.pro 上場市場 憲一 連結/単独 違結 3月末日 決算月 監査法人 有限責任監査法人トーマツ 会計方式 日本基準 幹事証券 (主)野村證券(副)大和証券,SMBC日興証券,みず(証証券,三菱UFJモルガン・スタンレー証券 みずほ,三井住友,三菱東京UFJ 取引銀行 株 最新有価証券報告書 最新有価証券報告書 ピックアップリンク ※約 表示切替: [四半期報告書に切り替える] 開示書類一覧はこちら ピックアップリンク 2018年03月期 ※次頁にて詳細紹介 主要な活営損損費の総称「治薬」事業の公式「運送会社のが足」は業員のが足」=連時の回應「経営力社、経営理論などは低すべき課題等」事業等のリスク(研究策制活動)設備のが足」技法等のが足」大批主のが足「ユーボレー - たったパナンスの状況是「運動運動加速」 準約12次が設計損率 (IPAS) 「運動建築型が運動認識新規計損産」 準約4月次の通知認識所用計算者 (IPAS) 「運動発生資素学型設計損産」 新約4月次設計算者 (IPAS) 「運動発生ッシュ・フロー計算 ■ 「運動キャッシュ・フロー計算者 (IPAS) 「<u>注意事項</u>(運動)」 注記事項 (IPAS) 「運動控運動協憲」 食<u>量加加速」 機能計算者</u> (基本共変動計算量」 キャッシュ・フロー計算目 (注意事項(運動)」 | <u>計算期協憲</u>] 監証報告重 ライバル企業 ライバル企業 企業名 東洋経済 (大分類) 東洋經濟 (中分類) 東洋経済 (小分類) 東洋経済 (細分類) ※ライバル企業抽出 <u>国プロネクサス</u> 金融サービス 金融サービス 金融サービス ディスクロージャー業務支援 条件を変更してライバル企業を更新できます。 条件より変更可 ライバリ企業抽出条件 福分類 💟 博園設築 💟 10件表示 💟 ライバリ企業を更新 <u>その信用優で比較する</u> 🗆 抽出条件を保存 (チェックを入れて更新) 財務データ推利 >ライバル企業一覧 証券コード 東洋経済(大分類) 東洋経済(中分類) 東洋経済(小分類) 東洋経済(細分類) 時価総額 企業名 ※比較タイプで四 7893 <u>ミンロネクサス</u> 金融サービス 金融サービス 金融サービス ディスクロージャー業務支援 32,006 過去に遡ること G035 (制アイ・アールジャパンホールディングス 25,294 金融サービス 金融サービス 金融サービス ディスクロージャー業務支援 ✓ 7921 ★CTR/M 金融サービス 金融サービス ディスクロージャー業務支援 23,325 ・業績ハイライト 金融サービス ☑ 7833 他アイフィスジャパン 余融サービス 金融サービス 余融サービス ディスクロージャー業務支援 6,851 ・財政状況 チェックを付けた企業をウォッチリストに登録したり有価証券報告書や財務データの比較を行う事ができます。

● ウォッチリストへ登録 財務データ比較 主要は経営指導等の推移 🛛 文書で比較 (有報最新期)

#### 事業構成・セグメント情報 (グラフ) ※売上高(5期推移)は比率から 算出した参考値

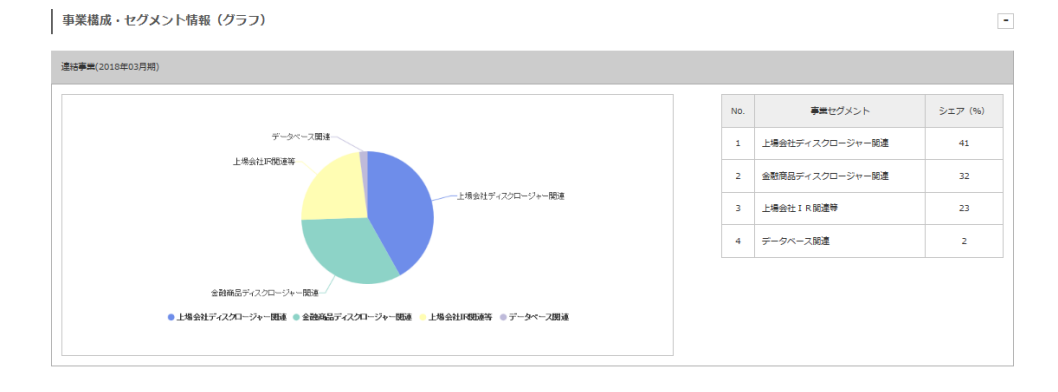

|                |                       |          |              |                  |                         |                           |                        | 5                      |       |                        | <b>0</b>    | L                  |
|----------------|-----------------------|----------|--------------|------------------|-------------------------|---------------------------|------------------------|------------------------|-------|------------------------|-------------|--------------------|
|                | セグメント別売上              | 高[単位:百万  | 5円 ] 5 期推移   |                  |                         |                           |                        |                        |       | *                      | 売上高は比率から算出! | した参考値です。           |
|                | ●金額ベース ○5             | 出数ペース    |              |                  |                         |                           |                        |                        |       |                        |             |                    |
|                |                       |          |              |                  |                         |                           |                        |                        |       |                        |             |                    |
|                | з                     | 0,000    |              | セグメント別売上高い       | ■位:百万円1=5期              | 推移                        |                        |                        |       |                        |             |                    |
|                |                       |          |              |                  |                         |                           |                        |                        |       |                        |             |                    |
|                | 20                    | 0,000    |              |                  |                         |                           |                        |                        |       |                        |             |                    |
|                | 10                    | D,000    |              |                  |                         | _                         |                        | -                      |       |                        |             |                    |
|                |                       |          |              |                  |                         |                           |                        |                        |       |                        |             |                    |
|                |                       | 2        | 1013/0388 20 | 114/03期 2        | 016/03期                 | 2017/03期                  | 2018/03期               | -                      |       |                        |             |                    |
|                |                       |          |              |                  |                         |                           |                        |                        |       |                        |             |                    |
|                | 上場会社ディスクロ             | セグメント    | ~名称          | 2013/03期<br>8,47 | 2014/03                 | 期 2016/03期<br>1,549 9,017 | 2017/03則               | 2018/03期<br>053 9,206  |       |                        |             |                    |
|                | 金融商品ディスクロ             | コージャー関連  |              | 4,68             | 3 5                     | ,567 6,501                | 6,8                    | 198 7,185              |       |                        |             |                    |
|                | 上場会社IR間連載             | Ŧ        |              | 4,68             |                         | i,368 4,613               | 4,5                    | 742 5,164              |       |                        |             |                    |
|                | データベース間連              |          |              | 36               | 2                       | 397 419                   |                        | 449                    |       |                        |             |                    |
|                | 海外売上高(1               | 8率) -5期  | 推移           |                  |                         |                           |                        |                        |       | ※完上                    | 高は比率から算出し   | した参考値です。           |
|                |                       |          |              |                  |                         |                           |                        |                        |       | 油罐车用                   | 海外壳上着       | 5                  |
|                |                       |          |              | 該当デー             | タがありませ                  | ю                         |                        |                        |       | 金額                     | 単位:百万<br>円] | 比率[%]              |
|                |                       |          |              |                  |                         |                           |                        |                        |       |                        |             |                    |
|                | 海外売上高(比               | 平)は、有価   | ■証券報告書のセグメ   | (ント情報等に記載)       | のある企業が                  | 表示されます。                   |                        |                        |       |                        |             |                    |
| 株価関連情報 (直近)    | 株価関連                  | 青報(直     | 近)           |                  |                         |                           |                        |                        |       |                        |             | -                  |
|                | 2018年12月1             | 4日(東一)   |              |                  |                         |                           |                        |                        |       |                        |             |                    |
|                |                       |          |              | _                |                         |                           | 株式時価                   | 1922.#A                |       |                        |             |                    |
|                | 終値 (円)                | 1,042.00 | ☆ 前日比 -      | -33.00円 -3.0     | 7% 出来                   | 高(株) 27,400               | (百万円                   | 32,006                 |       |                        |             |                    |
|                |                       |          | 株価収益率        | (PER)[倍]         |                         | 株価                        | 纯資産倍率(P                | 'BR) [倍]               |       | 株価売上高                  | 倍率(PSR)[伯   | 8]                 |
|                | [実績]                  |          |              |                  | 15.71                   |                           |                        |                        | 1.35  |                        |             | 1.43               |
|                | [予想]                  |          |              |                  | 14.66                   |                           |                        |                        |       |                        |             | 1.39               |
|                | 株式数に関連す               | る指標につい   | いては、変更があった   | 場合でも湖及して         | 修正しており                  | ません。                      |                        |                        |       | [実績] : 2018)           | 月03月期 / [予想 | ] : 2019月03月期      |
|                | B+28="                |          | ~~-7)        |                  |                         |                           |                        |                        |       |                        |             | -                  |
| 財務テータ推移(短信ペース) | 20100 910             |          |              |                  |                         |                           |                        |                        |       |                        |             |                    |
| ※比較タイプで四半期に変更可 | 12数9イブ 通期             |          | 9F           |                  |                         |                           |                        |                        |       |                        |             |                    |
| 過去に遡ることもできる    | 業績ハイライト               |          | ~            |                  |                         |                           |                        |                        |       |                        |             |                    |
| ・業績八イライト       |                       | 料目名      |              | 2014/03/31       | ·連                      | 2015/03/31                | 2                      | 2016/03/31 連           |       | 2017/03/31 連           | 20          | 18/03/31 連         |
| ・財政状況          | 売上高(百万円)              |          |              | 19               | ,882 +10.2              | 21,1                      | 119 +6.2               | 20,971                 | -0.7  | 21,556                 | +2.7        | 22,454 +4.1        |
| · + + + + + >  | 営業利益(百万円)<br>営業利益率(%) |          |              | 2                | ,107 +15.3<br>0.59 +0.5 | 1,9                       | .42 -1.2               | 2,226                  | +11.8 | 2,362                  | +6.1        | 2,536 +7.3         |
|                | 経業利益(青万円)             |          |              | 2                | 246 +23.3               | 2 (                       | 036 - <mark>9 3</mark> | 2 255                  | +10.7 | 2 548                  | +12 9       | 2 889 +13 3        |
|                |                       |          |              |                  |                         |                           |                        |                        |       |                        |             |                    |
| 企業データ推移(有報ベース) | 企業データ                 | 推移(有朝    | <b>[ベース)</b> |                  |                         |                           |                        |                        |       |                        |             | -                  |
|                | 企業情報履歴                | ~        |              | 2/24             |                         | 45/03/34                  |                        | 016/02/21              |       | 2017/07/71             |             | 2/02/21            |
|                | 料日:<br>企業名            | ò        | 2014/03      | 3/31<br>()プロネクサス | 20                      | 115/03/31<br>後プロネクサス      | 2                      | 1016/03/31<br>(周プロネクサス |       | 2017/03/31<br>()プロネクサス | 2018        | s/03/31<br>他プロネクサス |
|                |                       |          |              |                  |                         |                           |                        |                        |       |                        |             |                    |

業種 (東証) 市場(上場部)

監査法人

連結/非連結 会計方式 連結--従業員数(人) 単体-従業員数(ノ 平均年収(千円) 平均年齡(歲)

| 2014/03/31   | 2015/03/31   | 2016/03/31   | 2017/03/31   | 2018/03/31   |
|--------------|--------------|--------------|--------------|--------------|
| 闹プロネクサス      | 歯プロネクサス      | 闹プロネクサス      | 側プロネクサス      | 側プロネクサス      |
| 上野 剛史        | 上野 剛史        | 上野 剛史        | 上野 剛史        | 上野 則史        |
| その他製品        | その他製品        | その他製品        | その他製品        | その他製品        |
| ★            | 度—           | 東-           | 東-           | 東-           |
| 有限責任監査法人トーマツ | 有限責任監査法人トーマツ | 有限責任監査法人トーマツ | 有限責任監査法人トーマツ | 有限責任監査法人トーマツ |
| 遗结           | 違话           | 違衽           | 違话           | 違衽           |
| 日本基準         | 日本基準         | 日本基準         | 日本基準         | 日本基準         |
| 928          | 988          | 967          | 1,029        | 1,074        |
| 591          | 631          | 660          | 686          | 724          |
| 6,969        | 6,867        | 6,969        | 6,620        | 6,698        |
| 40.1         | 40.3         | 39.7         | 39.8         | 39.9         |

### 企業情報の閲覧 – 企業情報 サマリー②

- ①最新の有価証券報告書へのダイレクトリンク(書類表示ウィンドウへ) ②書類表示ウィンドウでは、2画面表示、印刷用出力、訂正有無、
- 各アイコン等による機能が表示してます。

要約財務分

- ③現在表示されている「ライバル企業」を企業ウォッチリストへ 登録します。
- ④プルダウンメニューから有報の目次を選択し、表示されている 「ライバル企業」の選択頁を一括表示します。
- ⑤表示されている「ライバル企業」の比較財務データをエクセル形式にて ダウンロードできる画面に移動します。
- →ウォッチリスト比較 > 財務データ比較(要約財務・詳細財務) へ

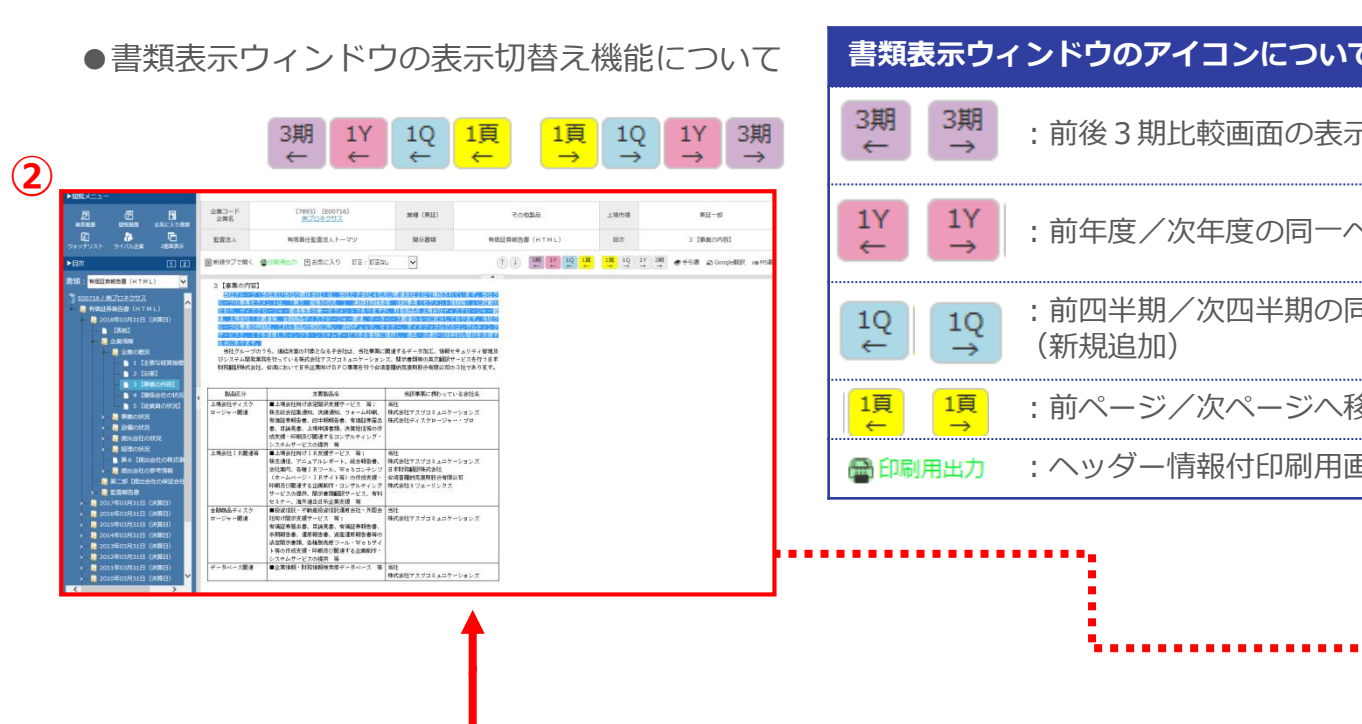

|                                                                                                    | 最新                                                                                                    | 有価証券報告書                                                          | ピックアップリンク                                                                                                 |                                              |                                                                               |                                                                  |                                                                                          |                                         |                                                          |          |  |  |  |  |
|----------------------------------------------------------------------------------------------------|----------------------------------------------------------------------------------------------------|------------------------------------------------------------------|----------------------------------------------------------------------------------------------------|----------------------------------------------|-------------------------------------------------------------------------------|------------------------------------------------------------------|------------------------------------------------------------------------------------------|-----------------------------------------|----------------------------------------------------------|----------|--|--|--|--|
| ウオッチリスト - 追加 🛛 🗙                                                                                                    | 表示切替                                                                                                    | : [四半期報告書に切り                                                     | <u>) 븀굿징</u> ]                                                                                            |                                              |                                                                               |                                                                  |                                                                                          | 開示書類一覧はこちら                              |                                                          |          |  |  |  |  |
| グループ           選択         グループ1 - [0/5] 名称未設定         ✓                                                                                                    | 2018年                                                                                                    | F03月期                                                            |                                                                                                    |                                              |                                                                               |                                                                  |                                                                                          |                                         |                                                          |          |  |  |  |  |
| 名称編集         名称未設定           ウォッチリストに追加           No.         企業久                                                                                                    | <u>主要な終</u><br><u>状況等</u><br>書(IFF                                                                                                    | 経営指標等の推移   沿革<br>  <u>連結負借対照表</u>   連結<br> 35)   <u>注記事項(連結)</u> | 重業の内容   関係会社の状況   従業員の状況   業績等の増<br>財政状態計算書(IFRS)   連結損益及び連結包括利益計算<br>  注記事項(IFRS)   連結附属明細表   負借対照表   損益 | 要   経営方針、経営環境及び対処すへ<br>計算書   株主資本等変動計算書   キャ | <u> 法言課題等   事業等のリスク   }</u> (IFRS)   <u>連結株主資本等変動</u> ッシュ・フロー計算書   <u>注記専</u> | 研究開発活動   設備の状況   株式<br>計算書   連結持分変動計算書(IF<br>項(単体)   附属明細表   監査書 | <del>等の状況   太株主の状況   役員の状況   ユー7</del><br>RS)   <u>連結キャッシュ・フロー計算書</u>   連結<br><u>報告書</u> | <mark>ポレート・ガバナンスの</mark><br>キャッシュ・フロー計算 |                                                          |          |  |  |  |  |
|                                                                                                    | <del>5</del> 1                                                                                                    | バル企業                                                             |                                                                                                    |                                              |                                                                               |                                                                  |                                                                                          | [                                       |                                                          |          |  |  |  |  |
| 4                                                                                                    |                                                                                                    | 企業名                                                              | 東洋経済 (大分類)                                                                                                | 東洋経済(中分類)                                    | Ę                                                                             | <b>〔洋経済(小分類)</b>                                                 | 東洋経済 (細分類)                                                                               |                                         |                                                          |          |  |  |  |  |
| 登録企業一覧                                                                                                    | <u>(株)プロ</u> キ                                                                                                    | ネクサス                                                             | 金融サービス                                                                                                    | 金融サービス                                       | 金融サービス                                                                        |                                                                  | ディスクロージャー業務支援                                                                            |                                         |                                                          |          |  |  |  |  |
| - 登録なし -                                                                                                    | 条件を変]<br>ライバリ<br>>ライバ                                                                                                    | 更してライバル企業を更<br>ル企業抽出条件 細分類<br>ル企業一覧                              | 新できます。                                                                                                    | <u>その他指標で比較する</u> □ 抽出条件                     | キを保存(チェックを入れて更新                                                               | <del>ب</del>                                                     |                                                                                          |                                         |                                                          |          |  |  |  |  |
| 閉じる                                                                                                    |                                                                                                    | 証券コード                                                            | 企業名                                                                                                    | 東洋経済(大分類)                                    | 東洋経済(中分類)                                                                     | 東洋経済 (小分類)                                                       | 東洋経済(細分類)                                                                                | 時価総額                                    |                                                          |          |  |  |  |  |
|                                                                                                    |                                                                                                    | 7893                                                             | <u>፲፬ጵ/ታታ</u>                                                                                             | 金融サービス                                       | 金融サービス                                                                        | 金融サービス                                                           | ディスクロージャー業務支援                                                                            | 32,006                                  |                                                          |          |  |  |  |  |
|                                                                                                    |                                                                                                    | 6035 (株)ア                                                        | パー・アールジャパンホールディングス                                                                                        | 金融サービス                                       | 金融サービス                                                                        | 金融サービス                                                           | ディスクロージャー業務支援                                                                            | 25,294                                  |                                                          |          |  |  |  |  |
|                                                                                                    |                                                                                                    | 7921 宝印                                                          | 刷(法)                                                                                                    | 金融サービス                                       | 金融サービス                                                                        | 金融サービス                                                           | ディスクロージャー業務支援                                                                            | 23,325                                  |                                                          |          |  |  |  |  |
|                                                                                                    |                                                                                                    | 7833 (勝)ア                                                        | イフィスジャパン                                                                                                  | 金融サービス                                       | 金融サービス                                                                        | 金融サービス                                                           | ディスクロージャー業務支援                                                                            | 6,851                                   |                                                          |          |  |  |  |  |
| Terminal State         State         State <th colspan="6" sta<="" td=""><td>3<br/>דעדלי<br/>יאשי</td><td>を付けた企業をウォッチ<br/>チリストへ登録 財務</td><td>リストに登録したり有価証券報告書や財務データの比較を行<br/>データ比較 主要な経営指導等の推移<br/>文書で比</td><td>う事ができます。</td><td></td><td></td><td></td><td></td></th> | <td>3<br/>דעדלי<br/>יאשי</td> <td>を付けた企業をウォッチ<br/>チリストへ登録 財務</td> <td>リストに登録したり有価証券報告書や財務データの比較を行<br/>データ比較 主要な経営指導等の推移<br/>文書で比</td> <td>う事ができます。</td> <td></td> <td></td> <td></td> <td></td> |                                                                  |                                                                                                    |                                              |                                                                               |                                                                  | 3<br>דעדלי<br>יאשי                                                                       | を付けた企業をウォッチ<br>チリストへ登録 財務               | リストに登録したり有価証券報告書や財務データの比較を行<br>データ比較 主要な経営指導等の推移<br>文書で比 | う事ができます。 |  |  |  |  |

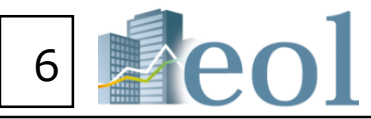

| ν <b>ι</b> ντ | 対象書類                               |
|---------------|------------------------------------|
| 表示(新規追加)      | 有価証券報告書/四半期報告書/<br>半期報告書(html)     |
| ーページに移動       | 有価証券報告書/四半期報告書/<br>半期報告書(html・PDF) |
| の同一ページに移動     | 有価証券報告書/四半期報告書/<br>半期報告書(html・PDF) |
| へ移動           | 全書類                                |
| 用画面の表示        | html 書類                            |

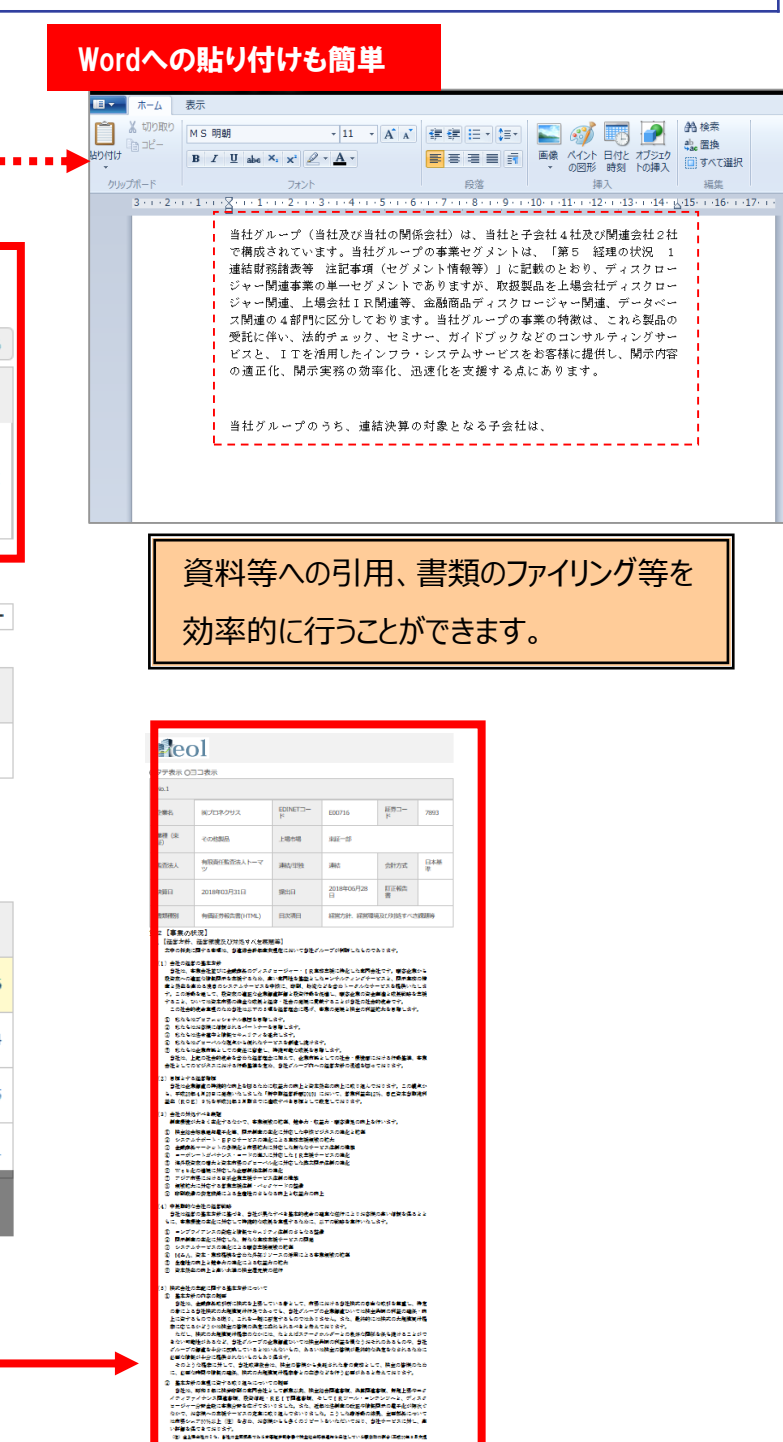

29年のできたパループの金集業の会社加速し、各部業に進歩した高しい体施局から主持するーン ゲルービス、お客様の特徴的が加速した品と、各部業会でならステムルービス、低単数できスのない K後のを集中時に対える全全な新になり、その営業がブランド展会としてお客様に見合けるとなり へを使用が通っているが、こうして使用も見たがった後でもこの発展すた時の強張、使用してい、 実界といて会社構成では生活時間回の最大だったがするためたたかでいるよう。 9、自社が見たかべき豊美的使用の違言などがによりが容明の高い保険を見るとともに、参加感覚の

### 企業情報の閲覧・ダウンロード – 開示書類(全書類)

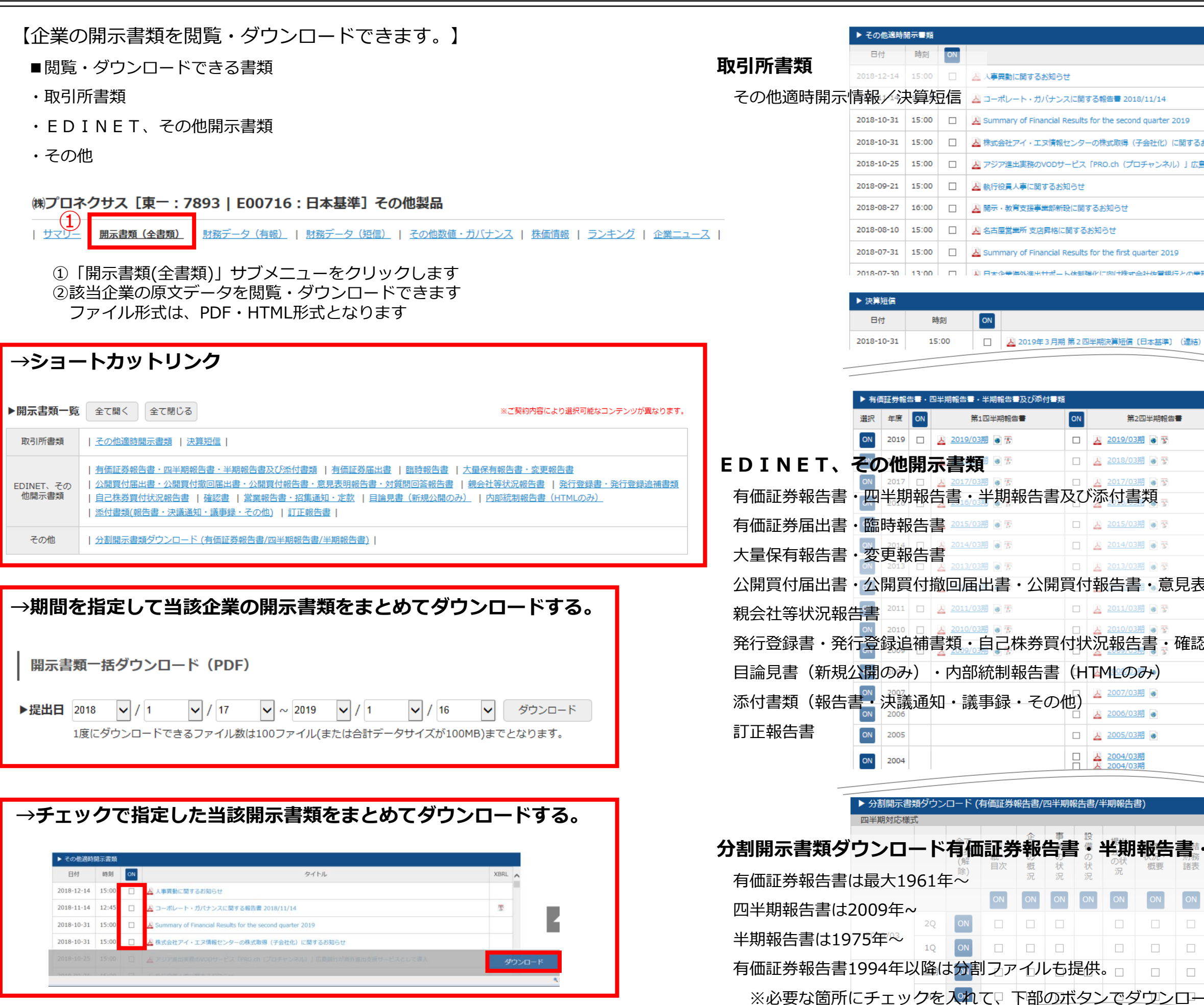

※ダウンロードには上限があります。一度にダウンロードできるファイル数は100まで、容量は100MBが上限となっています。

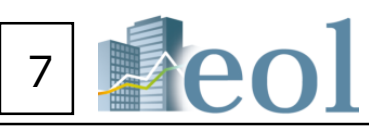

| 91 HJ               | XBRL | ^ |
|---------------------|------|---|
|                     |      |   |
|                     | 77   |   |
|                     |      |   |
| お知らせ                |      |   |
| 島銀行が海外進出支援サービスとして導入 |      |   |
|                     |      |   |
|                     |      |   |
|                     |      |   |
|                     |      |   |
| 臨環境に全審              |      | ~ |

| タイトル | XBRL     |
|------|----------|
|      | <b>1</b> |
|      |          |

|                  | ON | 第3四半期報告書       | ON | 有価証券報告書               |
|------------------|----|----------------|----|-----------------------|
|                  |    |                |    |                       |
|                  |    | 🛃 2018/03期 🗑 🐕 |    | 🧕 2018/03期 💿 🖉 🚡 🛔    |
|                  |    | 🛃 2017/03期 💽 🐕 |    | 👱 2017/03期 💿 🖉 🚡 🛔    |
|                  |    | ▶ 2016/03期 💽 🐕 |    | 👱 2016/03期 💿 🖉 🚡 🛔    |
|                  |    | 🗾 2015/03期 💽 😵 |    | 🛃 2015/03期 💽 🖉 🖀 🛔    |
|                  |    | ▶ 2014/03期 🗑 🐕 |    | 🛃 2014/03期 💽 🖉 🚡 🛔    |
|                  |    | 🗾 2013/03期 💽 😤 |    | 👱 2013/03期 💽 🖉 🚼 🛔    |
| 明                | 報  | 告書・対質問回答報      | 服告 | 書2012/03期 💿 🖉 🕏 🛔     |
|                  |    | 📙 2011/03期 💽 🖫 |    | 📙 2011/03期 💽 🖉 🚼 🛔    |
| 1 <del>- 1</del> |    |                | ᡔᢧ | <u>≥ 2010/03期</u>     |
| 、書               |    | 呂兼報古書・招集ル      | 単わ | Ⅰ _ 正訳                |
|                  |    |                |    | 🛃 2008/03期 💽 🔗 🛔      |
|                  |    |                |    | 🛃 2007/03期 💽 🔗 🛔 訂正1件 |
|                  |    |                |    | 🛃 2006/03期 💽 🖉 🛔      |
|                  |    |                |    | 📙 2005/03期 💽 🔗 🛔      |
|                  |    |                |    | 📙 2004/03期 💽 🔗 🛔      |
|                  |    |                |    |                       |

| ·<br>加<br>諸<br>表 | 半期<br>単期<br><sup>負債の</sup><br>内容 | 構造<br>の概<br>要 | 書情報 | 保 <b>户</b><br>会社<br>情報 | <b>DF</b> )(レ<br>ニュー)報告<br>書・連結 | 監査(レ<br>ビュー)報告<br>書・単体 | 有価証<br>券報告<br>書(全<br>体) |
|------------------|----------------------------------|---------------|-----|------------------------|---------------------------------|------------------------|-------------------------|
| ON               | ON                               | ON            | ON  | ON                     | ON                              | ON                     |                         |
|                  |                                  |               |     |                        |                                 |                        | <u>k</u>                |
|                  |                                  |               |     |                        |                                 |                        | <u> </u>                |
|                  |                                  |               |     |                        |                                 |                        | <u>ک</u>                |
| - ドた             | が可能                              | o             |     |                        |                                 |                        | 4                       |
|                  |                                  |               |     |                        |                                 |                        |                         |

### ダウンロード形式の設定について

【ダウンロード時のフォルダ構成、

ファイル名の命名規則が設定できます。】

①標準形式による、フォルダ構成及び命名規則にて
 ダウンロードが開始されます。

②格納するフォルダの作成方法を選択できます。

会社別、資料別、提出年別、1フォルダにまとめるが選択できます。 ③Aのパネルから追加したい条件を選択しBの追加ボタンを押します。

該当の条件がDのパネルに移動したことを確認します。

条件を削除する場合は、Dのパネルから選択しCのボタンで削除します。 ファイル名標記の順序を入れ替える場合はFのボタンで入れ替えます。 例えば、社名(日本語)+資料名(日本語)+ダウンロード年月日 に設定。

ファイル名は

株式会社プロネクサス\_有価証券報告書\_20190126.PDF

となります。

④上記②及び③で設定した条件でダウンロードが行えます

⑤リニューアル以前のファイル形式でもダウンロードが行えます。

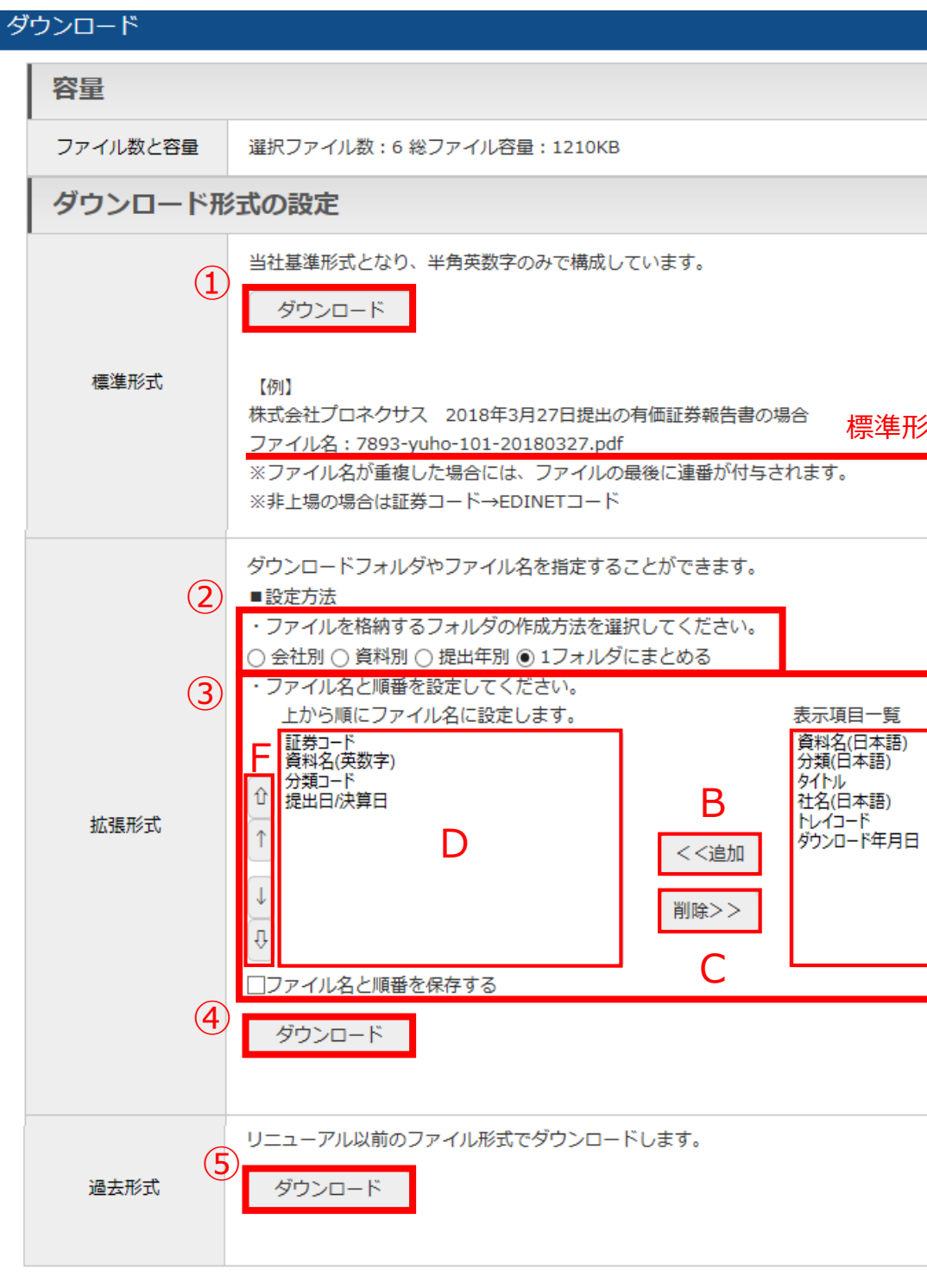

| 8 | eol |
|---|-----|
|   |     |

| 注意のファイル名                                  |          |     | × |
|-------------------------------------------|----------|-----|---|
| 注のファイル名                                   |          |     | ^ |
|                                           |          |     |   |
| 注意のファイル名                                  |          |     |   |
| A<br>B<br>B<br>D                          |          |     |   |
| R<br>A                                    |          |     |   |
| 注のファイル名                                   |          |     |   |
| А<br>В<br>В<br>С<br>В<br>С<br>В<br>С<br>К | 「式のファイル名 |     |   |
| ВСЗ                                       |          |     |   |
| B                                         |          |     |   |
| A<br>B<br>B<br>U                          |          |     |   |
| Виза                                      |          |     |   |
| В                                         |          |     |   |
| А<br>                                     |          |     |   |
| <br><br>閉じる                               | A        |     |   |
| 閉じる                                       |          |     |   |
| 閉じる                                       |          |     |   |
| 閉じる                                       |          |     |   |
| 閉じる                                       |          |     |   |
| 閉じる                                       |          |     |   |
| 閉じる                                       |          |     |   |
| 閉じる 🗸                                     |          |     |   |
|                                           |          | 閉じる | ~ |

### 企業情報の閲覧・ダウンロード – 財務データ(有報/短信)

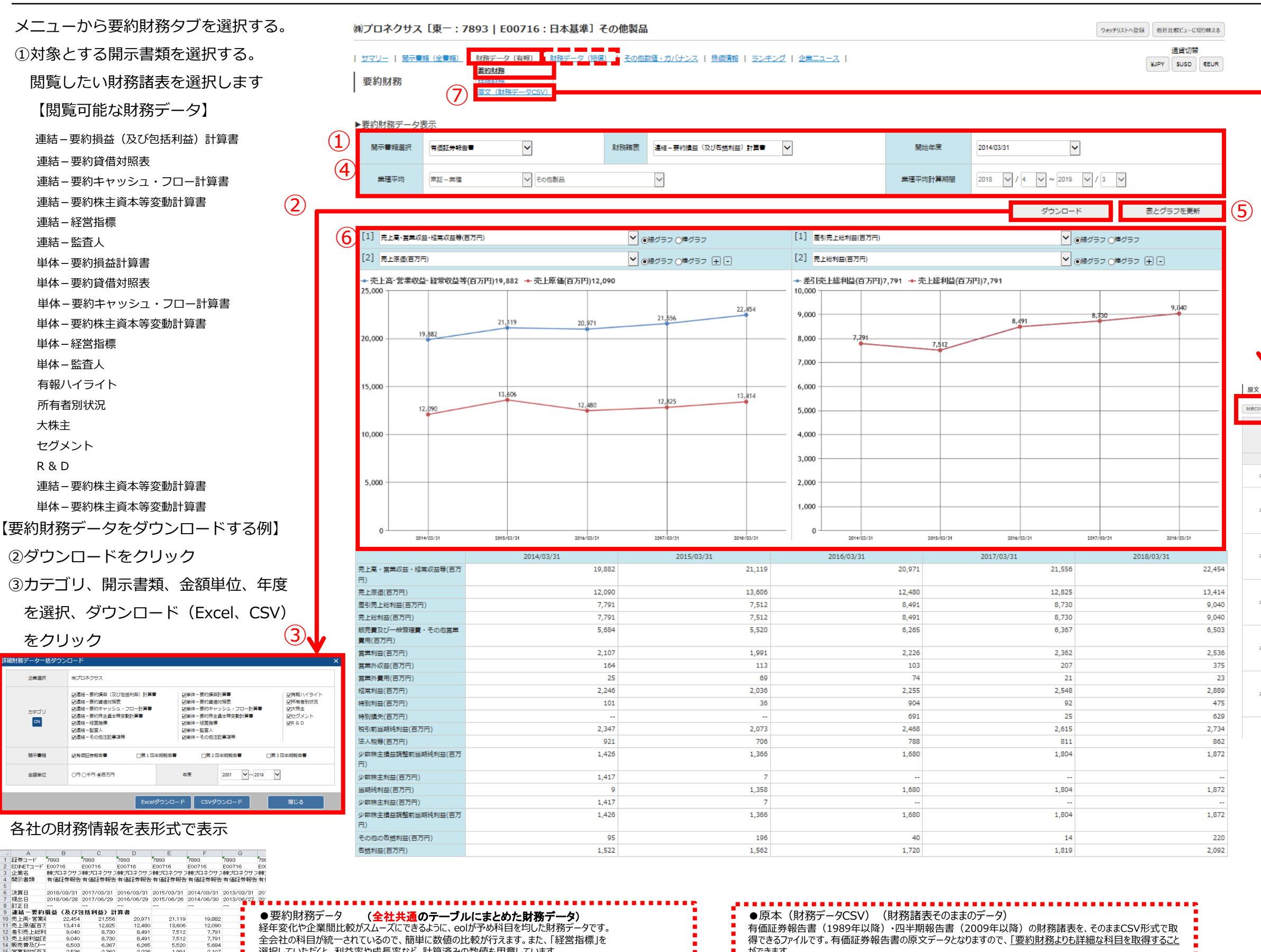

### ●要約財務データ (全社共通のテーブルにまとめた財務データ)

経年変化や企業間比較がスムーズにできるように、eolが予め科目を均した財務データです。 全会社の科目が統一されているので、簡単に数値の比較が行えます。また、「経営指標」を 選択していただくと、利益率や成長率など、計算済みの数値も用意しています。

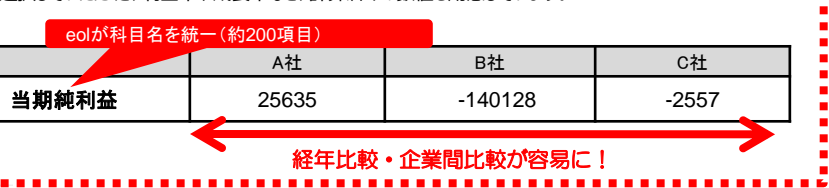

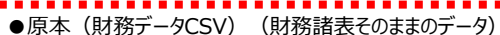

有価証券報告書(1989年以降)・四半期報告書(2009年以降)の財務諸表を、そのままCSV形式で取 得できるファイルです。有価証券報告書の原文データとなりますので、「要約財務よりも詳細な科目を取得すること <u>ができます。</u>

|          | A社    | B社      | C社   |
|----------|-------|---------|------|
| 当期純利益    | 25635 |         |      |
| 当期純損失(一) |       | -140128 |      |
| 当期純損失    |       |         | 2557 |

31 連結-要約貸借対照表 32 資産の部百F 20137 27,478 27,890 27,812

20,971 12,480 8,491 8,491 6,265 2,226 103

691 2,468 788 1,680

1,680

21,556 12,825 8,730 8,730 6,367 2,362 207

1,804

1,804 14 1,819

22,454 13,414 9,040 6,503 2,536 375 23 2,889 475 629 2,734 862 1,872

1,872

1,872 220 2,092

営業利益[百万

その他の包括 包括利益(百万

21,119 13,606 7,512 7,512 5,520 1,991 113

2,036

2,073 706 1,366

1,358

1,366 196 1,562

19,882 12,090 7,791 7,791 5,684 2,107 164

25 2,246 101

2,347 921 1,426 1,417

9 1,417 1,426 95 1,522

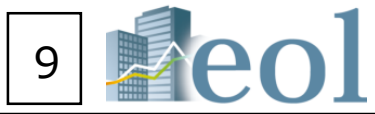

(8)

【要約財務データを表示・グラフ化する】 メニューから要約財務タブを選択する。 ④開示書類書類・財務諸表・開始年度を選択します。 ⑤表とグラフを更新ボタンを押す。 下記の表が更新されます。

⑥グラフ化する科目を選択。(最大5っまで) 再び⑤表とグラフを更新ボタンを押す。 選択した科目のグラフが生成されます。

| (財務デー・             | ቃርsv) |              |             |                                                                    |                                                                                 |                             |                            |                        |           |                    |                   |                    |                              |                      |
|--------------------|-------|--------------|-------------|--------------------------------------------------------------------|---------------------------------------------------------------------------------|-----------------------------|----------------------------|------------------------|-----------|--------------------|-------------------|--------------------|------------------------------|----------------------|
| /ダウンロード            | (zip) | 横形式 〇翁       | 挑式 非正       | 陥・1表化ダウ                                                            | />□−ド (.x                                                                       | lsx) ⑧椿                     | ₩式 〇縦                      | 形式 非正相                 | 1表化ダウン    | □-ド (.csv)         | 抱教社-              | 括ダウンロート            | - (企業ウォッ                     | チリスト)                |
|                    |       |              |             |                                                                    |                                                                                 |                             |                            |                        |           |                    |                   |                    |                              |                      |
|                    |       | 全て選択<br>(解除) | 連結算借<br>対照表 | <ul> <li>(及び包<br/>括利益)</li> <li>計算書</li> <li>(四半<br/>期)</li> </ul> | <ul> <li>連結損益</li> <li>(及び包</li> <li>括利益)</li> <li>計算書</li> <li>(累計)</li> </ul> | 金計算書<br>及び連結<br>株主変動計<br>算書 | 連結損益<br>及び剰余<br>金結合計<br>算書 | 連結キャッ<br>シュ・フ<br>ロー計算者 | 貸供対照<br>表 | 損益計算<br>書(四半<br>期) | 損益計算<br>書(業<br>計) | 製造原価<br>(営業費<br>用) | 村助処万<br>計算書及<br>び株主資<br>本計算書 | キャッ<br>シュ・フ<br>ロー計算書 |
|                    |       |              | ON          | ON                                                                 | ON                                                                              | ON                          | ON                         | ON                     | ON        | ON                 | ON                | ON                 | ON                           | ON                   |
|                    | ZQ    | ON           |             |                                                                    |                                                                                 |                             |                            |                        |           |                    |                   |                    |                              |                      |
| 19/03              | 1Q    | ON           |             |                                                                    |                                                                                 |                             |                            |                        |           |                    |                   |                    |                              |                      |
| 2018/03            | 通期    | ON           |             |                                                                    |                                                                                 |                             |                            |                        |           |                    |                   |                    |                              |                      |
| 18/07              | 3Q    | ON           |             |                                                                    |                                                                                 |                             |                            |                        |           |                    |                   |                    |                              |                      |
| 318/03             | 2Q    | ON           |             |                                                                    |                                                                                 |                             |                            |                        |           |                    |                   |                    |                              |                      |
|                    | 1Q    | ON           |             |                                                                    |                                                                                 |                             |                            |                        |           |                    |                   |                    |                              |                      |
| 017/03             | 递期    | ON           |             |                                                                    |                                                                                 |                             |                            |                        |           |                    |                   |                    |                              |                      |
|                    | 3Q    | ON           |             |                                                                    |                                                                                 |                             |                            |                        |           |                    |                   |                    |                              |                      |
| 2017/03<br>2016/03 | 2Q    | ON           |             |                                                                    |                                                                                 |                             |                            |                        |           |                    |                   |                    |                              |                      |
|                    | 1Q    | ON           |             |                                                                    |                                                                                 |                             |                            |                        |           |                    |                   |                    |                              |                      |
| -                  | 通期    | ON           |             |                                                                    |                                                                                 |                             |                            |                        |           |                    |                   |                    |                              |                      |
|                    | 3Q    | ON           |             |                                                                    |                                                                                 |                             |                            |                        |           |                    |                   |                    |                              |                      |
| 316/03             | ZQ    | ON           |             |                                                                    |                                                                                 |                             |                            |                        |           |                    |                   |                    |                              |                      |
|                    | 1Q    | ON           |             |                                                                    |                                                                                 |                             |                            |                        |           |                    |                   |                    |                              |                      |
|                    | 通期    | ON           |             |                                                                    |                                                                                 |                             |                            |                        |           |                    |                   |                    |                              |                      |
|                    | ЗQ    | ON           |             |                                                                    |                                                                                 |                             |                            |                        |           |                    |                   |                    |                              |                      |
| 315/03             | 2Q    | ON           |             |                                                                    |                                                                                 |                             |                            |                        |           |                    |                   |                    |                              |                      |
|                    | 1Q    | ON           |             |                                                                    |                                                                                 |                             |                            |                        |           |                    |                   |                    |                              |                      |
|                    | 递期    | ON           |             |                                                                    |                                                                                 |                             |                            |                        |           |                    |                   |                    |                              |                      |
|                    | 3Q    | ON           |             |                                                                    |                                                                                 |                             |                            |                        |           |                    |                   |                    |                              |                      |
| 2014/03            | 2Q    | ON           |             |                                                                    |                                                                                 |                             |                            |                        |           |                    |                   |                    |                              |                      |
|                    | 1Q    | ON           |             |                                                                    |                                                                                 |                             |                            |                        |           |                    |                   |                    |                              |                      |
|                    | 递期    | ON           |             |                                                                    |                                                                                 |                             |                            |                        |           |                    |                   |                    |                              |                      |
|                    | 3Q    | ON           |             |                                                                    |                                                                                 |                             |                            |                        |           |                    |                   |                    |                              |                      |

【原文(財務データCSV)】※財務諸表の原文データ

⑦原文(財務データCSV)をクリック

⑧必要な財務データにチェックを入れて

ダウンロードが可能です。

### 企業情報の閲覧 – 株価情報

|                       |                                                                                                    | [実績]                                                                                                    | [予想]                                                                                                    |
|-----------------------|----------------------------------------------------------------------------------------------------|----------------------------------------------------------------------------------------------------|----------------------------------------------------------------------------------------------------|
| 960.00                | 株価収益率 (PER) [倍]                                                                                                    | 13.09                                                                                                    | 13.72                                                                                                    |
| 983.00                | 株価純適産倍率(PBR) [倍]                                                                                                    | 1.16                                                                                                    |                                                                                                    |
| 930.00                | 株価売上高倍率(PSR) [倍]                                                                                                    | 1.24                                                                                                    | 1.21                                                                                                    |
| 932.00 触              | 株価営業CF倍率(PCFR)[倍]                                                                                                    | 12.65                                                                                                    |                                                                                                    |
| 0.00円 -4.12%          | 1株当たり親会社株主に帰属する当期純利益(EPS) [円]                                                                                                    | 71.19                                                                                                    | 67.91                                                                                                    |
| 9,400                 | 調整後1株利益[円]                                                                                                    |                                                                                                    |                                                                                                    |
| 1,284.00 (2020/01/23) | 1株配当 (DPS) [円]                                                                                                    | 30.00                                                                                                    | 30.00                                                                                                    |
| 853.00 (2020/03/13)   | 配当利回り [%]                                                                                                    | 3.22                                                                                                    | 3.22                                                                                                    |
| 100                   | 1株純適産(BPS) [円]                                                                                                    | 800.41                                                                                                    |                                                                                                    |
| 30,716,688            | 1 株営業 C F (C F P S) [円]                                                                                                    | 73.67                                                                                                    |                                                                                                    |
| 28,627                | ROE [%]                                                                                                    | 9.10                                                                                                    |                                                                                                    |
| 2019年06月05日           | ROA [%]                                                                                                    | 6.80                                                                                                    |                                                                                                    |
| 2019年06月26日           | 純適産比率 [%]                                                                                                    | 75.80                                                                                                    |                                                                                                    |
|                       | 960.00<br>983.00<br>932.00<br>932.00<br>932.00<br>932.00<br>9400<br>1,284.00 (2020/01/23)<br>853.00 (2020/03/13)<br>853.00 (2020/03/13)<br>100<br>30,716,688<br>28,627<br>2019年06月05日<br>2019年06月26日 | 960.00     株価収益率(PER)[倍]       983.00     株価吨適産倍率(PBR)[倍]       930.00     株価売上高倍率(PSR)[倍]       932.00     株価営業CF倍率(PCFR)[倍]       932.00     株価営業CF倍率(PCFR)[倍]       0.00 円     -4.12 %       1株当たり視会社株主に帰属する当期時利益(EPS)[円]       9,400     調整後1株利益[円]       1,284.00     (2020/01/23)       1株配当(DPS)[円]       853.00     (2020/03/13)       配当利回り[%]       100     1株純満産(BPS)[円]       30,716,688     1株営業CF(CFPS)[円]       2019年06月05日     ROA [%]       2019年06月26日     純資産比率[%] | 「実前」         「実前」           960.00         株価収益率(PER)[倍]         13.09           983.00         株価減産倍率(PBR)[倍]         1.16           930.00         株価減産倍率(PBR)[倍]         1.24           932.00 %         株価営業CF倍率(PCFR)[倍]         12.65           0.00 円         -4.12 %         1株当たり親会社株主に帰属する当期純利益(EPS)[円]         71.19           9,400         調整後1株利益[円]            1,284.0         (2020/01/23)         1株配当(DPS)[円]         30.00           853.0         (2020/03/13)         配当相回り[%]         3.22           100         1株純満産(BPS)[円]         30.01           853.0         1株満満産(BPS)[円]         73.67           2019年06月5日         ROA[%]         6.80           2019年06月5日         ROA [%]         6.80           2019年06月26日         純廃産比率[%]         75.80 |

【企業の株価に関する情報を閲覧する】

①サブメニューより「株価情報」をクリックします ② 直近の株価と関連指標

③マウスをチャート上に合わせると株価を表示できます ④株価チャート上の▲マークをクリックすると、当該日以降に開示された 適時開示書類・決算短信が株価チャート下に表示されます。

選択した期間を基準として株価の推移を比較します。

※他企業は証券コードでの入力となります ⑥株価データ(始値、高値、安値、終値、出来高)をダウンロードします。 ※最大直近5年分まで指定可能です。

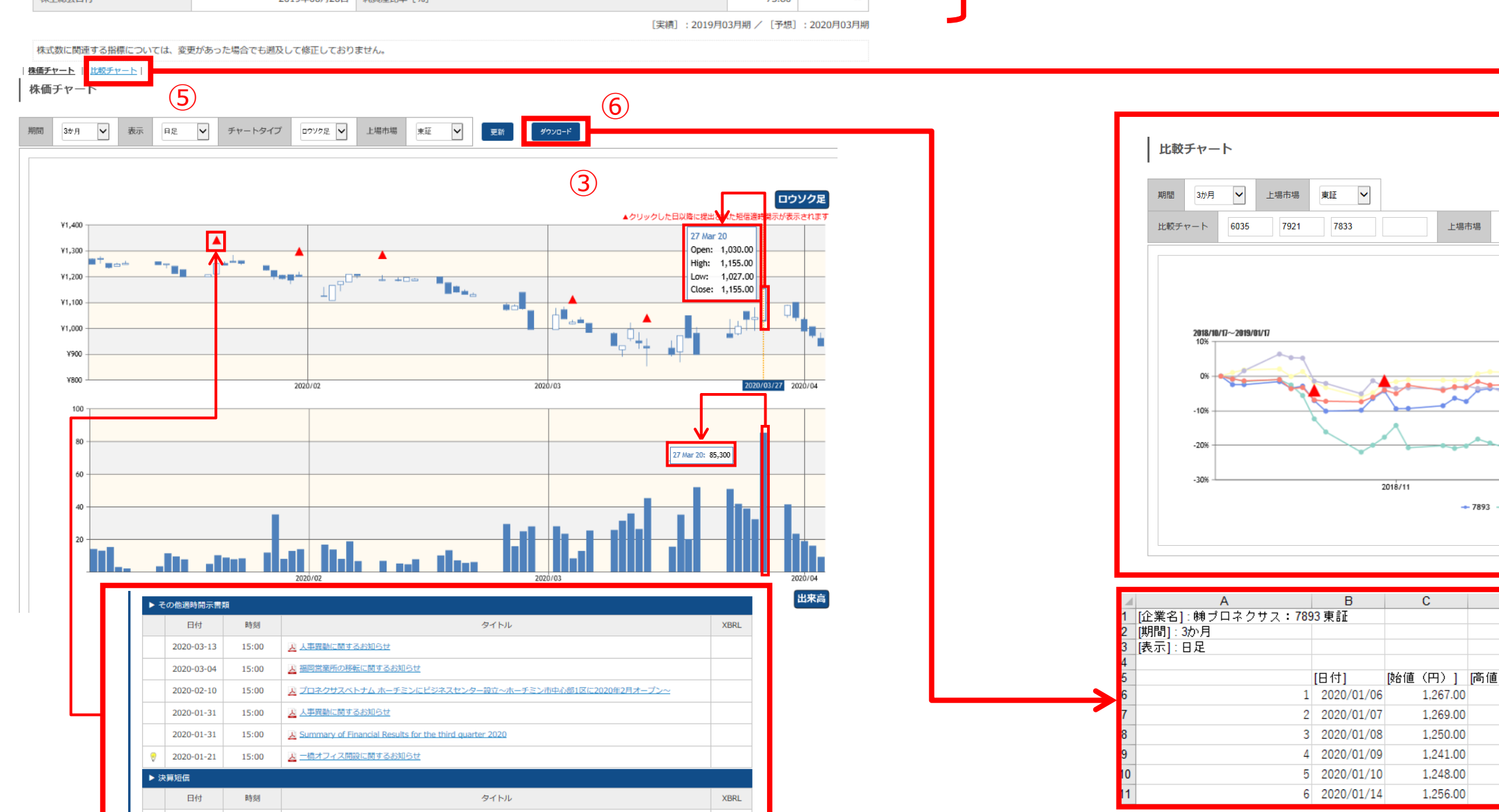

(4)

2020-01-31 15:00 🛃 2020年3月期第3四半期決算短信(日本基準)(連結)

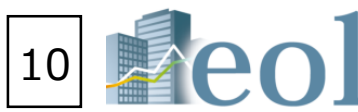

- (株価はリアルタイムではありません。1日1回の終値での更新となります)
- ※株式数に関連する指標については、変更があった場合でも遡及して修正してません。
- ⑤比較チャートをクリックして他企業や日経平均、外国為替と比較が可能です。

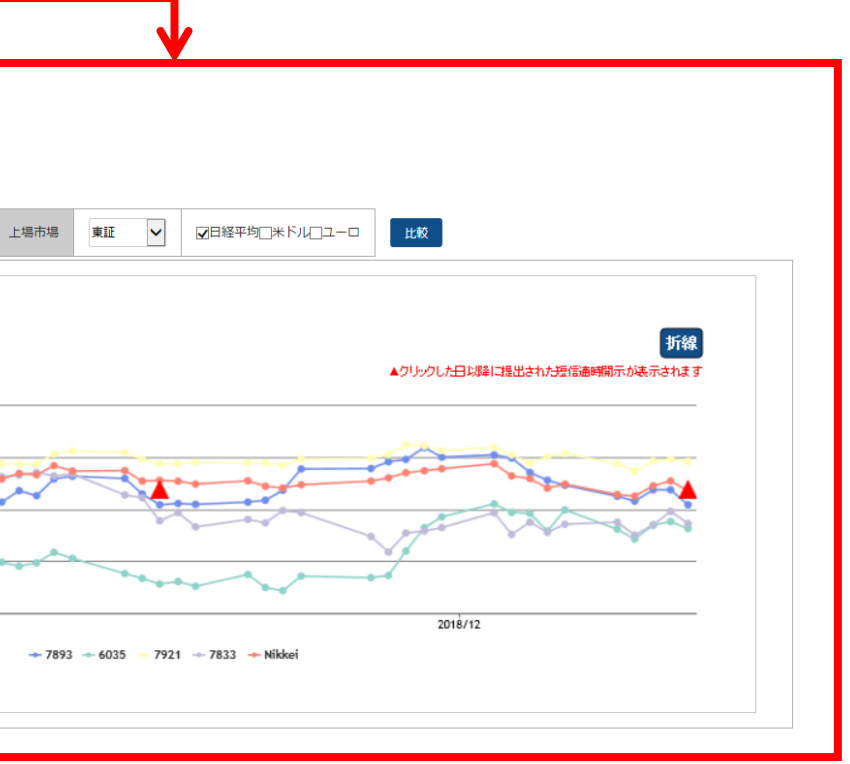

| D        |    | E        |    | F        | (    | G      |
|----------|----|----------|----|----------|------|--------|
|          |    |          |    |          |      |        |
|          |    |          |    |          |      |        |
|          |    |          |    |          |      |        |
| (円)]     | 安値 | (円)]     | 終値 | (円)]     | [出来高 | (株)]   |
| 1,270.00 | -  | 1,247.00 |    | 1,249.00 |      | 14,200 |
| 1,278.00 |    | 1,250.00 |    | 1,268.00 |      | 13,100 |
| 1,250.00 |    | 1,231.00 |    | 1,236.00 |      | 15,400 |
| 1,254.00 |    | 1,241.00 |    | 1,247.00 |      | 3,100  |
| 1,260.00 |    | 1,247.00 |    | 1,250.00 |      | 2,300  |
| 1,256.00 |    | 1,247.00 |    | 1,247.00 |      | 3,600  |
|          |    |          |    |          |      |        |

| 企業情報の閲覧 - | - |
|-----------|---|
|-----------|---|

|          | (株)プ                                                                                                    | ロネクサス[東一:7893   E00716:日                                 | 本基準]そ       | の他製品            | 4 <b>(</b>    | 1     |                                                       |       |         |         |           |                          |       |        | ウォッチリストへ登録 |
|----------|----------------------------------------------------------------------------------------------------|----------------------------------------------------------|-------------|-----------------|---------------|-------|-------------------------------------------------------|-------|---------|---------|-----------|--------------------------|-------|--------|------------|
| (2)      | । <u>ॻ</u> ⊲<br>  ⋺                                                                                                    | リー   脇示豊類(全世類)   財務データ (有額)   財<br>ンキング(サマリー)            | 務データ(短信)    | _   <u>その</u> 他 | 数値・ガバナンス   株価 |       | <b>ランキング   企業ニュース  </b><br>ランキング (サマリー)<br>ランキング (全件) |       |         |         |           |                          |       |        |            |
| $\smile$ |                                                                                                    | 業種タイプ<br>財務データ(有報ペース)-東証                                 |             |                 |               |       |                                                       | 年度選択  |         | 直近1年 🗸  |           |                          |       |        |            |
|          | 項目別                                                                                                    | ランキング[ 集計期間: 2017/10/01 ~ 2018/09/30 ] [美福(東祖            | - 業種): その他調 | 見品 / 全104件      | ¢]            |       |                                                       |       |         |         |           |                          | (     | 設定した   | 内容で表を更新    |
|          |                                                                                                    | 売上高 [百万円]                                                |             |                 |               |       | 売上総利益[百                                               | (万円)  |         |         |           | 営業利益 [百万円]               | I     |        |            |
|          | 1                                                                                                    | 凸版印刷版                                                    | 03/31       | 東一              | 1,452,751     | 1     | 任天堂随                                                  | 03/31 | 東一      | 403,540 | 1         | 任天堂曲                     | 03/31 | 東一     | 177,557    |
|          | 2         大日本印刷州         03/31         東一         1,412,251           3         任天堂州         03/31         東一         1,055,682 |                                                          |             |                 |               | 2     | 大日本印刷度                                                | 03/31 | 東一      | 280,589 | 2         | <u> 歯バンダイナムコホールディングス</u> | 03/31 | 東一     | 75,024     |
|          | з                                                                                                    | 3 <u>任天堂時</u> の3/31         第一         1,055,682         |             |                 | з             | 凸版印刷曲 | 03/31                                                 | 東一    | 274,304 | з       | 凸版印刷曲     | 03/31                    | 東一    | 52,290 |            |
|          | 4                                                                                                    | 圏バンダイナムコホールディングス                                         | 03/31       | 東一              | 678,312       | 4     | 国バンダイナムコホールディングス                                      | 03/31 | 東一      | 241,581 | 4         | マノ軍                      | 03/31 | 東一     | 48,833     |
|          | 5                                                                                                    | ママノ度                                                     | 03/31       | 東一              | 432,967       | 5     | 樹アシックス                                                | 12/31 | 東一      | 183,366 | 5         | 大日本印刷陶                   | 03/31 | 東一     | 46,372     |
|          | -                                                                                                    |                                                          |             |                 |               | -     |                                                       |       |         |         | -         |                          |       |        |            |
|          | 45                                                                                                    | ロマニー樹                                                    | 03/31       | 東二              | 32,387        | 40    | 樹廣斉堂                                                  | 03/31 | 東一      | 10,442  | 27        | 國河合黨器製作所                 | 03/31 | 東一     | 2,749      |
|          | 46                                                                                                    | <u>樹サマンサタバサジャパンリミテッド</u>                                 | 02/28       | 東マ              | 32,158        | 41    | 風アーク                                                  | 03/31 | 東一      | 9,908   | 28        | 荻頂工業地                    | 10/31 | 東一     | 2,721      |
|          | 47                                                                                                    | 小松ウオール工業地                                                | 03/31       | 東一              | 31,713        | 42    | 他ニッピ                                                  | 03/31 | JQ-S    | 9,659   | 29        | フランスペッドホールディングス風         | 03/31 | 東一     | 2,606      |
|          | 48                                                                                                    | <u>㈱オリバー</u>                                             | 10/20       | 名二              | 24,443        | 43    | (周辺ツミ                                                 | 03/31 | 東一      | 9,576   | 30        | ナカバヤシ圏                   | 03/31 | 東      | 2,595      |
| (3)      | 49                                                                                                    | 49         該面工業地         10/31         康一         23,238 |             | 23,238          | 44            | 演員山   | 03/31                                                 | JQ-S  | 9,104   | 31      | 風アートネイチャー | 03/31                    | 東一    | 2,579  |            |
| Ŭ        | 50         第プロネクサス         03/31         東一         22,454                                                                      |                                                          |             |                 | 22,454        | 45    | <u> 岡プロネクサス</u>                                       | 03/31 | 東一      | 9,040   | 32        | <u>属プロネクサス</u>           | 03/31 | 東一     | 2,536      |
|          | 51 <u>夕九/</u> ) 03/31 東一 21,696                                                                                                 |                                                          |             |                 |               | 46    | <b>四百</b> 印刷紙)                                        | 03/31 | 東一      | 8,956   | 33        | 小松ウオール工業圏                | 03/31 | 東一     | 2,302      |
|          | 52                                                                                                    | 樹フルヤ金属                                                   | 06/30       | JQ-S            | 21,201        | 47    | 二ホンフラッシュ圏                                             | 03/31 | 東一      | 7,023   | 34        | 共立印刷簿                    | 03/31 | 東一     | 2,237      |

ランキング

|    | 総資本利益率(ROA) [%]                          | ]     |      |       |         |          | 株主資本比率 [%]         |               |      |      |    |           | 従業員数[.              | 71    |   |  |  |
|----|------------------------------------------|-------|------|-------|---------|----------|--------------------|---------------|------|------|----|-----------|---------------------|-------|---|--|--|
| 1  | ビジョン他                                    | 01/31 | 東一   | 17.77 |         | 1        | 通ツツミ               | 03/31         | 東一   | 97.4 |    | 1         | 凸版印刷地               | 03/31 | Τ |  |  |
| 2  | <u> 働パイロットコーポレーション</u>                   | 12/31 | 東一   | 13.66 |         | 2        |                    | 02/28         | JQ-S | 89.7 |    | 2         | 大日本印刷性              | 03/31 |   |  |  |
| з  | <u> ㈱アイフィスジャパン</u>                       | 12/31 | 東一   | 11.52 |         | з        | 圏ソノコム              | 03/31         | JQ-S | 88.3 |    | 3         | マノア                 | 03/31 |   |  |  |
| 4  | <u>(例トランザクション</u>                        | 08/31 | 東一   | 11.42 |         | 4        | ピープル曲              | 01/20         | JQ-S | 84.7 |    | 4         | <u>トッパン・フォームズ</u> 画 | 03/31 |   |  |  |
| 5  | 風バンダイナムコホールディングス                         | 03/31 | 東一   | 10.52 |         | 5        | 小松ウオール工業圏          | 03/31         | 東一   | 84.0 |    | 5         | 幽アシックス              | 12/31 |   |  |  |
|    |                                          |       | -    |       |         |          |                    |               | -    |      |    |           |                     |       |   |  |  |
| 8  | ヤマ八風                                     | 03/31 | 東一   | 10.03 |         | 17       | <u>働ミロク</u>        | 10/31         | 東二   | 74.8 |    | 45        | 側廣濟堂                | 03/31 |   |  |  |
| 9  | 任天堂闽                                     | 03/31 | 東一   | 8.99  | :       | 18       | タカノ圏               | 03/31         | 東一   | 74.8 |    | 46        | <u>風ノグ</u>          | 11/30 |   |  |  |
| 10 | 获原工量图                                    | 10/31 | 東一   | 7.55  | :       | 19       | 二ホンフラッシュ他          | 03/31 東一 74.5 |      |      | 47 | 小松ウオール工業圏 | 03/31               |       |   |  |  |
| 11 | 兼松サステック圏                                 | 03/31 | 東一   | 7.49  | :       | 20       | パラマウントベッドホールディングス側 | 03/31         | 東一   | 73.8 |    | 48        | <u> </u>            | 03/31 |   |  |  |
| 12 | 三菱鉛筆風                                    | 12/31 | 東一   | 7.34  | :       | 21       | (周トランザクション         | 08/31         | 東一   | 73.8 |    | 49        | 竹田印刷陶               | 03/31 |   |  |  |
| 13 | <u> 岡プロネクサス</u>                          | 03/31 | 東一   | 6.51  | :       | 22       | <u> (Mプロネクサス</u>   | 03/31         | 東一   | 73.7 |    | 50        | <u> ぼプロネクサス</u>     | 03/31 |   |  |  |
| 14 | パラマウントベッドホールディングス圏                       | 03/31 | 東一   | 6.24  | :       | 23       | 荻頂工業例              | 10/31         | 東一   | 73.2 |    | 51        | <u>働ツツミ</u>         | 03/31 |   |  |  |
| 15 | <u>㈱ミロク</u>                              | 10/31 | 東二   | 6.10  |         | 24       | (地マツモト             | 04/30         | JQ-S | 73.2 |    | 52        | 共立印刷㈱               | 03/31 |   |  |  |
| 16 | 日本アイ・エス・ケイ感                              | 12/31 | JQ-S | 5.92  | :       | 25       | 三菱鉛筆風              | 12/31         | 東一   | 72.3 |    | 53        | 中本パックス海             | 02/28 |   |  |  |
| 17 | 宝印刷他                                     | 05/31 | 東一   | 5.77  |         | 26       | <u>ビジョン(地</u> )    | 01/31         | 東一   | 71.9 |    | 54        | 光村印刷地               | 03/31 |   |  |  |
| 18 | 樹プラッツ                                    | 06/30 | 東マ   | 5.59  | :       | 27       | 宝印刷烛               | 05/31         | 東一   | 71.8 |    | 55        | 宝印刷曲                | 05/31 |   |  |  |
| -  |                                          |       |      |       | -       |          |                    |               |      |      | -  |           |                     |       |   |  |  |
|    | 平均年収 [千円]                                |       |      |       | 平均年齢[歳] |          |                    |               |      |      |    | 平均勤続年数    | - 数 [年]             |       |   |  |  |
| 1  | <u> 通バンダイナムコホールディングス</u> 03/31 東一 12,174 |       |      | 1     | 1       | <u> </u> | 03/31              | JQ-S          | 47.9 |      | 1  | <u> </u>  | 03/:                | 31    |   |  |  |

- ①サブメニューより「ランキング」をクリックします。 ・ランキング(サマリー)は、該当企業のランクの前後を表示します。 ・ランキング(全件)は、業種タイプ、ランキング科目、年度に に属する全社のランキングを表示できます。 また、表示科目より科目を追加(最大3つまで)できます。

②閲覧したい業種を選択します。

- ・財務データ(有報ベース)- 東証業種
- ・財務データ(有報ベース)-東洋経済業種
- ・財務データ(有報ベース)- FACTSET業種
- ・決算短信データ(最新期) 東証業種
- ・決算短信データ(最新期)-東洋経済業種
- ・株価情報(直近終値ベース)- 東証業種
- <閲覧可能な項目例>
- ・売上高

東一

東一

東一

東一

東一

東一

東二

東一

JQ-S

東二

東一

東一

東一

東一

東一

東一

03/31 JQ-S 25.1

51,210

38,627

20,228

10,661

8,586

1,377

1,323

1,277

1,215

1,089

1,074

973

852

848

748

731

- 売上総利益
- ・営業利益
- ・経常利益
- ·税金等調整前当期純利益
- ・親会社株主に帰属する当期純利益
- ・有利子負債
- ・株主資本利益率 (ROE)
- ・総資本利益率 (ROA)
- 1株利益(円)
- 等

③該当企業はハイライト表示されます。

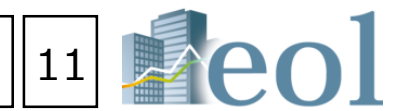

#### 【同業種他社と比較したランキングを閲覧する】

- ・決算短信データ(最新期)- FACTSET業種

### 企業絞り込み検索機能 – 基本検索 > 企業検索

|                                       |                            | 上。 · · · · · · · · · · · · · · · · · · ·                                                                                               |                        |                                                                     |                                                                                                |                                                                                                    |
|---------------------------------------|----------------------------|----------------------------------------------------------------------------------------------------|------------------------|---------------------------------------------------------------------|------------------------------------------------------------------------------------------------|----------------------------------------------------------------------------------------------------|
| 0 # <del>*</del> /                    | 給壺                         | 【各種属性を利用し、企業を絞り込む】                                                                                                    |                        | 種(東証) : 建設業)                                                        |                                                                                                |                                                                                                    |
|                                       | <b>读</b> 术                 | ①メニューより「基本検索」タブをクリック                                                                                                    | 表示件数:100件<br>並び順: (証券: | コード:昇順)                                                             |                                                                                                |                                                                                                    |
|                                       | 衮                          |                                                                                                    | 検索条件を                  | 保存 ウォッチリストへ登録                                                       | も 財務データ比較                                                                                      |                                                                                                    |
| ┗ スクリ-                                | ーニング                       |                                                                                                    | 170件 1件。               | ·100件 << 前へ 1 V<br>証券 EDINET                                        | /2 <u>次へ &gt;&gt;</u>                                                                          | 業種 (車部)                                                                                                    |
| ┗ 株価検索                                | <br>衮                      |                                                                                                    |                        | □-F □-F<br>1400 E05479 <u>JJ-テン・</u>                                | エ <del>来</del> 石<br>・ホールディングス隙                                                                 | 建設業                                                                                                    |
|                                       | <u>س</u> م                 | ④絞り込み条件より検索条件を選択。                                                                                                    |                        | 1401 E00323 () エムビー                                                 |                                                                                                | ***                                                                                                    |
|                                       |                            | ※検索項目の文字背景に帯が入ると、「絞り込み条件」に追加表示。                                                                                                    |                        |                                                                     |                                                                                                |                                                                                                    |
|                                       |                            | 該当する「絞り込み条件」を選択、設定。                                                                                                    |                        | 1407 E00327                                                         | <u>ホールティンクス</u><br>                                                                            | 建設業                                                                                                    |
|                                       |                            | ⑤「検索実行」をクリック。                                                                                                    | □ +                    | 1413 E00325 <u>味ビノギバ</u><br>1414 E00329 ショーボン                       | <u>ンルーン</u><br>                                                                                | 建设美<br>                                                                                                    |
|                                       |                            |                                                                                                    |                        | 1417 E24558 배ミライト                                                   |                                                                                                | 建設業                                                                                                    |
| 1 eol                                 | 企業コード or 企業                | 名で検索     〇     〇     〇     〇     人       ボーム     ヘレブ     協定     音話     ログアウト                                                           | 7                      | 1418 E24512 <u>1&gt;9-5</u>                                         | <u><br/>シイフホールディングス嫩</u>                                                                       | 建設業                                                                                                    |
| 更新情報・お知らせ                             | 企業検索                       |                                                                                                    | 8                      | 1419 E27305 タマホーム                                                   | <u></u>                                                                                        | 建設業                                                                                                    |
| ▶ 最新情報                                | 基本検索 > 企業検索                |                                                                                                    | <<br>10                | 1429 E30126 WEX74                                                   | <u></u>                                                                                        | 建設業                                                                                                    |
| 0 基本検索                                | 3                          | 検索事例集はにちら                                                                                                    |                        |                                                                     |                                                                                                |                                                                                                    |
| 12、書類検索                               | 基本条件                       |                                                                                                    | 【検索                    | 較の再設                                                                | 定】                                                                                             |                                                                                                    |
|                                       | 検索履歴                       | <ul> <li>・違抗なし・</li> <li>リスト表示</li> </ul>                                                                                              | ⑥ [条                   | 件を面設定                                                               | する」を                                                                                           | ケリック                                                                                                    |
| <br>₽_ L#–ト                           | 表示設定                       | 表示件数 100件 💙 並び順1 証券コード 💙 昇順 💟 並び順2 一選択なし- 💙 昇順 💙 並び順3 一選択なし- 💙 昇順 💙                                                                    | 合称                     | - こうした<br>- 一 こうした                                                  | ~ 会結里面前                                                                                        | 「」」                                                                                                    |
| ジーンボー                                 | 企業名                        | スペースをあけて、企業(英訳)名( or 証券/EDINET コード)を複数入力可能                                                                                             | 17                     |                                                                     |                                                                                                |                                                                                                    |
|                                       | 4組み合わせ検                    | 索【オプション】 キ                                                                                                    |                        | 更新情報・お知らせ<br>2018-10-15<br>成録情報のお知らせvol.1                           |                                                                                                |                                                                                                    |
| ~~~~~~~~~~~~~~~~~~~~~~~~~~~~~~~~~~~~~ | 絞り込み条件                     |                                                                                                    |                        | 2018-10-15<br>年末の営業日について<br>2018-10-01                              | 基本条件<br>検索履空 - 主Rなし・                                                                           |                                                                                                    |
|                                       | <u>すべて選択/解除</u>            |                                                                                                    |                        |                                                                     | 表示設定 表示行数 1004                                                                                 | e • 回び第1 歴史コー1                                                                                                    |
|                                       |                            | 達(東洋経済)   黒種(FACTSET)   <mark>上版市場</mark>                                                                                              |                        | ○ 基本地用                                                              | 殺り込み条                                                                                          | 検索                                                                                                    |
|                                       |                            | □すべて選択/翻除 ④合める ○合めない                                                                                                    |                        | Ц <u>↓</u> 普速改革<br>————————————————————————————————————             | 7.7.200/201<br>  200 (912)  <br>  200 (912)  <br>  200 (912)   200 (1)                         | 1973   198173   1883                                                                                                    |
| ↓ 手引書                                 | 業種 (東証)                    | □水産・農林業 □鉱 業 □塩設業 □食料品 □燃雑製品 □/Ůレブ・紙 □化 学 □医薬品 □石油・石炭製品 □ガラス・土石製品<br>□鉄 領 『昨鉄金属 □金属製品 □機 械 □電気機器 □輸送用機器 □満気機器 □その他製品 □電気・ガス業 □陸酒業 □海澤業 |                        | <ul> <li>↓ レポート</li> <li>▲</li> <li>▲</li> <li>○オッチリスト出版</li> </ul> | ウォッチリスト   その他表示項目  <br>日すべて選択/<br>日本屋・農林日                                                      | 相注 参言のる ()含のない<br>医 ())だ 素 ())確認素 ()                                                                                                    |
| アジア主要地域を網羅した                          |                            | □空運業                                                                                                    |                        |                                                                     | <ul> <li>講種(単証)</li> <li>ロカラス・土石</li> <li>目電気・ガス第</li> <li>証券、商品考</li> <li>三その他(非必)</li> </ul> | 14日 日本 2月 日本<br>1 日本<br>1 日本<br>11日本<br>11 |
| Asia One                              | 上場市場                       | - 違択なし-                                                                                                    |                        | 6. 林康田田<br>(1) 林康田田                                                 | 上編市場 単近一部<br>※急める ©急<br>回1月                                                                    | (約211)<br>回2月 回3月 回4                                                                                                    |
|                                       | 決算月                        | ●含める ○含めない       □1月     □2月     □3月     □4月     □5月     □6月     □7月     □3月     □10月     □11月     □12月                                |                        |                                                                     | 11月<br>指定条件<br>9584:(8世(現2):第5年)<br>9588:(8世)                                                  |                                                                                                    |
|                                       | 監査法人                       | □すべて選択/解除(主要監査法人)<br>□有限責任あずさ監査法人 □PWCあらた有限責任監査法人 □新日本有限責任監査法人 □有限責任監査法人トーマツ その他 監査法人 その他 (未選択)                                        |                        |                                                                     | 2009年1100年<br>2007年(2013年)F: 第年)<br>検索条件を保存 ウォッチリストへ登<br>120月 1月~100月 << 約へ1                   | 1월 封張データ比較                                                                                                    |
|                                       | ウォッチリスト                    | - 選択無し- ▼                                                                                                    |                        |                                                                     | No.         並券         EDINET           □         1         1400         E05470         8      | 2#8<br>2:ホールディングス# #10                                                                                                    |
|                                       | 検索条件を保存                    | ウォッチリストへ登録     財務データ比較     検索結果 (全件) を ダウンロード(.xlsx)     検索結果 (全件) を ダウンロード(.csv)                                                      |                        |                                                                     | 2 1401 E00323 MILAY                                                                            | -12 103                                                                                                    |
|                                       |                            | 5                                                                                                    |                        |                                                                     | 3         3407         E00327         B123:2                                                   |                                                                                                    |
|                                       |                            |                                                                                                    |                        |                                                                     | 3.         34           6.         34                                                          | <b>検</b> 案約                                                                                                    |
| ナサービューロナス的めごち                         | ₩、盖⊬₩15 2万年411- <b>1</b> 1 |                                                                                                    |                        |                                                                     | □ 7 1418 E24512 <u></u>                                                                        | 547#-1154227# ##                                                                                                    |
|                                       |                            |                                                                                                    |                        |                                                                     | □ 8 1419 E27305 270-                                                                           | (山間) 建設                                                                                                    |

|                          |        |                       | 12      | ec                                        | ) |
|--------------------------|--------|-----------------------|---------|-------------------------------------------|---|
|                          |        |                       |         | -                                         |   |
|                          |        |                       |         |                                           |   |
|                          | 検索特    | 結果(全件)を ダウンロ−ド(.xlsx) | 検索結果(全件 | )を ダウンロード(.csv)                           |   |
|                          |        |                       |         |                                           |   |
| 上場市場                     | 決算月    | 監査法人                  | ウォッチリスト | 関連リンク                                     |   |
| JASDAQ グ<br>ロース          | 12月末日  | 霞友有限責任監查法人            |         |                                           |   |
| 東証マザー<br>ズ、福証<br>Q-Board | 5月末日   | 三優監査法人                |         | ▲ 新幸 🐹 📈 💼                                |   |
| JASDAQ ス<br>タンダード        | 8月末日   | 太陽有限責任監査法人            |         |                                           |   |
| 東証一部                     | 12月末日  | 有限責任監査法人トーマツ          |         | ▲ #** ★* ★* ★★ ★★                         |   |
| 東証一部                     | 6月末日   | 監查法人和宏事務所             |         |                                           |   |
| 東証一部                     | 3月末日   | 有限責任あずさ監査法人           |         |                                           |   |
| JASDAQ ス<br>タンダード        | 2月末日   | 仰星監查法人                |         |                                           |   |
| 東証一部、<br>福証上場            | 5月末日   | 監査法人A&Aパートナーズ         |         |                                           |   |
| 東証一部                     | 3月末日   | 有限責任監査法人トーマツ          |         |                                           |   |
| 6                        | 条件を再設定 | きする 学育法人トーマツ 条件クリア    | Ĵ       | ★ 本 1 · · · · · · · · · · · · · · · · · · |   |

7 もしくは 検索結果画面の上にスクロール -ル状で確認できます

|                              |                                                     |                                 |                                                                                              |                              |                                                                          | 续需要的集             | 1255      |
|------------------------------|-----------------------------------------------------|---------------------------------|----------------------------------------------------------------------------------------------|------------------------------|--------------------------------------------------------------------------|-------------------|-----------|
|                              |                                                     |                                 |                                                                                              |                              |                                                                          |                   | -         |
|                              | リストき                                                | 6 <b>R</b>                      |                                                                                              |                              |                                                                          |                   |           |
| 2.4                          | <ul> <li>         ·          ·          ·</li></ul> | -#R&L-                          | • ER •                                                                                       | 世乙列第3                        | 道沢なし- ・                                                                  | E14 .             |           |
|                              |                                                     |                                 |                                                                                              |                              |                                                                          |                   |           |
|                              |                                                     | -                               |                                                                                              |                              |                                                                          |                   | -         |
|                              |                                                     |                                 |                                                                                              |                              |                                                                          |                   |           |
|                              |                                                     |                                 |                                                                                              | C2E                          | 海外壳上高                                                                    |                   |           |
| PLES   EX                    | 518(T   5283                                        | 14   18283                      | 8181年人(拉定项目为1                                                                                | UZE I                        | 3-42022                                                                  | サーン住民             |           |
|                              |                                                     |                                 |                                                                                              |                              |                                                                          |                   |           |
| (回時)<br>全域對品<br>(回音)<br>高 回不 | 1988日 回パ<br>回日 社<br>1・道和開連式<br>副業員 回り               | ルプ・紙<br>回発気発音<br>回情報・1<br>ナービス第 | <ul> <li>2代学 () 医薬品</li> <li>() 除送用機器</li> <li>2価葉 () 炉元葉</li> <li>() REIT () ETF</li> </ul> | 目石1<br>目積空残損<br>日小売業<br>日前産賃 | <ul> <li>4、石炭製品</li> <li>日その信息</li> <li>日焼行業</li> <li>助化証券・VF</li> </ul> | () 그 가 와 안<br>제 망 |           |
|                              |                                                     | ~                               |                                                                                              |                              |                                                                          |                   |           |
| ()5月                         | 86月                                                 | (i)75                           | 9 869                                                                                        | □9月                          | []10月                                                                    |                   |           |
|                              |                                                     |                                 |                                                                                              |                              |                                                                          |                   |           |
|                              |                                                     |                                 |                                                                                              |                              |                                                                          |                   | -         |
|                              |                                                     |                                 |                                                                                              |                              |                                                                          |                   |           |
|                              |                                                     |                                 |                                                                                              |                              |                                                                          |                   |           |
|                              |                                                     | 検索                              | 結果(全件)を ダウンロ                                                                                 | - F(.xisx)                   | 模案結果(全作                                                                  | わ を ダウン(          | □−ド(.csv) |
| W( <u>15</u> )               | 上場市場                                                | RMA                             | 医霍克人                                                                                         |                              | ウォッチリスト                                                                  |                   | MBBU>0    |
|                              | JASDAQ グ<br>ロース                                     | 12月末日                           | 森友有限責任检查法人                                                                                   |                              |                                                                          |                   | ii 📈 🛓    |
|                              | 東証マザー<br>ズ、福証<br>Q-Board                            | 5月末日                            | 三個影響法人                                                                                       |                              | -                                                                        |                   | 22 📈 👪    |
|                              | JASDAQ ス<br>タンダード                                   | 8月末日                            | 大爆有限責任監査法人                                                                                   |                              | -                                                                        |                   | 22 📈 💩    |
| _                            |                                                     |                                 |                                                                                              |                              | -                                                                        |                   |           |
|                              | 目頂                                                  | ΠÉ                              | Π                                                                                            |                              |                                                                          |                   |           |
|                              |                                                     |                                 | 4                                                                                            |                              |                                                                          |                   |           |
|                              | 145040 7                                            |                                 |                                                                                              |                              | 10572)                                                                   |                   |           |
|                              | タンダード                                               | 2月末日                            | 仰壁蛇窗法人                                                                                       |                              | **                                                                       | <b>A #</b>        | ₩         |
|                              | 兼经一部。<br>福廷上場                                       | 5月末日                            | 監察法人A&Aパート                                                                                   | ナーズ                          | -                                                                        | <b>A</b> #        | 22 🔜 💩    |
|                              | 東亚一彩                                                | 3月末日                            | 有球責任監査法人トー                                                                                   | 79                           | -                                                                        | <b>A</b> #        |           |
|                              | #12-12                                              |                                 | AND DESCRIPTION OF                                                                           |                              |                                                                          | 1310              | ì         |
|                              |                                                     | ·来什 <b>在</b> 再設)                | と9つ 📕 条件                                                                                     | ידטיפי                       |                                                                          | 技能实行              | 1         |

9 1420 E27273 <u>UD-m-678</u>

### 企業絞り込み検索機能 – 基本検索 > 企業検索(ウォッチリスト登録)

左から

| 【検索結果の表示より】                                                   |                                                   |          |                    |                                            |               |                         |            | 青文        | 字…上場:             | 会社                    |
|---------------------------------------------------------------|---------------------------------------------------|----------|--------------------|--------------------------------------------|---------------|-------------------------|------------|-----------|-------------------|-----------------------|
| 結果リストを作成する                                                    |                                                   |          |                    |                                            |               |                         |            | 禄文        | 字…非上均             | 湯会社、                  |
| ①検索結果(全件)をダウンロー                                               | -ド(Excel、CSV)をクリック                                |          |                    |                                            |               |                         |            |           |                   | 1<br>2<br>3           |
| グルーピングする                                                      |                                                   |          |                    |                                            |               |                         |            |           |                   | 4<br>5<br>6<br>7<br>8 |
| ②選択企業にチェックを入れる。                                               |                                                   |          |                    |                                            |               |                         |            |           |                   | 9<br>10<br>11<br>12   |
| ③「ウオッチリストへ登録」をク                                               | フリック後に、 「ウォッチリスト-追加                               | 山が表      | 示され                | ເる.                                        |               |                         |            |           |                   | 13<br>14<br>15        |
| ④「ウォッチリスト-追加」内の                                               | グループを選択、「ウォッチリストにì                                | 追加」を     | ミクリ                | ックで                                        | で             |                         |            |           |                   | 17<br>18<br>19        |
| 登録企業一覧に登録される。                                                 |                                                   | *        | 宇空名                | ŧ                                          |               |                         |            |           |                   |                       |
| ⑤登録したウォッチリストの企業                                               | ぎは、保存できません。                                       | <b>人</b> | 条件:〔業              | •<br>• • • • • • • • • • • • • • • • • • • | (済) : 素材      | · 資源 〕                  |            |           |                   |                       |
| ウォッチリストダウンロード及                                                | びアップロード機能をご利用下さい。                                 | 表示       | (件数:100/<br>別順:〔証券 | 件<br>約コード : !                              | 界順(3)         |                         |            |           |                   |                       |
|                                                               |                                                   |          | 検索条件を              | を保存                                        | ウォッチ          | ・リストへ登録 オ務データ比較         |            |           |                   |                       |
| <ul> <li>⑥企業名をクリック・・・企業情</li> <li>⑦関連リンクのアイコンをクリック</li> </ul> | 「報 > サマリーを表示。<br>ノク・・・各情報ページに移動します。               |          |                    |                                            |               |                         |            |           |                   |                       |
|                                                               |                                                   | 2 352    | 2件 1件              | ~100件                                      | << 前へ         | 6 ✓ /4 次 >>             |            |           |                   |                       |
|                                                               |                                                   | ON       | No.                | 証券<br>コード                                  | EDINET<br>コード | 企業名                     | 業種(東証)     | 業種(東洋経済)  | 上場市場              | 決算月                   |
|                                                               |                                                   |          | 1                  | 1491                                       | E00027        | 中外鉱業㈱                   | 非鉄金属       | 貴金属回収     | 東証二部              | 3月末日                  |
| ウオッチリスト × グループ [編集]                                           | ウオッチリスト - 追加 × グループ                               |          | 2                  | 1514                                       | E21342        | 住石ホールディングス㈱             | 鉱業         | 資源        | 東証一部              | 3月末日                  |
| 3 選択 グループⅠ・[4/5] 名称未設定 ✓                                      | 選択 グループ1・[0/5] 名称未設定 ✓                            |          |                    | 1515                                       | 500000        |                         | Art 114    | 22 YE     |                   | +.                    |
| ■ 目 ウォッチリストアップロード ■ 目 ウォッチリストダウンロード                           | 名称編集 名称建設定<br><b>4</b><br><b>9</b> -++++117 kL:油前 |          | 3                  | 1515                                       | E00036        |                         | 迎          | 算源        | 東証一部              | 3月末日                  |
| No. 企業名                                                       | No. 企業名                                           |          | 4                  | 1518                                       | E00037        | 三井松島ホールディングス㈱           | 鉱業         | 資源        | 東証一部、<br>福証上場     | 3月末日                  |
|                                                               |                                                   |          | 5                  | 1605                                       | E00043        | 国際石油開発帝石㈱               | 鉱業         | 原油・天然ガス開発 | 東証一部              | 3月末日                  |
|                                                               | 3                                                 |          | 6                  | 1606                                       | E23800        | 日本海洋掘削㈱                 | その他(非公開企業) | 石油・ガス生産貯蔵 | 非上場               | 3月末日                  |
|                                                               | 4                                                 |          |                    |                                            |               |                         |            | i交1/用     |                   |                       |
| チェックした企業を削除                                                   | 登録企業一覧                                            |          | 7                  | 1662                                       | E00041        | 石油資源開発㈱                 | 鉱業         | 原油・天然ガス開発 | 東証一部              | 3月末日                  |
|                                                               | - 登録なし -                                          |          | 8                  | 1663                                       | E30048        | <u>K&amp;Oエナジーグループ㈱</u> | 鉱業         | 原油・天然ガス開発 | 東証一部              | 12月末日                 |
|                                                               |                                                   |          | 9                  | 1711                                       | E05452        | 例省電舎ホールディングス            | 建設業        | 省工ネ       | 東証二部              | 3月末E                  |
| 閉じる                                                           | 閉じる                                               |          | 10                 | 2611                                       | E00432        | 攝津製油㈱                   | その他(非公開企業) | 化成品・樹脂    | 非上場               | 3月末日                  |
|                                                               |                                                   |          | 11                 | 2714                                       | E02940        | プラマテルズ㈱                 | 卸売業        | 化学品商社     | JASDAQ ス<br>タンダード | 3月末                   |

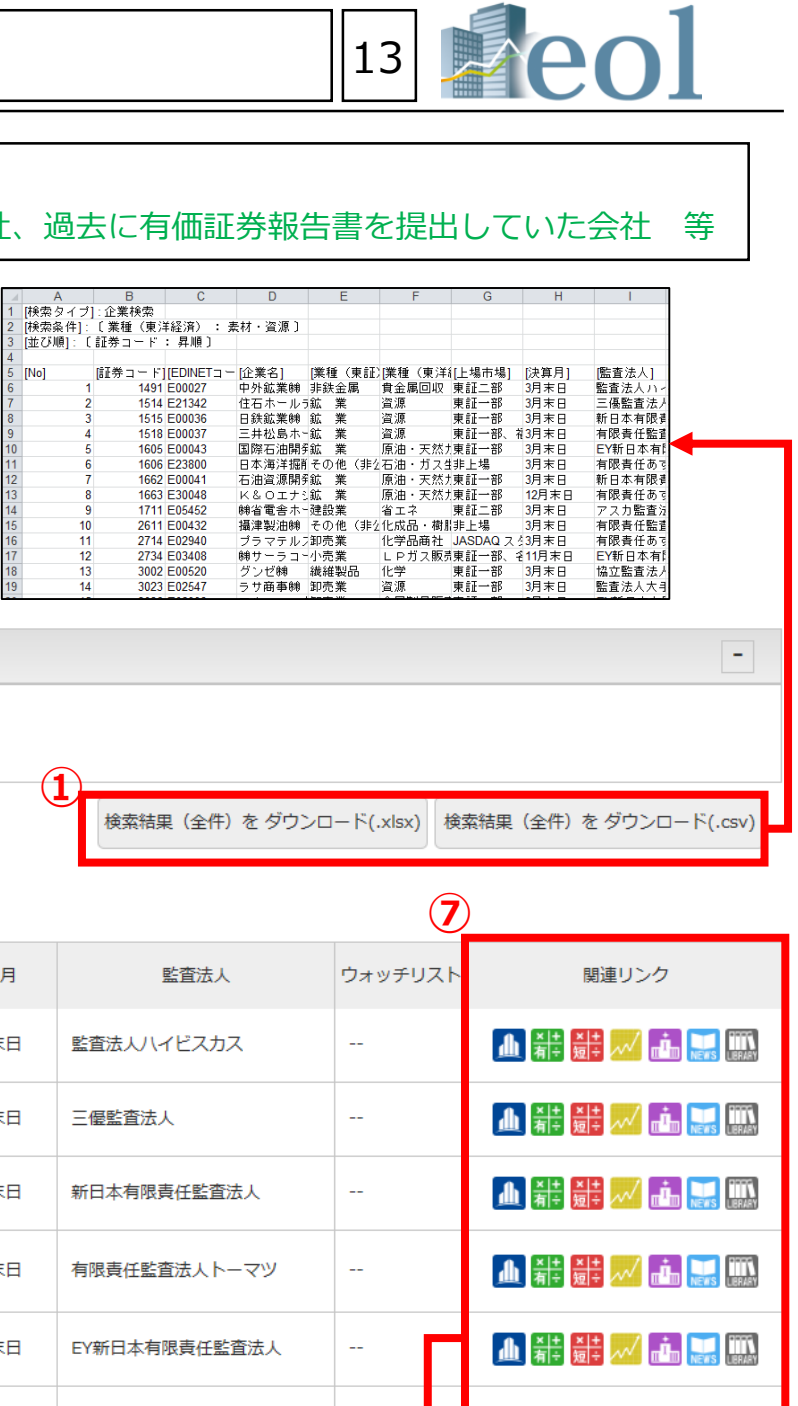

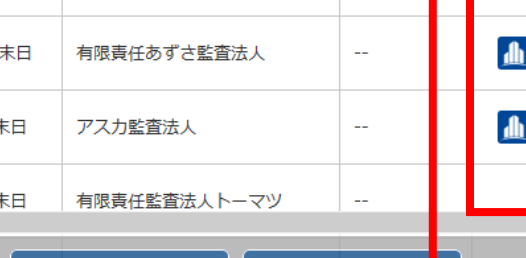

---

条件クリア

有限責任あずさ監査法人

新日本有限責任監査法人

条件を再設定する

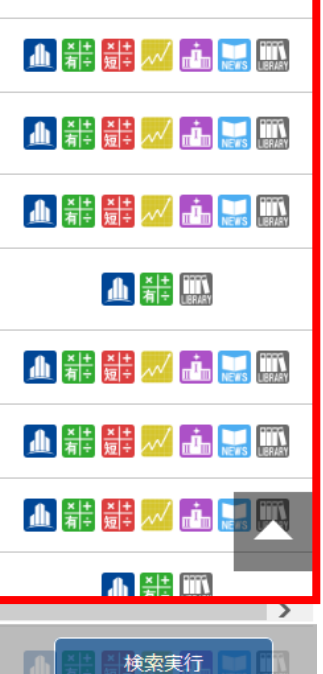

### スクリーニング機能 – 基本検索 > スクリーニング

12 13

11

12

13

14

15

16

1925 E00048

1928 E00143

2212 E00375

2269 E21902

2282 E00334

2433 E05410

2502 E00394

2503 E00395

2587 E27622

2768 E02958

大和ハウスゴ建設業

精水ハウス酸建設業

山崎製バン制食料品

明治ホールラ食料品

日本ハム㈱ 食料品

㈱博報堂DNサービス

アサヒグル-食料品

キリンホール食料品

サントリー1食料品

卸売業

双日㈱

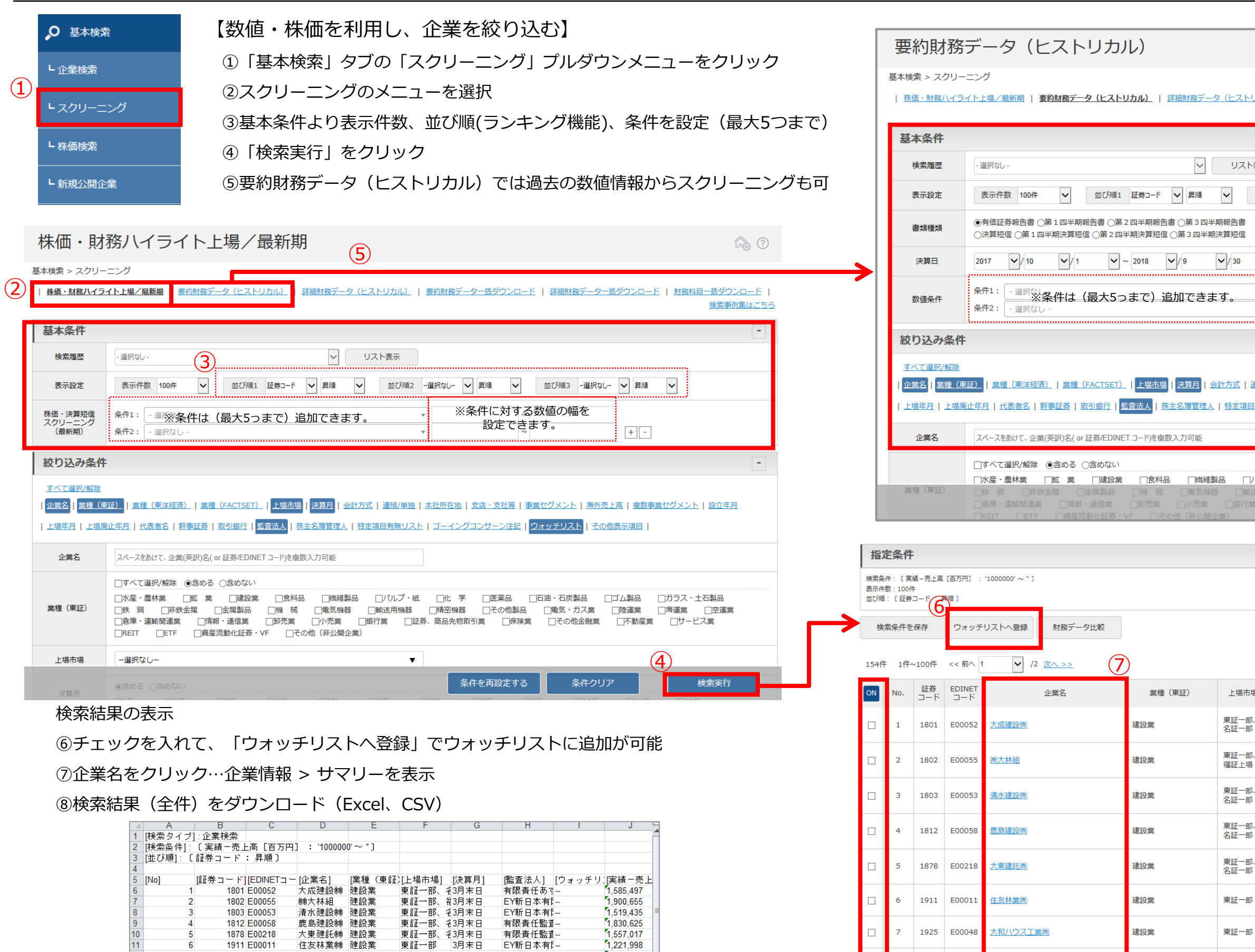

3月末日

12月末日

3月末日

3月末日

3月末日

12月末日

12月末日

3月末日

有限書任監査-

新日本有限書

日栄監査法人

新日本有限書

有限責任監査-

有限責任ある

有限責任ある

右限書任ある

有限責任監査-

有限責任あす-

3 795 992

2,159,363

1,053,164

1,240,860

1.269.201

1,335,030

2 084 877

1 863 730

1,234,008

4.209.077

東証一部

東証一部

東証一部

東証一部

東証一部

東証一部

東証一部

業 東証一部

東証一部、名1月末日

東証一部、€12月末日

| 14 <b>eol</b>                                                                                                    |
|----------------------------------------------------------------------------------------------------|
|                                                                                                    |
| (?)                                                                                                    |
| カル)」   要約財務データー括ダウンロード   詳細財務データー括ダウンロード   財務科目一括ダウンロード  <br>検索事例集はこちら                                              |
| -                                                                                                    |
| 表示                                                                                                    |
| 並び順2 -選択なし- 🗸 昇順 🗸 並び順3 -選択なし- 🖌 昇順 🗸                                                                               |
|                                                                                                    |
|                                                                                                    |
| ★ ※条件に対する数値の幅を<br>設定できます。<br>・ ・ ・ ・ ・ ・ ・ ・ ・ ・ ・ ・ ・ ・ ・ ・ ・ ・ ・                                                  |
| -                                                                                                    |
| 諸/単独   本社所在地   支店・支社等   事業セグメント   海外売上高   複数事業セグメント   設立年月<br>「無リスト   ゴーイングコンサーン注記   <mark>ウォッチリスト</mark>   その他表示項目 |

| いノプ・紙 | □化 学                                        | □医薬品              | □石油・石炭製品            | □ゴム製品 | □ガラス・土石製品 |  |
|-------|---------------------------------------------|-------------------|---------------------|-------|-----------|--|
|       | □精密 <del>機器</del><br>、商品 <mark>先ŧ条</mark> ( | 中ての他制。<br>牛を再設定する | ■<br>■<br>この<br>条件ク |       |           |  |

|               |       |                          |          | -                       |
|---------------|-------|--------------------------|----------|-------------------------|
|               |       | 8                        |          |                         |
|               |       | 検索結果(全件)を ダウ<br>ド(.xlsx) | フンロー 検索結 | 果(全件)を ダウンロー<br>ド(.csv) |
|               |       |                          |          |                         |
| 上場市場          | 決算月   | 監査法人                     | ウォッチリスト  | 実績-売上高<br>[百万円]         |
| 東証一部、<br>名証一部 | 3月末日  | 有限責任あずさ監査法人              |          |                         |
| 東証一部、<br>福証上場 | 3月末日  | EY新日本有限責任監査法人            |          |                         |
| 東証一部、<br>名証一部 | 3月末日  | EY新日本有限責任監査法人            |          |                         |
| 東証一部、<br>名証一部 | 3月末日  | 有限責任監査法人トーマツ             |          |                         |
| 東証一部、<br>名証一部 | 3月末日  | 有限責任監査法人トーマツ             |          |                         |
| 東証一部          | 3月末日  | EY新日本有限責任監査法人            |          |                         |
| 東証一部          | 3月末日  | 有限責任監査法人トーマツ             |          |                         |
| 東証一部、<br>名証一部 | 1月末日  | 新日本有限責任監査法人              |          |                         |
| 東証一部          | 12月末日 | 日栄監査法人                   |          |                         |
|               |       |                          |          | >                       |

1928 E00143 積水八ウス㈱

<u>山崎製パン(株)</u>

2212 E00375

<

建設業

食料品

条件クリア

### スクリーニング機能 – 基本検索 > スクリーニング – グラフ作成

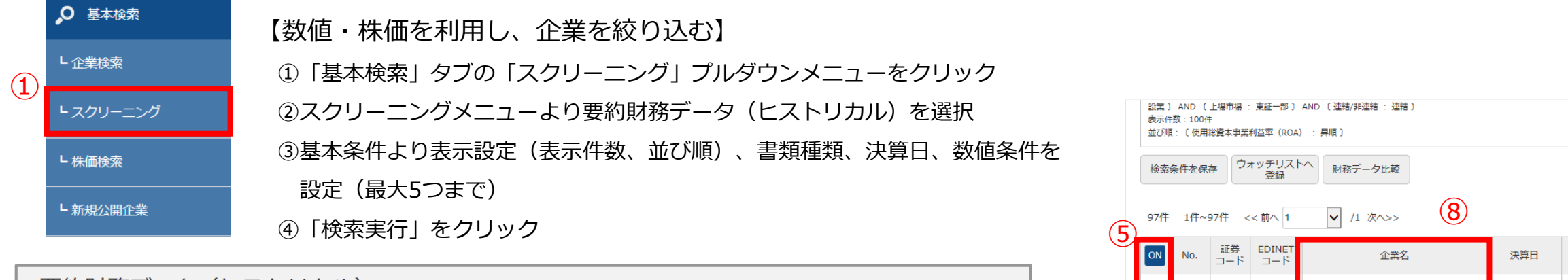

| 要約財務                                | 第データ(ヒストリカル) ②                                                                                                    |
|-------------------------------------|----------------------------------------------------------------------------------------------------|
| 基本検索 > スクリ<br>  <u>株価・財務ハイ</u><br>) | ーニング く<br>ライト上場/最新期 <b>要約財務データ(ヒストリカル)  </b> 細財務データ(ヒストリカル)   要約財務データー括ダウンロード   詳細財務データー括ダウンロード   財務科目一括ダウンロード  <br>検索事例集はこち                                                                                                    |
| 基本条件                                |                                                                                                    |
| 検索履歴                                | - 選択なし - リスト表示                                                                                                    |
| 表示設定                                | 表示件数 100件 💙 並び順1 証券コード 💙 昇順 🂙 並び順2 - 選択なし- 💙 昇順 🂙 並び順3 - 選択なし- 💙 昇順 💙                                                                                                    |
| 書類種類                                | <ul> <li>●有価証券報告書 ○第1四半期報告書 ○第2四半期報告書 ○第3四半期報告書</li> <li>○決算短信 ○第1四半期決算短信 ○第2四半期決算短信 ○第3四半期決算短信</li> </ul>                                                                                                    |
| 決算日                                 | 2017 $\bigvee$ 10 $\bigvee$ 1 $\bigvee$ ~ 2018 $\bigvee$ 9 $\bigvee$ 30 $\bigvee$                                                                                                    |
| 数值条件                                |                                                                                                    |
| 絞り込み条                               | 件 -                                                                                                    |
| <u>すべて選択/解除</u><br>  企業名   業種       | (<br>使証)   業種(東洋経済)   業種(FACTSET)   <mark>上場市場</mark>   <mark>決算月</mark>   会計方式   連結/単独   本社所在地   支店・支社等   事業セグメント   海外売上高   複数事業セグメント   設立年月                                                                                                    |
| 上場年月   上場                           | 廃止年月   代表者名   幹事証券   取引銀行   <mark>路査法人</mark>   株主名簿管理人   特定項目有無リスト   ゴーイングコンサーン注記   <mark>ウォッチリスト</mark>   その他表示項目                                                                                                    |
| 企業名                                 | スペースをあけて、企業(英訳)名( or 証券/EDINET コード)を複数入力可能                                                                                                    |
| 業種(東証)                              | □すべて選択/解除 ④含める ○含めない<br>□水産・農林業 「飯 業 「建設業 □食料品 「繊維製品 □パリレブ・紙 「化 学 」医薬品 「石油・石炭製品 □ゴム製品 4 ガラス・土石製品<br>□鉄 鋼 ■非鉄金属 □金属製品 □機 城 ■電気機器 ■輸送用機器 「商品報告」 この機構品 「「本」・力人素 」「たまま」<br>□倉庫・運輸関連業 □情報・通信業 □卸売業 □小売業 □銀行業 □証券、商品 <mark>先、条件を再設定する。 この条件クリア 下す</mark> 音楽 |

|          | 検索  | 条件を保 | 存り        | ォッチリス│<br>登録  | ト 財務データ比較              |            | (6)                  |
|----------|-----|------|-----------|---------------|------------------------|------------|----------------------|
| F        | 97件 | 1件~  | 97件 <     | < 前へ 1        | ▼ /1 次へ>> 8            |            |                      |
|          | ON  | No.  | 証券<br>コード | EDINET<br>コード | 企業名                    | 決算日        | 業種(東                 |
|          |     | 1    | 6330      | E01661        | 東洋エンジニアリング㈱            | 2018/03/31 | 建設業                  |
|          |     | 2    | 1919      | E00170        | 勝ヤマダ・エスバイエルホーム         | 2018/02/28 | 建設業                  |
| <b>→</b> |     | 3    | 6366      | E01569        | 千代田化工建設㈱               | 2018/03/31 | 建設業                  |
|          |     | 4    | 1885      | E00080        | 東亜建設工業㈱                | 2018/03/31 | 建設業                  |
|          |     | 5    | 1914      | E00204        | 日本基礎技術例                | 2018/03/31 | 建設業                  |
|          |     | 6    | 1722      | E00318        | <u>ミサワホーム)㈱</u>        | 2018/03/31 | 建設業                  |
|          |     | 7    | 1964      | E00119        | 中外炉工業㈱                 | 2018/03/31 | 建設業                  |
|          |     | 8    | 1937      | E00184        | 西部電気工業㈱                | 2018/03/31 | 建設業                  |
|          |     | 9    | 1939      | E00181        | 洲四電工                   | 2018/03/31 | 建設業                  |
|          | <   | 10   | 1271      | 200073        | <u> 2017 - 100 - 1</u> | 2010/03/31 | XEEX. <del>STC</del> |
|          |     | 11   | 1420      | E27273        | サンヨーホームズ(例)            | 2018/03/31 | 建設業                  |

#### 検索結果の表示⇒グラフ作成

⑤グラフを作成したい企業にチェック

⑥「検索結果からグラフを作成(最大10社)」をクリック

⑦別ウィンドウ「グラフ作成」よりグラフ作成期間を選択、ダウンロードをクリック Excelのグラフが作成

⑧企業名をクリック…企業情報 > サマリーを表示⑨検索結果(全件)をダウンロード(Excel、CSV)

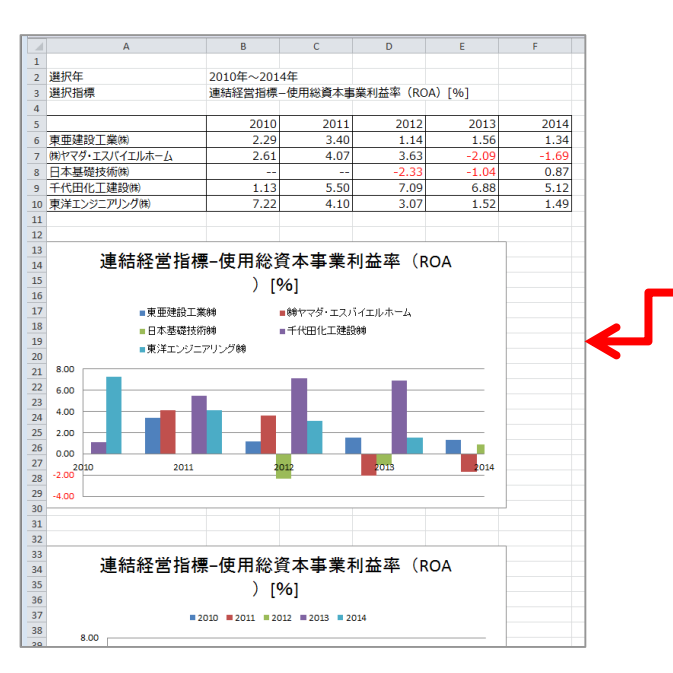

|      | 検索結果からグラフ<br>作成(最大10社) | 7を   | 検索結果(全件)を<br>ダウンロード(.xlsx) | 検索結<br>ダウンロ | ₹ (全件) を<br> ード (.csv) |
|------|------------------------|------|----------------------------|-------------|------------------------|
| (東証) | 上場市場                   | 決算月  | 会計方式                       | 連結/非連結      | 監査法人                   |
|      | 東証一部                   | 3月末日 | 日本基準                       | 連結          | 新日本有限責任監査              |
|      | 東証一部                   | 2月末日 | 日本基準                       | 連結          | 有限責任あずさ監査              |
|      | 東証一部                   | 3月末日 | 日本基準                       | 連結          | 有限責任監査法人卜              |
|      | 東証一部、<br>札証上場          | 3月末日 | 日本基準                       | 連結          | 新日本有限責任監査              |
|      | 東証一部                   | 3月末日 | 日本基準                       | 連結          | 優成監査法人                 |
|      | 東証一部、<br>名証一部          | 3月末日 | 日本基準                       | 連結          | 新日本有限責任監査              |
|      | 東証一部                   | 3月末日 | 日本基準                       | 連結          | PwC京都監査法人              |
|      | 東証一部、<br>福証上場          | 3月末日 | 日本基準                       | 連結          | 有限責任監査法人卜              |
|      | 東証一部                   | 3月末日 | 日本基準                       | 連結          | 有限責任監査法人卜              |
|      | PT-BIL RP              | 90mu | 山小玉牛                       | AE-IA       |                        |
|      | 条件を再設定                 | する   | 条件クリア                      | 検           | 索実行                    |

15

| ラフ作成    |                                                          | × |
|---------|----------------------------------------------------------|---|
| 書類種類    | 有価証券報告書                                                  |   |
| グラフ作成期間 | 2018 💙 年 決算から過去 5 💙 期分                                   |   |
| 指定条件    | 条件1:連結経営指標-使用終資本事業利益率(ROA)<br>条件2:単体経営指標-自己資本当期純利益率(ROE) |   |
|         |                                                          |   |
|         |                                                          |   |
|         |                                                          |   |
|         |                                                          |   |
|         | $\overline{\mathcal{O}}$                                 |   |
|         | ダウンロード 閉じ                                                | 3 |

## スクリーニング機能 – 基本検索 > スクリーニング – 財務科目一括ダウンロード

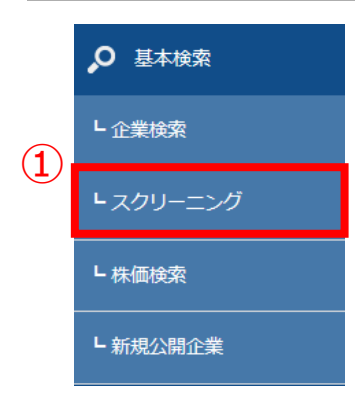

【必要な財務データ・経営指標データを選択して、対象企業をダウンロード】

決算日や業種等で企業を指定、ダウンロードしたい財務科目のみを抽出してダウンロードができます。 例えば、全上場会社の損益計算書から、『』や、経営指標から『EBITDA』を選択 して、一括でデータをダウンロードできます。 EXCEL上で各社の数値を比較したり、指標(対売上高比など)の計算、集計が容易に可能です。

を設定 ④絞り込み条件より条件を追加することもできます。

26 E00035 28 E00037

29 E00041

30 E00043

31 E00045

32 E00048

33 E00049 34 E00051 1605

1925

1824

石油資源開発 せきゆしげん 鉱 業

国際石油開発 こくさいせき 鉱業
 大室温泉

 (州N | P P O にっぽ
 建設業

 前田建設工業 まえだけんせ
 建設業

 大室温泉
 その他(非公非上場

 大和ハウスエだいわはうす
 建設業
 東証一部

東証一部 3月末日

 東証一部
 3月末日

 非公非上場
 3月末日

東証一部 3月末日

 東証一部、札3月末日

 東証一部
 3月末日

診設定 □ サマリー画面を経由せずに、開示書類(全書類)に移動する  $\mathbb{P}$  $\bigcirc$ 俞 Aa ● P/Lの数値条件の選択 企業コード or 企業名で検索 - Q ヘルプ 言語 ログアウト ホーム 数値条件の選択 全て展開 全て閉じる 前へ次へ 損益計算書 財務科目一括ダウンロード ; 中 売上高・営業収益・経常収益等 □-売上高 ~~ 総売上高 --- 売上値引及び戻り高 基本検索 > 財務科目一括ダウンロード 一売上高 -- 商品売上高 | 株価・財務八イライト上場/最新期 | 要約財務データ(ヒストリカル) | 詳細財務データ(ヒストリカル) 財務科目一括ダウンロード -- 製品売上高 商品及び製品売上満 検索事例集はこちら 不動産売上高 -- 半製品売上高 ·原材料売上高 - その他の売上高 基本条件 - 1 : 中·営業収益 --- 電気事業営業収益 (3 目次指定無し  $\checkmark$ 検索履歴 - 選択なし -リスト表示 経営指標の数値条件の選択 ●有価証券報告書 ○第1四半期報告書 ○第2四半期報告書 ○第3四半期報告書 数値条件の選択 書類種類 ○決算短信 ○第1四半期決算短信 ○第2四半期決算短信 ○第3四半期決算短信 全て展開 全て閉じる 前へ次へ --- 期末株式数 ✓/1 ✓/1 ✓ ~ 2018 ✓ / 12 ✓ / 31  $\sim$ 決算日 2018 - 決算日時価総額 -- 発行済株式総数 -- 平均勤続年数 P/L B/S C/F S/S 経営指標 有報ハイライト その他注記事項等 短信ハイライト 選択科目1: 経営指標 - その他-EBITD/ - 平均年収 連結子会社数 ・非連結の子会社数 選択科目2: P/L B/S C/F S/S 経営指標 有報ハイライト その他注記事項等 短信ハイライト -選択なし-一海外子会社数 -- 従業員1人当たり福利厚生費 科目選択 選択科目3: P/L B/S C/F S/S 経営指標 有報ハイライト その他注記事項等 短信ハイライ EBIT --- EBITDA ※条件は 選択科目4: P/L B/S C/F S/S 経営指標 有報ハイライト
その他注記事項等 「短信八イライト -選択なし-- EBITDAマージン (最大5っまで) --- FV/FRITDA倍率 選択科目5: P/L B/S C/F S/S 経営指標 有報ハイライト その他注記事項等 短信ハイライト -選択なし-選択できます。 目次指定無し 連結・非連結 ●指定なし ○連結 ○非連結 
 A
 B
 C
 D
 E
 F
 G

 1
 [換索タイプ] : xbrl財務ダウンロード

 2 (彼索永仁): ( 舎類種類 : 有価証券報告會 ) AND (選択科目 : 連結経営指標 -- 自己資本当 3 (並び順): (EDINETヨード : 昇順 ) ( 決算日 : 降順 ) 絞り込み条件 -5 EDINETコー 証券コード 企業名 業種 (東証) 上場市場 決算月 カネコ種苗㈱かねこしゅび水産・農林業東証一部 5月末日 6 E00004 (4 1376 1377 カネー 3回前の「私としなし、水屋・黒砂栗菜和」 即 5月末日 (特サカタのタ さかたのたね、水屋・風林葉 東証一部 5月末日 ホクト時 ほくと 水屋・風林葉 東証一部 3月末日 (特アクシーズ あくしーず 水屋・風林葉 JASDAQ スタ6月末日 7 E00006 すべて選択/解除 8 E00008 9 E00009 1381 1382 1911 1301 1332 1333 1352 5711 <u>企業名 | 業種(東証) | 業種(東洋経済) | 業種(FACTSET) | 上場市場 | 決算月 | 会計方式 | 連結/非連結 | 本社所在地 | 支店・支社等 | 事業セグメント</u> 10 E00010 11 E00011 12 E00012 海外売上高 | 複数事業セグメント | 設立年月日 | 上場年月日 | 上場廃止年月日 | 代表者名 | 幹事証券 | 取引銀行 | 監査法人 | 株主名簿管理人 | 特定項目有無リスト 13 E00014 マルハニチロ まるはにちろ 水産・農林業 東証一部 (㈱ホウスイ ほうすい 知売業 東証一部 14 E00015 3月末日 3月末日 15 E00017 ゴーイングコンサーン注記 | ウォッチリスト | その他表示項目 | 16 E00021 三菱マテリアみつびしまて非鉄金属 東証一部 3月末日 
 住友金属鉱山
 すみともさん非鉄金属
 東証一部

 三井金属鉱業
 みついさんぞ
 非鉄金属
 東証一部
 3月末日 3月末日 00023 18 E00024 19 E00026 5729 1491 日本精鉱㈱ にほんせいこ非鉄金属 東証二部 3月末日 
 中外鉱業時
 ちゅうがいこ
 非鉄金属
 東証二部
 3月末日

 DOWAホービうわほーの
 非鉄金属
 東証一部、名3月末日
 20 E00027 (5) 5714 3315 5715 検索条件を保存 条件クリア 財務科目一括ダウンロード(.xlsx) 財務科目一括ダウンロード(.CSV) 21 E00028 22 E00030 日本コークスにほんこーく石油・石炭製東証一部 3月末日 23 E00032 9675 8835 7021 24 E00033 25 E00034

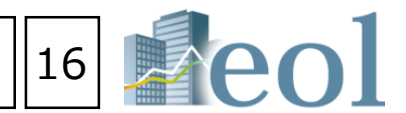

① 「基本検索」タブの「スクリーニング」 プルダウンメニューをクリック ②スクリーニングメニューより財務科目一括ダウンロードを選択 ③基本条件より書類種類、決算日、科目選択(最大5つまで)、連結・非連結

⑤「財務科目一括ダウンロード(.xlsx)」もしくは、 「財務科目一括ダウンロード(.CSV)」をクリック

|    |             | × |
|----|-------------|---|
| 検索 | <i>7</i> 97 | ^ |
|    |             |   |
|    |             |   |
|    |             |   |
|    |             |   |
|    |             |   |
|    |             |   |
|    |             |   |
|    |             |   |
|    |             |   |
|    |             | ~ |
|    | 選択完         | 7 |
|    |             |   |
|    |             |   |
|    |             |   |
|    |             | × |
| 検索 | 2IJF        | × |
| 検索 | 297         | × |
| 検索 | 797         | × |
| 検索 | 777         | Ŷ |
| 検索 | 91)7        | × |
| 検索 | דעי         | × |
| 枝索 | 997         | × |
| 枝索 | 797         | X |
| 枝索 | 797         | × |
| 枝索 | 717         | × |

選択完了

| н       | *****       | J          | K K      | ΄'ι      | M        |          | 0         | P       | Q       | R        |
|---------|-------------|------------|----------|----------|----------|----------|-----------|---------|---------|----------|
|         |             |            |          |          |          |          |           |         |         |          |
| 期純利益率(  | (ROE) OR 🗯  | 【結経営指標 -   | - 売上高当期斜 | 利益率 OR 遭 | [結経営指標 - | - 使用総資本回 | 回転率 OR 連絡 | H経営指標   | 財務レバレッ  | 2) AND ( |
|         |             |            |          |          |          |          |           |         |         |          |
| 影客法人    | ウォッチリス      | 注答日        | 「自己資本当業  | 「自己資本当業  | 「売上高当期約  | 「売上売当期的  | 「使用総資本國   | 「使用総資本」 | 「財務レバレ。 | 「財務レバレッ  |
| EY新日本有限 | 書任監査法人      | 2018/05/31 | 5.37     | 5.49     | 1.65     | 1.70     | 1.33      | 1.33    | 2.40    | 2.39     |
| 有限責任あず  | さ監査法人       | 2018/05/31 | 5.96     | 4.07     | 9.24     | 8.88     | 0.52      | 0.40    | 1.22    | 1.11     |
| 新日本有限責  | 任監査法人       | 2018/03/31 | 4.63     | 4.71     | 3.61     | 5.21     | 0.68      | 0.52    | 1.91    | 1.78     |
| 有限責任監査  | 法人トーマツ      | 2018/06/30 | 18.51    | 22.46    | 11.00    | 11.81    | 1.33      | 1.49    | 1.23    | 1.23     |
| EY新日本有限 |             | 2018/06/30 | -15.04   | -17.02   | -1.67    | -1.81    | 4.73      | 4.87    | 2.05    | 2.08     |
| 新日本有限貴  | 任監査法人       | 2018/03/31 | 10.27    | 5.59     | 2.46     | 1.93     | 1.44      | 1.13    | 2.90    | 2.52     |
| 井上監査法人  |             | 2018/03/31 | 11.92    | 10.90    | 1.26     | 0.94     | 2.50      | 2.90    | 3.68    | 3.89     |
| 新日本有限責  | 任監査法人       | 2018/03/31 | 13.40    | 9.40     | 2.53     | 2.10     | 1.45      | 1.22    | 3.51    | 3.64     |
| 有限責任あず  | さ監査法人       | 2018/03/31 | 14.90    | 17.39    | 1.75     | 2.39     | 1.80      | 1.32    | 4.47    | 5.13     |
| 監査法人和宏  | 事務所         | 2018/03/31 | 7.28     | 5.75     | 0.57     | 1.60     | 2.20      | 0.73    | 5.62    | 4.66     |
| 有限責任あず  | さ監査法人       | 2018/03/31 | 5.30     | 5.05     | 2.16     | 2.93     | 0.81      | 0.66    | 2.95    | 2.54     |
| 有限責任あず  | さ監査法人       | 2018/03/31 | 9.17     | 4.52     | 9.81     | 3.77     | 0.55      | 0.73    | 1.63    | 1.61     |
| 有限責任あず  | さ監査法人       | 2018/03/31 | -0.42    | -0.17    | -0.14    | -0.08    | 0.99      | 0.66    | 3.10    | 3.38     |
| 新日本有限責  | 任監査法人       | 2018/03/31 | 15.42    | 12.81    | 6.54     | 6.22     | 1.28      | 1.28    | 1.79    | 1.58     |
| 監査法人ハイ  | ピスカス        | 2018/03/31 | -0.15    | 5.66     | -0.02    | 0.69     | 6.99      | 7.24    | 1.11    | 1.13     |
| 有限責任監査  | 法人トーマツ      | 2018/03/31 | 10.78    | 10.29    | 5.43     | 60.08    | 1.05      | 0.07    | 1.91    | 2.29     |
| 新日本有限責  | 任監査法人       | 2018/03/31 | 10.68    | 10.14    | 4.37     | 4.34     | 0.95      | 0.92    | 2.49    | 2.45     |
| 新日本有限費  | 任監査法人       | 2018/03/31 | 5.87     | 3.35     | 2.84     | 23.00    | 0.77      | 0.05    | 2.62    | 2.52     |
| 新日本有限責  | 任監査法人       | 2018/03/31 | 5.49     | 5.38     | 2.88     | 2.83     | 0.53      | 0.50    | 3.40    | 3.60     |
| 新日本有限貴  | 任監査法人       | 2018/03/31 | 3.53     | 3.72     | 1.40     | 1.62     | 0.92      | 0.84    | 2.74    | 2.78     |
| 有限責任監査  | 法人トーマツ      | 2018/03/31 | 0.14     | 0.14     | 0.18     | 0.18     | 0.54      | 0.53    | 1.38    | 1.38     |
| 新日本有限責  | 任監査法人       | 2018/03/31 | 4.99     | 4.51     | 4.19     | 4.35     | 0.69      | 0.64    | 1.69    | 1.59     |
| 有限責任監査  | 法人トーマツ      | 2018/03/31 | 4.65     | 4.14     | 2.29     | 2.12     | 1.12      | 1.22    | 1.73    | 1.54     |
| 新日本有限費  | 任監査法人       | 2018/03/31 | -7.20    | -6.80    | -13.43   | -16.15   | 0.31      | 0.33    | 1.65    | 1.27     |
| 新日本有限責  | 任監査法人       | 2018/03/31 | 1.37     | 0.07     | 4.32     | 0.75     | 0.21      | 0.07    | 1.45    | 1.22     |
| エリプス公認  | 会計士共同事      | 2018/03/31 |          | 1.33     |          | 3.84     |           | 0.28    |         | 1.22     |
| 有限責任監査  | 法人トーマツ      | 2018/03/31 | 16.98    | 17.82    | 6.22     | 10.92    | 1.00      | 0.70    | 2.73    | 2.30     |
| 新日本有限責  | 任監査法人       | 2018/03/31 | 8.82     | 6.24     | 6.58     | 7.27     | 0.80      | 0.56    | 1.62    | 1.48     |
| 新日本有限費  | 任監査法人       | 2018/03/31 | 11.20    | 11.72    | 4.93     | 5.08     | 0.70      | 0.93    | 3.10    | 2.39     |
| 大田本バッチ  | ション 新田田 (1) | 2010/02/21 | 00.51    | 01.40    | 7.00     | 0.00     | 0.05      | 0.70    | 0.00    | 2.02     |

#### 株価検索機能 - 基本検索 > 株価検索

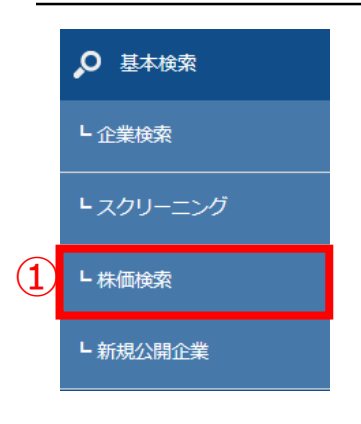

①「基本検索」タブの「株価検索」プルダウンメニューをクリック ②「株価検索」のメニューを選択 ※株価データの収録は2005年9月5日以降 株価推移: 選択した企業より、指定した期間の株価を取得 ③「株価推移」では、表示設定(表示件数、並び順)、企業選択(最大50社)、 日付/期間及び表示項目を設定 ④「検索実行」より設定内容にて表示

⑤検索結果をダウンロード

|        |               |                   |       |            | 株価          | 堆移       |                                                                                                    |              |           |      |                      |                                          |                                      |                         |          |          | 4         |        |
|--------|---------------|-------------------|-------|------------|-------------|----------|----------------------------------------------------------------------------------------------------|--------------|-----------|------|----------------------|------------------------------------------|--------------------------------------|-------------------------|----------|----------|-----------|--------|
|        |               |                   |       |            |             |          |                                                                                                    |              |           |      |                      |                                          |                                      |                         |          |          |           |        |
|        |               |                   |       | $\bigcirc$ | 基本検索 >      | 株価推移     | _                                                                                                    |              |           |      |                      |                                          |                                      |                         |          |          |           |        |
|        |               |                   |       | 2          | <u>株価推移</u> | 株価ランキ    | <u>ング</u>                                                                                                    |              |           |      |                      |                                          |                                      |                         |          |          |           |        |
|        |               |                   |       |            | 基本条         | 件        |                                                                                                    |              |           |      |                      |                                          |                                      |                         |          |          |           |        |
|        |               |                   |       |            | 東テジ         | cz i     | <u> </u>                                                                                                    | # <b>#</b>   |           | List |                      | ¢liā v                                   | →<br>                                | 2 証券コード                 |          |          |           |        |
|        |               |                   |       |            | 42/1/62     |          | 42/3/11 22 100                                                                                                    |              | TEC/MR1 F |      | Ľ                    | ⊄//R                                     |                                      | 2 =1.97 -1              | ¥ #//R   | •        | _         |        |
|        |               |                   |       | (3)        | 企業選         | 訳<br>(株) | 選択<br>プロネクサス                                                                                                    | 削除           | 最大50社     |      |                      |                                          |                                      |                         |          |          |           |        |
|        |               |                   |       |            | 日付/非        | 明間 20    | 019 🗸 /                                                                                                    | 10 🗸 /       | 18 🗸      | 2019 | ~                    | / 11                                     | ✓ / 18                               | ~                       |          |          |           |        |
|        |               |                   |       |            |             |          | すべて選択/解                                                                                                    | 除            |           |      |                      |                                          |                                      |                         |          |          |           |        |
|        |               |                   |       |            | 表示項         |          | 始値(円)                                                                                                    | ☑高値 (円)      | ☑安値(P     | ) 📝  | 終値                   | (円)                                      | ☑調整後終値(                              | 円) 🔽出来                  | 高 (株)    |          |           |        |
|        |               |                   |       |            | [           |          |                                                                                                    |              |           |      |                      |                                          |                                      |                         |          |          |           |        |
|        |               |                   |       |            |             | 検系栄什を保   | <f子< th=""><th></th><th></th><th></th><th></th><th></th><th></th><th>(4)</th><th></th><th></th><th></th><th></th></f子<> |              |           |      |                      |                                          |                                      | (4)                     |          |          |           |        |
|        |               |                   |       |            |             |          |                                                                                                    |              |           |      |                      |                                          |                                      |                         |          |          |           |        |
|        |               |                   |       |            | ダ           | ウンロート    | ۴                                                                                                    | 条件を再         | 設定する      |      | 条                    | 件クリン                                     | ד                                    |                         | 検索実行     |          |           |        |
|        |               |                   |       |            |             |          |                                                                                                    |              |           |      |                      |                                          |                                      |                         |          |          |           |        |
|        |               |                   |       |            |             |          |                                                                                                    |              |           |      |                      |                                          |                                      |                         | <b>V</b> |          |           |        |
|        |               |                   |       |            |             |          |                                                                                                    |              |           | Ī    | 指定                   | 条件                                       |                                      |                         | •        |          |           | •      |
|        |               |                   |       |            |             |          |                                                                                                    |              |           |      | 検索条件<br>表示件数<br>並び種: | : (証券コード : 78<br>: 100件<br>(日付 : 降順 ) () | 893 東証) AND (日付 / 期間<br>証券コード : 昇晴 ) | 2019/10/18 ~ 2019/11/18 |          |          |           |        |
|        |               |                   |       |            |             |          |                                                                                                    |              |           |      |                      | 検索条件を保                                   | <i>t</i> #                           |                         |          |          |           |        |
|        |               |                   |       |            |             |          |                                                                                                    |              |           |      | 全19件                 | 1仟~19仟 <-                                | < 那へ 1 🖌 /1 次                        | <b>^&gt;&gt;</b>        |          |          |           |        |
|        |               |                   |       |            |             |          |                                                                                                    |              |           |      |                      | 企業名                                      |                                      |                         | 例プロネクサス: | 7893 東証  |           |        |
|        |               |                   |       |            |             |          |                                                                                                    |              |           |      | No.                  | 日付                                       | 始値(円)                                | 高值 (円)                  | 安値 (円)   | 純值 (円)   | 調整機終儀 (円) | 出東高(株) |
|        |               |                   |       |            |             |          |                                                                                                    |              |           |      | 1                    | 2019/11/15                               | 1,210.00                             | 1,240.00                | 1,210.00 | 1,232.00 | 1,232.00  | 8,700  |
|        |               |                   |       |            |             |          |                                                                                                    |              |           |      | 2                    | 2019/11/14                               | 1,235.00                             | 1,235.00                | 1,194.00 | 1,194.00 | 1,194.00  | 7,000  |
|        |               |                   |       |            |             |          |                                                                                                    |              |           |      | 3                    | 2019/11/13                               | 1,244.00                             | 1,244.00                | 1,235.00 | 1,235.00 | 1,235.00  | 4,800  |
|        |               |                   |       |            |             |          |                                                                                                    |              |           |      | 5                    | 2019/11/11                               | 1,239.00                             | 1,247.00                | 1,238.00 | 1,238.00 | 1,244.00  | 6,600  |
|        |               |                   |       |            |             |          |                                                                                                    |              |           |      | 6                    | 2019/11/08                               | 1,265.00                             | 1,265.00                | 1,234.00 | 1,254.00 | 1,254.00  | 15,500 |
| 1<br>2 | 快索タイ<br> 検索条件 | (フ]:株1曲:<br>計:〔証券 | 推移    | ': 7893 東言 | E) AND (    | 日付/期間:   | 2019/10/18                                                                                                    | ~ 2019/11/18 | )         |      | 7                    | 2019/11/07                               | 1,260.00                             | 1,260.00                | 1,248.00 | 1,250.00 | 1,250.00  | 6,100  |
| 3      | [並び順]         | (日付:              | 降順    | 〕〔証券コ      | ード:昇順       | ]        |                                                                                                    |              |           |      | 8                    | 2019/11/06                               | 1,258.00                             | 1,260.00                | 1,244.00 | 1,255.00 | 1,255.00  | 7,000  |
| 4<br>5 | -             | 企業                | 名     |            | ß           | #ブロネクサ   | ス: <b>7893</b> 東調                                                                                                    | Ŧ            |           |      | 9                    | 2019/11/05                               | 1,261.00                             | 1,262.00                | 1,240.00 | 1,251.00 | 1,251.00  | 18,600 |
| 6      | [No]          | [日付]              |       | [始値(円)]    | [高値(円)]     | [安値(円)]  | [終値(円)                                                                                                    | ][調整後終値      | [出来高(株)   | 1    | 10                   | 2019/11/01                               | 1,253.00                             | 1,256.00                | 1,223.00 | 1,243.00 | 1,243.00  | 5,500  |
| 8      | -             | 2 2019/           | 11/15 | 1,210.00   | 1,240.00    | 1,210.00 | 1,232.00                                                                                                    | 1,232.00     | 8,700     | -    | <                    |                                          | 1,264.00                             | 1,300.00                | 1,257.00 | 1,276.00 | 1.276.00  | 21,600 |
| 9      |               | 3 2019/           | 11/13 | 1,235.00   | 1,233.00    | 1,194.00 | 1,235.00                                                                                                    | 1,235.00     | 4,800     | - 1  |                      |                                          |                                      | ダウンロー                   | ド 条件を再設さ | (する) 条件( | עניל      | 検索実行   |
| 0      |               | 4 2019/           | 11/12 | 1,239.00   | 1,247.00    | 1,238.00 | 1,244.00                                                                                                    | 1,244.00     | 7,900     | -    |                      |                                          |                                      |                         |          |          |           |        |
| 1      |               | 5 2019/           | 11/11 | 1,264.00   | 1,264.00    | 1,237.00 | 1,238.00                                                                                                    | 1,238.00     | 6,600     |      |                      |                                          |                                      |                         |          |          |           |        |
| 2      |               | 6 2019/           | 11/08 | 1,265.00   | 1,265.00    | 1,234.00 | 1,254.00                                                                                                    | 1,254.00     | 15,500    |      |                      |                                          |                                      |                         |          |          |           |        |
| 13     |               | / 2019/           | 11/07 | 1,260.00   | 1,260.00    | 1,248.00 | 1,250.00                                                                                                    | 1,250.00     | 6,100     |      |                      |                                          |                                      | 3                       |          |          |           |        |
| 15     |               | 9 2019/           | 11/05 | 1,258.00   | 1,262.00    | 1,244.00 | 1.251.00                                                                                                    | 1,255.00     | 18.600    |      |                      |                                          |                                      |                         |          |          |           |        |
| 6      |               | 10 2019/          | 11/01 | 1,253.00   | 1,256.00    | 1,223.00 | 1,243.00                                                                                                    | 1,243.00     | 5,500     |      |                      |                                          |                                      |                         |          |          |           |        |
| 7      |               | 11 2019/          | 10/31 | 1,264.00   | 1,300.00    | 1,257.00 | 1,276.00                                                                                                    | 1,276.00     | 21,600    |      |                      |                                          |                                      |                         |          |          |           |        |
| 18     |               | 12 2019/          | 10/30 | 1,224.00   | 1,255.00    | 1,208.00 | 1,255.00                                                                                                    | 1,255.00     | 22,300    |      |                      |                                          |                                      |                         |          |          |           |        |
| 0      |               | 19 00107          | 10/20 | 1 179 00   | 1.218.00    | 1 174 00 | 1 194 00                                                                                                    | 1 19/1 00    | 11 700    |      |                      |                                          |                                      |                         |          |          |           |        |
| 9      |               | 13 2019/          | 10/20 | 1,170.00   | 1,270.000   | 1,174.00 | 1,104.00                                                                                                    | 1,134.00     |           |      |                      |                                          |                                      |                         |          |          |           |        |

株価ランキング:指定した日付にて、選択された項目をランキング

- ⑤「株価ランキング」では、日付、項目、表示件数を設定
- ⑥「検索実行」より設定内容にて表示

⑦検索結果をダウンロード

|   | 株価ラン                     | キング                                                                         |   |
|---|--------------------------|-----------------------------------------------------------------------------|---|
|   | 基本検索 > 株価ラン              | キング                                                                         |   |
|   | <u>株価推移</u>   <u>株価ラ</u> | シキング                                                                        |   |
|   | 基本条件                     |                                                                             | - |
| 5 | 日付                       |                                                                             |   |
|   | 項目                       | <ul> <li>●出来高(株) ○株価値上がり率(%) ○株価値上がり幅(円) ○株価値下がり率(%) ○株価値下がり幅(円)</li> </ul> |   |
|   | 表示件数                     | 上位 300件 🗸                                                                   |   |
|   | 検索条件                     | キを保存 ウォッチリストへ登録 財務データ比較                                                     |   |
|   |                          | 条件を再設定する条件クリア検索実行                                                           | Ŧ |
|   |                          |                                                                             |   |
|   |                          | V                                                                           |   |

|                                                                                     |     |           | לי         | ッチリストへ登録                                                |                 |              | 財務データ      |                | 6           |                 |     |  |  |  |
|-------------------------------------------------------------------------------------|-----|-----------|------------|---------------------------------------------------------|-----------------|--------------|------------|----------------|-------------|-----------------|-----|--|--|--|
|                                                                                     |     |           |            |                                                         | 条件を再設           | 定する          | ŝ          | 条件クリア          |             | 1               | 検索実 |  |  |  |
|                                                                                     |     |           |            |                                                         |                 |              |            |                |             |                 | J   |  |  |  |
| 指定条件 -                                                                              |     |           |            |                                                         |                 |              |            |                |             |                 |     |  |  |  |
| 検索条件: (日行:2019/11/55) AND (項目:出球第二(税)) AND (上位:300)<br>表示件数: 300<br>虹河時:(山安東(税):国際) |     |           |            |                                                         |                 |              |            |                |             |                 |     |  |  |  |
|                                                                                     |     |           |            |                                                         |                 |              |            |                |             |                 |     |  |  |  |
| 全4,0                                                                                | 85件 | 1件~300    | 件 << 前へ 1  | ✔ /14 次へ >>                                             |                 |              |            |                |             |                 |     |  |  |  |
| ON                                                                                  | No. | 証券<br>コード | 日付         | 企業名                                                     | 業種 (東証)         | 取引所<br>(上場部) | 終値<br>(円)  | 前日比<br>(円)     | 騰落率<br>(96) | 出来高<br>(株)      |     |  |  |  |
|                                                                                     | 1   | 8411      | 2019/11/15 | <u>働みずほフィナンシャル</u><br><u>グループ</u>                       | 銀行業             | 東一           | 170.80     | +0.60          | +0.35       | 94,090,700      |     |  |  |  |
|                                                                                     | 2   | 3250      | 2019/11/15 | <u> ) ) ( ) ) ) ) ) ) ) ) ) ) ) ) ) ) ) ) </u>          | 不動産業            | 東一           | 30.00      | ±0.00          | ±0.00       | 88,808,700      |     |  |  |  |
|                                                                                     | 3   | 4689      | 2019/11/15 | <u> エホールディングス機</u>                                      | 情報・通信業          | 東一           | 417.00     | -32.00         | -7.13       | 87,858,000      |     |  |  |  |
|                                                                                     | 4   | 8704      | 2019/11/15 | <u>トレイダーズホールディ</u><br>ングス圏                              | 証券、商品先物取引業      | JQ-S         | 97.00      | +30.00         | +44.77      | 55,114,400      |     |  |  |  |
|                                                                                     | 5   | 8306      | 2019/11/15 | <u>㈱三菱UF1フィナン</u><br><u>シャル・グループ</u>                    | 銀行業             | 東一、名一        | 582.50     | +4.50          | +0.77       | 44,379,900      |     |  |  |  |
|                                                                                     | 6   | 7647      | 2019/11/15 | 働音通                                                     | 小売業             | 東二           | 27.00      | ±0.00          | ±0.00       | 40,886,900      |     |  |  |  |
|                                                                                     | 7   | 8918      | 2019/11/15 | 出ランド                                                    | 不動産業            | 東一           | 14.00      | +1.00          | +7.69       | 29,971,300      |     |  |  |  |
|                                                                                     | 8   | 8604      | 2019/11/15 | 野村ホールディングス圏                                             | 証券、商品先物取引業      | 東一、名一        | 534.20     | +9.00          | +1.71       | 21,423,400      |     |  |  |  |
|                                                                                     | 9   | 1357      | 2019/11/15 | <u>NEXT FUNDS</u><br>日経平均ダブルインバー<br>ス・インデックス連動型<br>上場投信 | ETF             | 東証           | 917.00     | -14.00         | -1.51       | 21,219,739      |     |  |  |  |
| <                                                                                   |     |           |            |                                                         | _               |              |            |                |             | >               |     |  |  |  |
|                                                                                     |     |           |            |                                                         | ダウンロード<br>輸送用時間 | 条件を再設定       | E73 (81.50 | 条件クリア<br>-4.80 | 検邦<br>-0.70 | 建<br>18,315,800 |     |  |  |  |

#### ※証券取引所の休業日を指定した場合は、下記内容が表示されます。

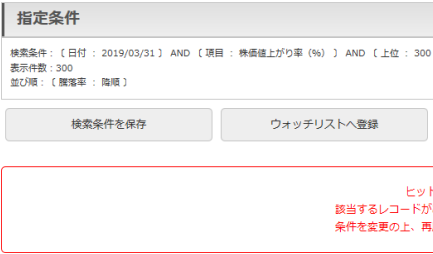

|                                | - |
|--------------------------------|---|
| נס                             |   |
|                                |   |
| 財務データ比較                        |   |
| トなし<br>がありませんでした。<br>寝お試しください。 |   |
|                                |   |

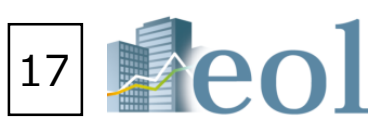

### 提出書類別検索機能

- 書類検索 > 書類別検索

| 書類             | 別検                     | 索                                                                                                    |                                                                       |                                      |                                                    |                          |                        | \$ O                                                                          |
|----------------|------------------------|----------------------------------------------------------------------------------------------------|-----------------------------------------------------------------------|--------------------------------------|----------------------------------------------------|--------------------------|------------------------|-------------------------------------------------------------------------------|
|                | • 95,40,1104           | лч                                                                                                    |                                                                       |                                      |                                                    |                          |                        | 技術事例集はこちら                                                                     |
| L 書類別検索 書類     | 条件                     | 2 <b>8</b> 19                                                                                                    | ~                                                                     |                                      |                                                    |                          |                        |                                                                               |
| 上 117分表 書を有    | \$ <mark>件</mark>      |                                                                                                    |                                                                       |                                      |                                                    |                          |                        | -                                                                             |
|                | 暖歴                     | - 還沢\$U -                                                                                                    | <b>~</b>                                                              | リスト表示                                |                                                    |                          |                        |                                                                               |
| 表示:            | 設定                     | 表示件数 100件 💙 並び順1 証券コード                                                                                                    | ✓ 昇順   ✓                                                              | 並び順2 -                               | 豊択なし-                                              | ✔ 昇順                     | ✔ 並ひ                   | 河雨3 -道穴なし- ∨ 昇順 ∨                                                             |
| 日付/            | 期間                     | <ul> <li>●提出日 ○登録日 ○決肖日 (有報、丰報、四丰期の)</li> <li>2018 ✓ / 1 ✓ / 17 ✓ ~ 2019</li> </ul>                                                                                                    | ↔)<br>✔ / 1                                                           | ✓ / 16                               | ~                                                  |                          |                        |                                                                               |
|                |                        | ▶ <u>開示書類一覧(PDF)</u>                                                                                                    |                                                                       |                                      |                                                    |                          |                        |                                                                               |
|                |                        | □ 有価証券報告書・四半期報告書・その他の法定購示                                                                                                    | 書類                                                                    |                                      | □添付                                                | DIE                      | □分割                    | □ 決算短信・その他通時開示書類                                                              |
|                |                        | □ 有価証券報告書                                                                                                    |                                                                       |                                      | □添付                                                |                          | □分割                    |                                                                               |
|                |                        |                                                                                                    |                                                                       |                                      | □ 添付                                               |                          | □分割                    |                                                                               |
|                |                        | □ 第2四半期報告書·半期報告書                                                                                                    |                                                                       |                                      |                                                    |                          | □分割                    |                                                                               |
|                |                        |                                                                                                    |                                                                       |                                      |                                                    |                          | □ 分割                   |                                                                               |
|                |                        |                                                                                                    |                                                                       |                                      |                                                    |                          |                        |                                                                               |
|                |                        |                                                                                                    |                                                                       |                                      |                                                    |                          |                        |                                                                               |
|                |                        | □ HERF元 = VeriveLA用(V)077                                                                                                    |                                                                       |                                      |                                                    | 비니아프                     |                        | □ mr/2月170/2608 83 正<br>□ 英文資料                                                |
| <b>.</b>       |                        | □ 有価証券圏出書                                                                                                    |                                                                       |                                      | □添付                                                | 口町正                      |                        | □ 数徳データ追加・訂正                                                                  |
| <b>→</b>       |                        | □ 臨時報告書                                                                                                    |                                                                       |                                      | □添付                                                | □ IJE                    |                        | □ コーポレート・ガバナンス報告書                                                             |
|                |                        | □ 発行登録書・発行登録追補書類                                                                                                    |                                                                       |                                      | □添付                                                | 口訂正                      |                        | □ その他適時親示書類                                                                   |
|                |                        | □ 公開買付届出書・公開買付撤回届出書・公開買付報                                                                                                    | 告書                                                                    |                                      | □添付                                                | □ IJĒ                    |                        | ►その他適時開示書類のタイトルを絞り込む<br>検索式を使用した検索                                            |
| ので指定する書類に応じて   |                        | □ 自己株券買付状況報告書                                                                                                    |                                                                       |                                      | □添付                                                | □ IJE                    |                        | AND OR NOT                                                                    |
|                |                        | □ 大量保有報告書・変更報告書                                                                                                    |                                                                       |                                      | □添付                                                | □ IJE                    |                        | □ 招集通知                                                                        |
| 表示項目が切り替わります。  |                        | □確認書                                                                                                    |                                                                       |                                      | □添付                                                | □ IJĒ                    |                        |                                                                               |
|                |                        | □ 親会社等状況報告書                                                                                                    |                                                                       |                                      | □添付                                                | □ IIE                    |                        |                                                                               |
| 書類近            | 選択                     | □ 添付書類(報告書・決議通知・議事録・その他)                                                                                                    |                                                                       |                                      |                                                    |                          |                        |                                                                               |
|                |                        | ▶ 照示書類一覧(HTML)                                                                                                    |                                                                       |                                      |                                                    |                          |                        |                                                                               |
|                |                        | □                                                                                                    | □ ITE                                                                 | 目次分割                                 | 目を指定                                               | -選択なし-                   |                        |                                                                               |
|                |                        | □ 有価証券報告書(REITのみ)                                                                                                    | □ ITE                                                                 | 目次分割                                 | 目を指定                                               | -選択なし-                   |                        |                                                                               |
|                |                        | □ 半期報告書                                                                                                    | □ \$TE                                                                | 目次分                                  | 目を指定                                               | -選択なし-                   |                        |                                                                               |
|                |                        | □ 四半期報告書                                                                                                    | □ IIE                                                                 | 目次分                                  | 目を指定                                               | -選択なし-                   |                        |                                                                               |
|                |                        | □ 有価証券届出書                                                                                                    | □ ITE                                                                 | 目次分                                  | 目を指定                                               | -選択なし-                   |                        |                                                                               |
|                |                        | □ 臨時報告書                                                                                                    | 口訂正                                                                   | 目次分割                                 | 目を指定                                               | -選択なし-                   |                        |                                                                               |
|                |                        | □ 内部統制報告書                                                                                                    | 口訂正                                                                   | 目次分割                                 | 目を指定                                               | -選択なし-                   |                        |                                                                               |
|                |                        | ▶ 財務データ(CSV)                                                                                                    |                                                                       |                                      |                                                    |                          |                        |                                                                               |
|                |                        | 1 料料テーダ 1 有価研算報告書                                                                                                    |                                                                       |                                      |                                                    |                          |                        |                                                                               |
|                |                        | □ · · · · · · · · · · · · · · · · · · ·                                                                                                    |                                                                       |                                      |                                                    |                          |                        |                                                                               |
|                | 17.4.*                 |                                                                                                    |                                                                       |                                      |                                                    |                          |                        |                                                                               |
| 設り込<br>まべて3    | <u>へ</u> の条件           |                                                                                                    |                                                                       |                                      |                                                    |                          |                        | -                                                                             |
| (企業名)<br>  第1時 | <u>単種(東</u><br>豊   取引銀 | 証)   <u>三種(恵洋経済)   土種(FACTSET)  </u> 土壌市場   2<br>伝   <u>堅宮法人</u>   <u>株主名第管理人</u>   <u>特定項目有無リスト   ゴー</u>                                                                                                    | R算月   会計方式  <br>イングコンサーン注                                             | 連結/単独   本<br>記   <mark>ウォッチ</mark> ! | <u>社所在地</u>  <br>Jスト  <u>そ</u> 4                   | <u>支店・支社</u> 等<br>の他表示項目 | 注  <u>事業セグ&gt;</u><br> | メント   海外売上高   道型事業セグメント   設立年月   上場年月   上場高止年月   代表者名                         |
| 2 <b>5</b>     | <b>1</b> 名             | スペースをあけて、企業(英訳)名( or 証券/EDINET コード)を複数入                                                                                                    | 力可能                                                                   |                                      | ]入力した 証                                            | 告券/EDINET                | コード順に結                 | 果を表示                                                                          |
| ■頃 0           | 東証)                    |                                                                                                    | <ul> <li>□機維製品</li> <li>□精密機器</li> <li>■精密機器</li> <li>■その他</li> </ul> | V(ルプ・紙<br>□その他製品<br>金融業 □7           | <ul> <li>□化学</li> <li>□電気・</li> <li>動産業</li> </ul> | □医薬品<br>ガス黒<br>□サービス     | □石油・<br>□陸運業<br>■ REIT | 石炭草品 [ゴム草品 [ガラス・土石草品 [決 詞 [〕将致金貫<br>[〕●建業 [〕●連美 [〕●第・運輸前連集 []有前・道原業 [〕即完集<br> |
| 上場             | 市場                     | - 遺釈なし-                                                                                                    |                                                                       | ¥                                    |                                                    |                          |                        |                                                                               |
| 決調             | 詞                      | <ul> <li>●含める ()含めない</li> <li>□18 □28 □38 □48</li> </ul>                                                                                                    |                                                                       | a                                    | 7日                                                 | <b>□8</b> ₽              |                        |                                                                               |
|                | et 1                   | し  し  し  し  し  し  し し  し | •ں <sub>دس</sub>                                                      | ·- U                                 | , 1                                                | _~~                      | UP/1                   |                                                                               |
| 82<br>         | 法人                     | □有限責任あずさ監査法人 □PWCあらた有限責任監査法人                                                                                                    | □新日本有限責任監                                                             | 査法人 □有限                              | 責任監査法                                              | <b>トーマツ</b>              | その他 監査法                | 人 その他 (未選択)                                                                   |
| לע גל          | FUZÞ                   | - 選択なし-                                                                                                    |                                                                       | •                                    |                                                    |                          |                        | (5)                                                                           |
| 技業条            | 件を保存                   | ウォッチリストへ登録 財務データ比較                                                                                                    |                                                                       |                                      |                                                    | -Au                      | 8<br>5                 | 専務結果(全行)を<br>ダウンロ−ド(xisx) ダウンロ−ド(xisx) ダウンロ−ド(xisx)                           |
|                |                        |                                                                                                    |                                                                       |                                      |                                                    | 余 条                      | 件を再設定                  | きする 条件クリア 検索実行                                                                |

【書類名から書類条件を設定し、該当の文書を絞り込む】 ①「書類検索」タブの「書類別検索」プルダウンメニューをクリック ②書類条件を選択

「全書類」では、複数の種類の書類をまとめて検索が可能 ③表示設定及び対象書類の書類条件を設定 「全書類」を選択した場合、書類選択より該当書類を設定 ⑤「検索」ボタンをクリック

#### 検索結果

⑥企業名をクリック…企業情報 > サマリーを表示 ⑦書類名をクリックすると、該当書類の原文を表示 ⑧チェックした企業の書類をまとめてダウンロード

|    | 指                    | 定条件                      | ŧ                    |                   |                              |            |            |                  |                                        |                          |                           |                   | -                     |
|----|----------------------|--------------------------|----------------------|-------------------|------------------------------|------------|------------|------------------|----------------------------------------|--------------------------|---------------------------|-------------------|-----------------------|
|    | 杉 索条<br>妻 示件<br>立 び順 | 件: [書<br>数:100<br>[: [証券 | 類条件 :<br>件<br>約コード : | 全書類 ) ANE<br>昇順 ) | D 〔書類選択 : 有価証券届出書 (PDF) 【本書】 | )AND 〔日付/期 | 聞 : 提出日 20 | 18/01/22 ~ 2019, | /01/21 )AND ( 上場市場 : 東証一部  )           |                          |                           |                   |                       |
|    | 検                    | 索条件を                     | を保存                  | ウォッチ              | リストへ登録 財務データ比較               |            |            |                  | 検索<br>ダウ                               | 結果 (全件) を<br>ンロード(.xlsx) | 検索結果(全件)を<br>ダウンロード(.csv) | チェックしたドキ<br>ダウンロ・ | ニュメントを<br>ード          |
| 8  | 272伴                 | ⊧ 1件                     | ~100件                | << 前へ             | 6 √ /3 次へ>>                  |            |            |                  | $\overline{\mathcal{O}}$               |                          |                           |                   |                       |
|    | ON                   | No.                      | 証券<br>コード            | EDINET<br>コード     | 企業名                          | 提出日        | 時刻         | 決算日              | 書類名                                    | 書類種類                     | 業種(東証)                    | 上場市場              | 決算月                   |
|    |                      | 1                        | 1377                 | E00006            | <u> 働サカタのタネ</u>              | 2018/10/05 |            |                  | 入<br>有価証券届出書(参照方式、組込方式、通常方式)           | 有価証券届出書(PD               | F) 水産・農林業                 | 東証一部              | 5月末日                  |
|    |                      | 2                        | 1379                 | E00008            | 赤クト㈱                         | 2018/07/02 |            |                  | 人 有価証券届出書(参照方式、組込方式、通常方式)              | 有価証券届出書( P D             | F) 水産・農林業                 | 東証一部              | 3月末日                  |
|    |                      | 3                        | 1417                 | E24558            | ㈱ミライト・ホールディングス               | 2018/04/27 |            |                  | 人<br>有価証券届出書(参照方式、組込方式、通常方式)           | 有価証券届出書(PD               | F) 建設業                    | 東証一部              | 3月末日                  |
|    |                      | 4                        | 1420                 | E27273            | サンヨーホームズ)勝                   | 2018/02/19 |            |                  | <mark>入</mark> 有価証券届出書(参照方式、組込方式、通常方式) | 有価証券届出書( P D             | F)  建設業                   | 東証一部              | 3月末日                  |
|    |                      | 5                        | 1726                 | E00312            | 閉ビーアールホールディングス               | 2018/06/22 |            |                  | 人<br>有価証券届出書(参照方式、組込方式、通常方式)           | 有価証券届出書( P D             | F) 建設業                    | 東証一部              | 3月末日                  |
|    |                      | 6                        | 1824                 | E00051            | 前田建設工業沸                      | 2018/07/09 |            |                  | 有価証券届出書(参照方式、組込方式、通常方式)                | 有価証券届出書(P D              | F) 建設業                    | 東証一部              | 3月末日                  |
|    |                      | 7                        | 1899                 | E00196            | 應福田組                         | 2018/11/22 |            |                  | 五<br>有価証券届出書(参照方式、組込方式、通常方式)           | 有価証券届出書(P D              | F)    建設業                 | 東証一部              | 12月末日                 |
|    |                      | 8                        | 1911                 | E00011            | 住友林業團                        | 2018/06/29 |            |                  | 入 有価証券届出書(参照方式、組込方式、通常方式)              | 有価証券届出書( P D             | F) 建設業                    | 東証一部              | 3月末日                  |
|    |                      | 9                        | 1976                 | E00161            | 明星工業機                        | 2018/07/27 |            |                  | 人<br>有価証券届出書(参照方式、組込方式、通常方式)           | 有価証券届出書(PD               | F)  建設業                   | 東証一部              | 3月末日                  |
| j, |                      | 10                       | 2004                 | E00348            | <u>昭和産業態</u>                 | 2018/06/29 |            |                  | 人有価証券届出書(参照方式、組込方式、通常方式)               | 有価証券屈出書(PD<br>条件を再設定する   | F) 食料品<br>条件クリア           | 東証一部 検索実          | <b>)</b><br>3月末日<br>行 |

※ダウンロードには上限があります。一度にダウンロードできるファイル数は100まで、容量は100MBが上限となっています。

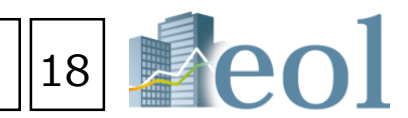

|              |                            |                           | -                       |
|--------------|----------------------------|---------------------------|-------------------------|
| 場市場 : 東証一部 ) |                            |                           |                         |
|              |                            |                           |                         |
|              | 検索結果(全件)を<br>ダウンロード(.xlsx) | 検索結果(全件)を<br>ダウンロード(.csv) | チェックしたドキュメントを<br>ダウンロード |

#### 内容全文検索機能 – 全文検索 > 全文検索 近傍検索:キーワード間の文字数を指定して検索 【キーワードでピンポイント検索】 ●近傍検索 ł 全文検索 ① 「全文検索」 タブの 「全文検索」 プルダウンメニューをクリック 近傍検索 (1) (2)検索方式を選択 ●順不同 ○キーワードNo.順 L 全文検索 1. キーワード内のAND,OR,NOTは使用できません キーワード ③キーワード、日付/期間、書類条件を設定 2. キーワード内のAND,OR,NOTは使用できません + 除外キーワード 1. キーワード内のAND,OR,NOTは使用できません ④目次選択、タイトル/公開項目選択より目次等を設定も可能 キーワード文字 間数 50 (1-600まで指定可能) ⑤「検索実行」をクリック ○提出日 ④決算日 2017 ♥ / 10 ♥ / 1 ♥ ~ 2018 ♥ / 9 ♥ / 30 ♥ ※有報/半報/四半期は決 日付/期間 全文検索 数値範囲指定検索:キーワードと数値範囲を指定して検 全文検索 > 全文検索 ●範囲指定検索 ●基本モード ○アドバンストモード 検索事例集はこちら 範囲指定検索 基本条件 キーワード キーワード 数值 以上 数値 以下 単位 > リスト表示 検索履歴 選択なし ○提出日 ●決算日 2017 ♥ / 10 ♥ / 1 ♥ ~ 2018 ♥ / 9 ♥ / 30 ♥ ※有報/半報/四半期は決 日付/期間 ▼ 並び順1 証券コード ▼ 昇順 ▼ 並び順2 一選択なし- ▼ 昇順 ▼ 並び順3 一選択なし- ▼ 昇順 ▼ 表示設定 表示件数 100件 ◎全文キーワード検索 ○近傍検索 ○範囲指定検索 検索結果画面 全文キーワード検索 指定条件 キーワード検索 検索条件: (モード選択 : 基本モ-表示件数: 100件 並び頃: (証券コード : 昇順) キーワード (7)9 AND OR NOT □形懇素解析による検索□複雑な論理式を使用した検索 チェックした文書を 一括表示 检索条件を保存 ストへ登録 財務データ比較 ○提出日 ④決算日 2017 ♥ / 10 ♥ / 1 ♥ ~ 2018 ♥ / 9 ♥ / 30 ♥ ※有報/半報/四半期は決算日 その他は提出日 日付/期間 表示切替: [標準表示] [豊殖をまとめて表示] (企業をまとめて表示) 63件 1件~63件 << 前へ 1 💙 /1 次へ>> (6) 書類条件 証券コート 業種 (東証) 上場市場 目次設定 書類名 4 (事業等のリ 1435 E31925 ポインベスターズクラウド 有価証券 建設業 東証一部 3 ープは、当社の代表取締役である古木大咲の先見性及びリーダーシップが業務執 て重要な役割を果たしております )特定<del>経営者への依存</del>に係るリスクについて当社ク 今後の事業展開に影響を及ぼす可能性があります HTML目次選択 -選択なし-有価証券報告書 $\checkmark$ $\checkmark$ 0 ۲ 1436 E32163 Mフィット 2 (事業等のリスク) 建設業 東証マザーズ 有価証券 四半期報告書 -選択なし 14. 代<mark>表書への依存</mark>について当社は会社の規模が小さく、事業活動における主要な部分を代表取締役社長である参江崇文に依存しております。同氏は、当社設立以来の最高責任者 製品問題において主要事な役割を果たしており、当社要素の発展に大きく貢献しております。...... 決算短信 書類選択 -選択なし-2148 E05686 アイティメディア参 2 「富美等のリスク」 その他適時開示 タイトル/公開項目選択 -選択 <u>さらに 類を表示する</u> 歯ツカダ・グローバルホールディング 絞り込み条件 (5) 2461 (第ファンコミュニケーションズ サービス業 東証一部 期間を一年追加して検索 条件を再設定する 条件クリア 検索実行 ②当社グループの事業体制について(a)特定怪<mark>営きへの依存及</mark>び人材確保に係るリスクについて当社グループでは、事業拡大に伴って優秀な人材の確保とその育成は重要な課題 が困難になった場合や、人材が外却に流出した場合には、当社グループの業務に支援をきたすおそれがあります。...... 2 (事業等のリスグ) 食料品 東部マザーズ 右衛部構 9事業体制に関するリスク(a)代表者への依存について当社の創業者であり、事業推進者である代表取締役の長澤誠は、経営方針や経営戦略等、当社の事業活動全般において重 HOLD SHEP, 27 HOLD SHEP, 27 HOLD S 58 B 期間を一年追加し 1 [映衆タイブ]:全文映索 2 [映衆条件]: 〔モード選択: 茎本モード〕 AND 3 [並び場]: 〔証券コード: 昇順〕 検索結果一覧の表示(表示件数上限3000件) Description Description <thDescription</th> <thDescription</th> EXMING 3-F EXXIVE MAXE 2.4874 MAXE/FF-2 MAXE 3.65745 MAXE MAXE 3.65746 MAXE MAXE 5.650 MAXE MAXE 00072-7 0000 20070 80279 305/92 30 286 2721 886 (82) 828 484 7424/547 88 (82) 9-038 ANI (182) - 9824 jit = − − ([E00+E7]) 14.6 6.1345 1 14.6 6.1345 1 14.6 6.1345 1 14.6 6.1345 1 14.7 6.1345 1 14.6 1.6541 1 15.44 1.6541 1 16.6 1.345 1.3461 17.35 1.5041 1 18.36 2.6445 1.3352 19.37 6.5331 1.3461 19.37 6.5331 1.3352 19.37 6.5331 1.3461 19.37 6.5331 1.3352 19.37 6.5331 1.3352 19.37 1.3352 1.5353 39.37 1.5353 1.3461 39.37 1.5356 1.3374 39.37 1.5356 1.3374 39.37 1.5356 1.3374 39.37 1.5356 1.3374 39.37 1.5356 1.3374 <td eiter Gaws ⑥チェックボックスに√を入れて選択。 ⑦『チェックした文書を一括表示』をクリック REVERSIONELINGUESE UNDER REENEMBERSE UND - TEATION, NEWSELING, - TOTATO RE LTELENET SHALENTY, TOANGTOINERS, NHEENEMESE INTE NAMES AND MEDICAN OWNERS LEMEN LONG DATA INTE AND ADDRESS OF THE STOC 100-11 100-100 5-100 5-100 5-000 40 100 800 20 807 20 807 20 807 20 807 →別ウィンドウで検索結果を一覧出力可能。 ■月2、大平金県5点の単数単分争がなしておりますが、品は7ループが単数 ム気利用しんで数量でッドングとうそうに聞しては、大平面面単年の他との生め ーデー発展するの時について ・事業にないで発見しているコンパクトシーデー発展的に、工業ののビアし、特部への利用した。使 後期が中に見込むしております。ビットで、自然交通から発行ニスジスターを提供し、使いたがありました さかやため付きたりを読みたり回れた後ろにに、山口時間のかた上の公開し、山口の山田に完美でもう C. BOOSSEANST. AMERICANALLANALL. BREFTAN ※直接『ヒット文書』をクリックでも個別表示 作用目的・かれなことがで 油ビクループかり行きなる場合には、ボルムンススト用かかり用止し、点水グ的ルクニースにかなした例かか あるかーにこれを目的できますがパートやきやくつきなあかることで、目的となおから作しておいりました。そ った、119日のドレードのの目的につきなし、用しながっとこれの目的ですうことが非常的なの目的の中でからえませんで SUT INSTRUCTS THE REPORTED AND ADDR. BD がされます。 10-14月6、予修はよの後本な時期時で100mで50m時間の一個値での50mに25/0m14359--C20mの500k 住の時間に行えたい後後、約50mm-C20m831による時間後十年に時までに150mの50mm50mの50m 住宅とから50m目であり、400m50--F200mの20時をあくう時間がありまた。 20、1940--F200時後期の360m c2012年によりままで、18mm2344000000人がにより時時期の201755 ※印刷に適したタテ表示と 9検索結果

閲覧に適したヨコ表示が可能

対象企業一覧をExcel/CSV形式でダウンロード

|                                                                                                    |                                                                                       |                                                                                                    |                                                                                                    | 19                                                                                                    | e                                                                                                    | ol                 |  |
|----------------------------------------------------------------------------------------------------|---------------------------------------------------------------------------------------|----------------------------------------------------------------------------------------------------|----------------------------------------------------------------------------------------------------|----------------------------------------------------------------------------------------------------|----------------------------------------------------------------------------------------------------|--------------------|--|
| 第日 その他は提出<br>文 <mark>东</mark>                                                                                                    | LB.                                                                                   |                                                                                                    |                                                                                                    |                                                                                                    | ⑧ダウン                                                                                                    |                    |  |
| 第日 その他は提出                                                                                                    | 48                                                                                    | •                                                                                                    |                                                                                                    |                                                                                                    | 画面//表<br>⑥より選<br>をまとめ<br>ロード                                                                                                    | 示<br>択した書類<br>てダウン |  |
| AND ( 検索均為書類 : 有面<br>検索 応乗 (<br>ダウンロード                                                                                                    | 近券報告章(HTML<br>(十)を<br>(.xlsx)                                                         | ) [本章・訂正] )<br>株高松園 (全作) を<br>ダウンロード(csv)                                                                                 | チェックしたド<br>ダウンパ                                                                                                    | •<br>                                                                                                    | 8                                                                                                    |                    |  |
| ●短達類<br>照告章(HTML)<br>。このため、同氏が何らた<br>照告章(HTML)                                                                                                    | 決算日 (提出<br>2017/12/<br>(2018/03/<br>かの理由によっ <sup>-</sup><br>2018/04/<br>(2018/07/     | 日)         監査法人           1)         有限責任あずさ監査法人           退任・退職し、後任者の採用           0)         新創監査法人                      | <ul> <li>決算月</li> <li>12月末日</li> <li>が回覧となった場合、</li> <li>4月末日</li> </ul>                                                                                                    | ウォッチリスト<br>当社グループの                                                                                                    |                                                                                                    |                    |  |
| であり、当社の大株主です<br>酸色量 (HTML)<br>豊美な役割を果たしており<br>能性があります。(その他<br>総告■ (HTML)                                                                                                    | 50)ます。同氏。<br>2018/03/<br>(2018/06/<br>ます。当社グル<br>8のリスク) 優<br>2017/12/<br>(2018/03)    | <ol> <li>住宅美界に特化した経経と</li> <li>有限責任監査法人トーマ<br/>) ツ</li> <li>一プでは経営体制強化のため利<br/>現事業、業務組織や買び等に</li> <li>(構成監査法人)</li> </ol> | 実績から、当社の経営<br>7 3月末日<br>部人材の拡充と育成す<br>12月末日<br>12月末日                                                                                                    | 方針や桜営戦略<br>E行なってお<br>、新規事業への                                                                                                    |                                                                                                    |                    |  |
| RE ♥<br>報告● (H T M L)<br>となっており、人材採用と<br>総合● (H T M L)<br>な役割を果たしており、                                                                                                    | 2017/12)<br>(2018/03)<br>た材育成に開<br>2018/03)<br>(2018/06)<br>同氏に対すると                   | 11<br>13)<br>有限責任あすさ監査法人<br>14<br>15)<br>三環監査法人<br>社の依存度は属くなっておりま                                                         | 12月末日<br>おります。しかしなが<br>3月末日<br>す。                                                                                                    | 5. +9\$\$\.<br>\$                                                                                                    |                                                                                                    |                    |  |
|                                                                                                    | 設定する<br>への戦守 OR H<br>集 ()<br>フー<br>フー<br>フー<br>フー<br>フー<br>フー<br>フー<br>フー<br>フー<br>フー | <u>条</u> 件クリア<br>(株本への彼存)をまた) AND<br>EDMETコー (注美名(先行) 集結<br>                                                              | 使発     使発     使     使     で     の     の     の     の     の     の     の     の     の     の     の     の     の     の     の     の     の     の     の     の     の     の     の      の      の        の      の          の        の        の            の                                                                                                    | 実行<br>第 - ワ - ド様素 】 A 44<br>第 日 [ 1024 日 ]<br>1771221 20180232<br>180023 20180250<br>180023 20180025<br>180021 20180025<br>180021 20180025<br>180021 20180025                                                                                                    | (日付期間): 注<br>置業正人(日本)<br>需要定人(日本)<br>需要定人(日本)<br>需要定人(日本)<br>需要定人(日本)<br>需要定人(日本)<br>需要定人(日本)<br>需要定人(日本)<br>二人(日本)<br>二<br>二<br>二<br>二<br>二<br>二<br>二<br>二<br>二<br>二<br>二<br>二<br>二 |                    |  |
| 11-15歳 単江 - 21-2<br>- 21-5歳 単江 - 27-2<br>- 21-5歳 単江 - 27-2<br>- 21-5歳 単江 - 27-2<br>- 21-5歳 単江 - 27-2<br>- 21-5歳 単江 - 27-2<br>- 27-5歳 単江 - 27-2<br>- 27-56 単江 - 27-2<br>- 27-56 単江 - 27-2<br>- 27-56 単<br>- 27-57-2<br>- 27-56 単<br>- 27-56 単<br>- 27-5 | WITH THE THE THE THE THE THE THE THE THE T                                            |                                                                                                    | - 200<br>- 200<br>- 200 | 190001 0100070<br>190001 0100070<br>1970001 0100070<br>1970001 0100070<br>1970001 0100070<br>1970001 0100070<br>1970001 0100070<br>1970001 0100070<br>1970001 0100070<br>1970001 010070<br>1970001 010070<br>1970001 010070<br>1970001 010070<br>1970001 010070<br>1970001 010070<br>1970001<br>1970001<br>19700000000<br>1970000000000000<br>197000000000000000000000000000000000000 | 有標書(第3-3)時<br>有標書(第3-3)時<br>有限書金数,5-10月)<br>有限書金数,2-10月)<br>有限書金数,2-10月前<br>有限書金数,2-10月前<br>有限<br>書金,2-10月前<br>百<br>二月前前<br>百<br>二月前<br>二月前前<br>二月前<br>二月前<br>二月前<br>二月前<br>二月前<br>二月前<br>二月前<br>二月                                                                                                    |                    |  |
| (全件)                                                                                                    | をタ                                                                                    | ダウンロ・                                                                                                    | -ド                                                                                                    |                                                                                                    |                                                                                                    |                    |  |

#### 比較機能 - ウォッチリスト比較 > 企業情報

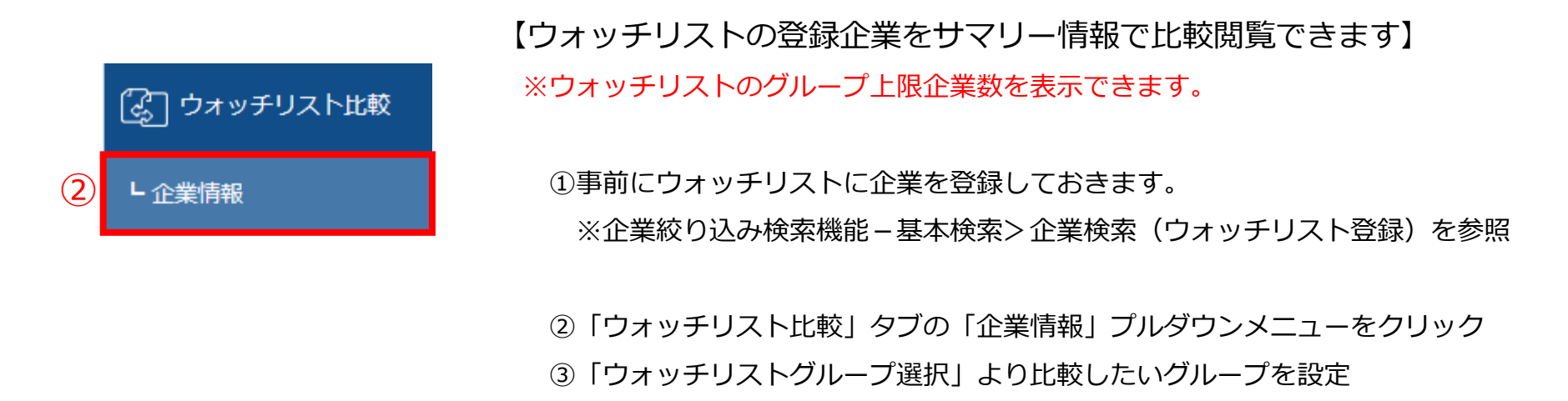

④「比較項目選択」より比較したい項目を設定。

#### 比較項目

| ・企業基本情報 | ・セグメント情報 | ・セグメント別売上 |
|---------|----------|-----------|
| ・海外売上高  | ・株式関連情報  | ・株価チャート   |
|         | <b>5</b> |           |

- ⑤「更新」ボタンをクリック
- ⑥「このページを印刷する」をクリックすると印刷用にレイアウトされた

ページが表示

(3)

|   | 企業情報                   |                                                                    |                                                                           |                                                                                     |                                                            |
|---|------------------------|--------------------------------------------------------------------|---------------------------------------------------------------------------|-------------------------------------------------------------------------------------|------------------------------------------------------------|
| 5 | ウォッチリスト比較 > 企業         | 美情報                                                                |                                                                           | 4                                                                                   | (5) (6)                                                    |
|   | ウォッチリストグループ選           | 沢 - 選択なし-                                                          | - [4/5] 名称未設定                                                             | ▼ 書類種類 企業基本情報                                                                       | ▶ 更新 このページを印刷する                                            |
|   |                        |                                                                    | [ / 0] · [ I I MARAL                                                      | N                                                                                   |                                                            |
|   | 企業情報                   |                                                                    |                                                                           |                                                                                     | 0                                                          |
|   | ウォッチリスト比較 > 企業情報       |                                                                    |                                                                           |                                                                                     |                                                            |
|   | ウォッチリストグループ選択          | グループ1 - [4/5] / グループ1 - [4/5] 名称未設定                                | ▼ ●類種類 企業                                                                 | 基本情報 マ 更新 このページ                                                                     | EED刷する                                                     |
|   | 証券コード:EDINETコード<br>企業名 | 6035:E31054<br>陶アイ・アールジャパンホールディングス                                 | 7833:E05512<br>例アイフィスジャパン                                                 | 7893:E00716<br>(ミロネクサス                                                              | 7921:E00710<br>重印刷响                                        |
|   | 証券コード                  | 6035                                                               | 7833                                                                      | 7893                                                                                | 7921                                                       |
|   | EDINET⊐− K             | E31054                                                             | E05512                                                                    | E00716                                                                              | E00710                                                     |
|   | 企業名                    | 闽アイ・アールジャパンホールディングス                                                | 博アイフィスジャパン                                                                | (1)プロネクサス                                                                           | 主印刷网                                                       |
|   | 英訳名                    | IR Japan Holdings、Ltd.                                             | IFIS JAPAN LTD.                                                           | PRONEXUS INC.                                                                       | TAKARA PRINTING CO. , LTD.                                 |
|   | 代表者名                   | 寺下 史郎                                                              | 大沢 和書                                                                     | 上野 剛史                                                                               | 堆 赋一郎                                                      |
|   | 業種 (東証)                | サービス第                                                              | その他製品                                                                     | その他製品                                                                               | その他製品                                                      |
|   | <b>黑禮</b> (東洋経済)       | 大分類:金融サ <u>ービス</u> 中分類:金融サービス 小<br>分類:金融サービス 福分類:ディスクロージャー<br>重務支援 | 大分類:金融 <u>サービス</u> 中分類:金融サービス 小分<br>類:金融サービス 神分類:ディスクロージャー単<br><u>務支援</u> | 大分類:金融 <u>サービス</u> 中分類:金融サービス 小分<br>類:金融 <u>サービス</u> 相分類: <u>ディスクロージャー単<br/>熟支援</u> | 大分類:金融サービス 中分類:金融サービス 小分<br>類:金融サービス 福分類:ディスクロージャー単務<br>支援 |
|   | ホームページURL              |                                                                    | http://www.ifis.co.jp/                                                    | http://www.pronexus.co.jp/home/                                                     | http://www.takara-print.co.jp/                             |
|   | 上場市場                   | <b>東</b> —                                                         | <b>東</b> —                                                                | 東—                                                                                  | ğ                                                          |
|   | Ne co recto            | 18 m                                                               | -                                                                         | 14-14                                                                               | 14 m                                                       |

#### ・セグメント情報(円グラフ)

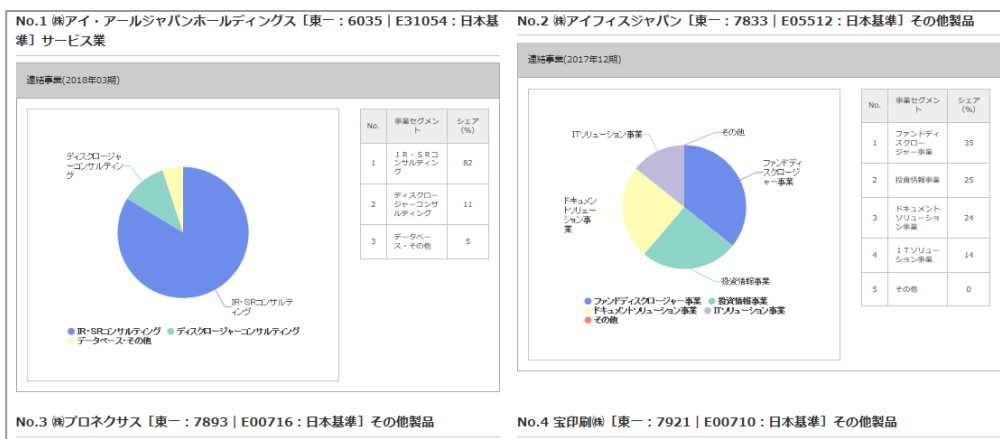

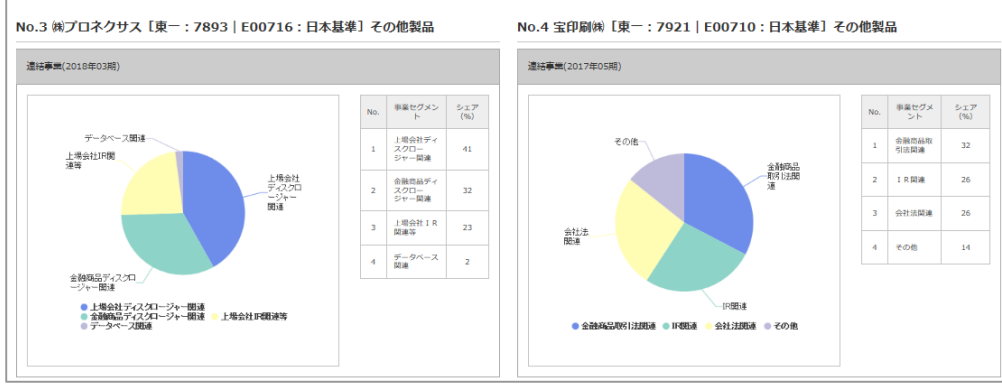

#### ・セグメント別売上高-5期推移

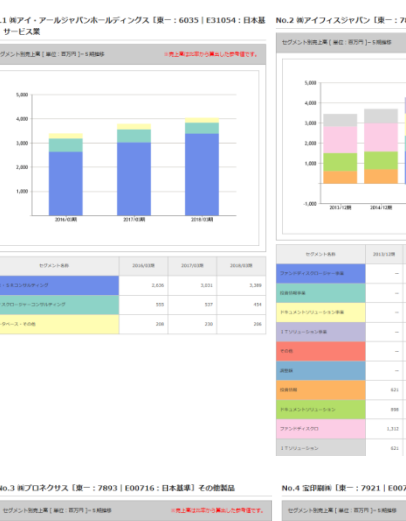

| 20.000 |           |           |           |           |           |  |
|--------|-----------|-----------|-----------|-----------|-----------|--|
| 1,100  |           |           |           |           |           |  |
|        |           |           |           |           |           |  |
| 20.000 |           |           |           |           | _         |  |
|        |           |           |           |           |           |  |
|        |           | _         |           |           |           |  |
|        |           |           |           |           |           |  |
|        |           |           |           |           |           |  |
|        |           |           |           |           |           |  |
|        |           |           |           |           |           |  |
|        | 2013/0388 | 2214-0388 | 2016/0388 | 2017/0188 | 2018/0188 |  |

| セグメント名称         | 2013/0378 | 2014/035 | 2016/0358 | 2017/0358 | 2016/0358 | セグメント名称   | 2012/0578 | 2913/00 |
|-----------------|-----------|----------|-----------|-----------|-----------|-----------|-----------|---------|
| 上総会社ディスクロージャー開発 | 8,475     | 8,549    | 9,017     | 9,053     | 9,205     | ********* | 4,334     |         |
| 全部内谷ディスクロージャー関連 | 4,688     | 5,567    | 6,501     | 6,898     | 7,185     | 14.894    | 3,001     |         |
| 1.00111.0083    | 4,688     | 5,368    | 4,613     | 4,742     | 5,164     | 92324     | 3,001     |         |
| データベース記載        | 360       | 297      | 419       | 431       | 619       | 80.9      |           |         |
|                 |           |          |           |           |           |           |           |         |

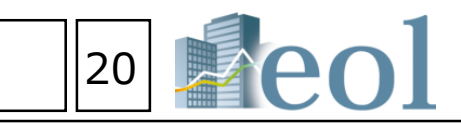

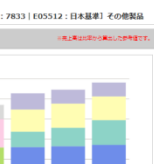

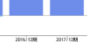

| 2015/128 | 2016/1278 | 2017/120 |
|----------|-----------|----------|
| 1,611    | 1,654     | 1,720    |
| 763      | 923       | 1,229    |
| 1,192    | 1,195     | 1,179    |
| 805      | 689       | 688      |
| 0        | 0         | 0        |
| -0       |           |          |
|          |           |          |
|          |           |          |
|          |           |          |
|          |           |          |

E00710:日本基準〕その他語

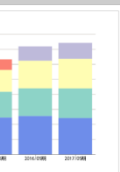

| 2016/0578 | 2017/0578                                     |
|-----------|-----------------------------------------------|
| 5,124     | 4,852                                         |
| 3,667     | 3,540                                         |
| 3,667     | 3,640                                         |
| 1,907     | 2,121                                         |
|           |                                               |
|           | 2936,0098<br>5,134<br>3,667<br>3,667<br>1,997 |

#### ・株価関連情報(直近)

No.1 純アイ・アー 準]サービス業

中部構成(の)
 申記集成(の)
 申記集成(の)
 申記集成(の)
 申記集成(の)
 申記集成(の)
 申記集成(の)
 申記集成(の)
 申記集成(の)
 申記集成(の)

|                       |                |           |                                  | (#)#)  | (9:8)   | 84 (7)          |
|-----------------------|----------------|-----------|----------------------------------|--------|---------|-----------------|
| 80E (PD)              |                | 1,444.00  | 株面(王平(PER) (色)                   | 15.37  | 28.48   | <b>高佳 (P)</b>   |
| E (F)                 |                | 1,456.00  | M848884 (P6R) (8)                | 3.52   |         | 党員 (F)          |
| Eig (F)               |                | 1,408.00  | 株面間上高倍草 (PSR) (倍)                | 6.12   | 5.50    | R8 (70          |
| Rai (75)              | 1              | 419.00 🛸  | ●御堂覧CF使単(PCFR) (使) 20.65         |        | 10.Fire |                 |
| EQX                   | -22.00円 -1.53% |           | 1株日たり機会社株主に接属する当時時利益(EPS)<br>[内] | 92.31  | 49.83   | 北京直 (巻)         |
| 出来高 (株)               |                | 53,400    | 副整後1時利益(円)                       |        |         | 4108AG (7)      |
| COD BLACK             | (21            | 4,035.00  | 1962E (D P 6) [PD                | 60.00  | 32.50   | EVERA (T        |
| FID未死症 (行)            | (24            | 1,205.00  | 配合利用り (14)                       | 4.23   | 2.29    | #7.00           |
| 84.7.M                |                | 100       | 1株純豊富(8 P 5) (円)                 | 402.75 |         | <b>取行茶株式H</b> 的 |
| 用行道株式政務(株)            |                | 7,825,310 | 1株営業にド (CドPS) (円)                | 68.72  |         | eriessi (       |
| <b>92358468 (53</b> 7 |                | 25,294    | ROE [%]                          | 24.20  |         | RATEMOS         |
| 医油支毛属地日付              | 20184          | D64228    | ROA [96]                         | 19.46  |         | #主托会日行          |
| R主动自行                 | 2018           | F05月26日   | 純貞葉比平(96)                        | 78.10  |         |                 |
|                       |                |           |                                  |        | -       |                 |

| 40.3 株プロネクサス | [東一:7893   E00716:日本基準] | その他製品 |
|--------------|-------------------------|-------|
|              |                         |       |

|             |        |                       |                                   | CRIAC  | (99)  |
|-------------|--------|-----------------------|-----------------------------------|--------|-------|
| 010         |        | 1,066.00              | 株式日田草 (PER) [15]                  | 15.71  | 14.64 |
| 1 090       |        | 1,066.00              | 株県村廃室(日本 (アカル) (他)                | 1.35   |       |
| 010         |        | 1,041.00              | 株装売上高価率 (PSR) (他)                 | 1.43   | 1.31  |
| 070         | 1,1    | 042.00 🛸              | MERECISE (FOFR) (B)               | 9.62   |       |
| lt.         | -33.00 | -3.07%                | 1株当たり組合社株主に相関する当期時利益(セド5)<br>[71] | 66.32  | 71.0  |
| uit cen     |        | 27,400                | 2019年1月1日 070                     |        |       |
| 9884 (F)    | (20    | 1,610.00<br>08/01/05) | 194EH (0 P 5) (FD                 | 28.00  | 30.0  |
| 04208-070   | (20    | 1,018.00<br>(3/11/02) | 2044020 (%)                       | 2.69   | 2.84  |
| ing:        |        | 100                   | 1株純遺業(8PS)(円)                     | 774.62 |       |
| (病)信約228系   | 3      | 0,716,688             | 1株製鋼CF (CFPS) [円]                 | 105.25 |       |
| anaixat (87 |        | 32,006                | ROE (%)                           | 8.70   |       |
| themen/     | 20184  | TOUTOGE               | R 0 A (%)                         | 6.51   |       |
| 用金印灯        | 20184  | T06/12710             | HERRIEF 2943                      | 73.70  |       |

No.4 宝印刷洲 [東一: 7921 | E00710:日本基準] その

調整後1時利益(門) 830.00 (2005/05/11) 1982m (0 P 5) 07

612.00 (2018/03/26) REARING (%) 100 1000 1000 (0.0.5) [1 20,242,000 10000 CF (CFPS) 6,051 R.O.E. 2%2

|                       |       |                        |                                  | (RM)     | (99)  |
|-----------------------|-------|------------------------|----------------------------------|----------|-------|
| 時間 (門)                |       | 1,819.00               | 株価収益率 (PER) (他)                  | 18.14    | 16.7  |
| 再佳 (門)                |       | 1,819.00               | 株成純良変色草 (PBR) (色)                | 1.41     |       |
| 天住 (円)                |       | 1,799.00               | 株装売上局価単(PSR) (他)                 | 1.40     | 1.3   |
| 1648 (PD)             | 1,    | .803.00 🔶              | MINISTECTION (PCFR) (8)          | 15.69    |       |
| #RD:t                 | -7.00 | -0.39%                 | 1株活たり構成性株主に相関する出現時利益(EPS)<br>0月2 | 99.39    | 107.3 |
| 10.00 BIRL            |       | 20,090                 | 10938-1 MPUE (71)                |          |       |
| 年初末高雄 (行)             | (2)   | 2,077.90<br>118/05/09) | 1982年(D P 5) [円]                 | 50.00    | 50.0  |
| #108218 (PD           | (25   | 1,687.00               | 10144000 DNJ                     | 2.77     | 2.3   |
| 単元検数                  |       | 100                    | 1株純商業(5 P S) (円)                 | 1,274.72 |       |
| 與行員根式活動(株)            |       | 2,906,793              | 1088CF (CFPS) (E)                | 114.94   |       |
| ecchelicat (67)<br>PD |       | 23,325                 | ROE (%)                          | 8.00     |       |
| RATINGU               | 2018  | to antico m            | ROA [%]                          | 5.77     |       |
| *10±K1                | 2018  | 0007240                | KOREAR INC.                      | 71.80    |       |

### 比較データ取得機能 – ウォッチリスト比較 > 財務データ比較(要約財務・詳細財務)

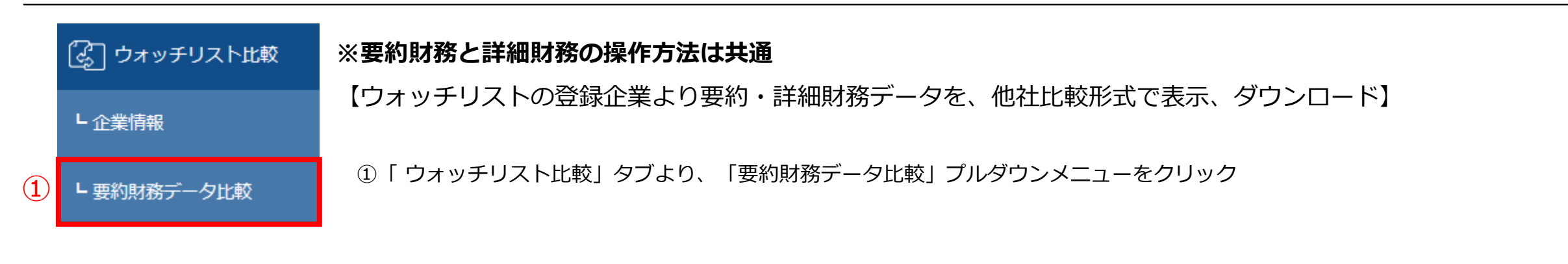

| ウォッチリストグルー                           |                                                                                                    |                |                   |                                                    |           |                                       |                        |           | 通貨切替   |
|--------------------------------------|----------------------------------------------------------------------------------------------------|----------------|-------------------|----------------------------------------------------|-----------|---------------------------------------|------------------------|-----------|--------|
| 2427 224 274                         | クルーン01 - [004/100] / 名約(明治)定 ▼ 史前                                                                                                    |                | 要約財務データ比          | 比較                                                 |           |                                       |                        | ¥JPY      | \$ USD |
| ウォッチリスト内企業員<br>ON                    | M 至当時期<br>第二次の 2015年<br>第四次プロスクサス<br>第四次プロスクサス<br>第二次の 2015年<br>第二次の 2015年<br>第二次の<br>第二次の<br>第二のの<br>第二次の<br>第二次の<br>第二次の<br>第二次の<br>第二次の<br>第二次の<br>第二のの<br>第二次の<br>第二次の<br>第二のの<br>第二のの<br>第二のの<br>第二のの<br>第二のの<br>第二のの<br>第二のの<br>第二のの<br>第二のの<br>第二のの<br>第二のの<br>第二のの<br>第二のの<br>第二次の<br>第二次の<br>第二次の<br>第二次の | 2              | 1                 |                                                    |           |                                       |                        |           |        |
| カデゴリ                                 |                                                                                                    | <b>-</b>       | ウォッチリストグループ       | グループ01 - [004/100] / グループ01 -<br>[004/100] 名称未設定 ▼ | データソース    | XBRL要約財務データ(有報ベース/ヒストリカ               |                        |           |        |
| 製示書類                                 | Skaziwaja         Imatika         Imatika                                                                                                    |                | カテゴリ              | 連結-要約損益(及び包括利益)計算書 🗸                               | 年度        | 2017 🗸                                |                        |           |        |
| 財務データ並び頃                             |                                                                                                    |                |                   |                                                    |           |                                       |                        |           |        |
| 金額單位                                 | ○円○千円 ●西万円 年度 2017 ♥~2018 ♥                                                                                                    | _              | 明二书名              | ☑ 有価証券報告書 □ 第1四半期報告書 □ 第2                          | 2四半期報告書/当 | ¥期報告書 □ 第3四半期報告書                      |                        |           |        |
| Excelシート形式                           | ●Iシートー語○企業ごと複数シート ダウンロード形式 ●最形式 ○模形式                                                                                                    |                | 用小香規              | □決算短信 □第1四半期決算短信 □第2四半                             | 期決算短信 🗌 🗊 | 第3四半期決算短信                             |                        |           |        |
|                                      | Excelダウンロード CSVダウンロード 聞じる                                                                                                    |                |                   |                                                    |           |                                       |                        |           |        |
|                                      | (4)                                                                                                    |                |                   |                                                    |           |                                       |                        |           |        |
| A                                    | B C D E F G H                                                                                                    |                |                   | $\sim$                                             | タウン       | ロート 設定した内容で表を更新                       |                        |           |        |
| 1 証券コード<br>2 EDINETコード<br>2 企業タ      | 3035 16035 7833 7893 7893 7921 7921 7921<br>331054 E31054 E05512 E00716 E00716 E00710 E00710                                                                                                    |                | (                 | 3                                                  |           |                                       | (5)                    |           |        |
| 3 近来名<br>4 開示書類<br>5                 | 時アイ・アール・時アイ・アール・時アインスシン時ノロネクリン時ノロネクリン、モロ場所称 玉日場所称<br>有価証券報告有価証券報告有価証券報告有価証券報告有価証券報告有価証券報告有価証券報告有価証券報告有価証券報告                                                                                                    |                |                   |                                                    |           |                                       | J                      |           |        |
| 5<br>6 決算日 :<br>7 提出日                | 2018/03/31 2017/03/31 2017/12/31 2018/03/31 2017/03/31 2018/05/31 2017/05/31 2018/06/27 2018/03/26 2018/06/28 2017/06/29 2018/08/24 2017/08/25                                                                                                    |                |                   |                                                    |           |                                       |                        | 6         |        |
| 8 訂正日<br>9 連結一要約#                    | 2017/09/25<br>論 (及び匀括利益)計算書                                                                                                    |                |                   |                                                    |           |                                       |                        |           |        |
| 10 売上高·営業川<br>11 売上原価百万              | 4,133 3,836 4,916 22,454 21,556 15,792 15,156<br>1,045 1,104 2,898 13,414 12,825 9,532 9,069                                                                                                    |                |                   |                                                    |           |                                       |                        |           |        |
| 12 差引売上総利<br>13 売上総利益(F              | 3,088 2,732 2,018 9,040 8,730 6,260 6,087<br>3,088 2,732 2,018 9,040 8,730 6,260 6,087                                                                                                    |                |                   |                                                    |           |                                       |                        |           |        |
| 14 販売費及び一<br>15 営業利益[百万              | 1,931 1,722 1,334 6,503 6,367 4,725 4,611<br>1,156 1,009 683 2,536 2,362 1,534 1,476                                                                                                    |                |                   |                                                    |           |                                       |                        |           |        |
| 16 営業外収益[E<br>17 営業外表目[2             | 3 1 3 375 207 148 130                                                                                                    |                |                   |                                                    |           |                                       |                        |           |        |
| 18 経常利益[百万<br>19 特別則於[五五             | 1,157 1,008 684 2,889 2,548 1,679 1,604                                                                                                    | XBRL           | _要約財務データ(有報べ-     | -ス/ヒストリカル) 連結-要約損益(及び                              | 包括利益)計算   |                                       |                        |           |        |
| 20 特別損失[百万·<br>21 税引益出期が             | 80 9 675 1 21<br>1170 1004 775 0.704 0.615 1.600 1.605                                                                                                    |                |                   |                                                    |           |                                       |                        |           |        |
| 22 法人税等[百万<br>22 小粉株士場社              | 358 329 241 862 811 553 523<br>901 604 409 1970 1970 1970 1970                                                                                                    | ╶╶┥╌┖          | 選択企業を別ウィンドウで      |                                                    |           | 並び替え:- 選択なし-                          |                        | 時えを実行     |        |
| 23 少数株主損益<br>24 少数株主利益               | 26 20                                                                                                    |                |                   |                                                    |           |                                       |                        | ave extra |        |
| 20 当期時刊 (1)<br>26 少数株主利益:            | 26 20                                                                                                    |                |                   |                                                    |           |                                       |                        |           |        |
| 27 少奴株王損益<br>28 その他の包括<br>29 包括利益[百万 | 821 694 433 1.872 1.804 1.136 1.102<br>0 1 1 220 14 181 554<br>821 696 435 2.092 1.819 1.318 1.656                                                                                                    | $\overline{7}$ | No. 証券コード EDINETコ | コード 企業名 開示                                         | 宗書類 決算年   | 売上高・営業収<br>売上局・営業収<br>売上原・<br>二、経常収益等 | 西[百万 差引売上総利<br>] 「百万円] | 前益 売上総    | 利益 [百  |

▼ 和目編訳 売上第・算業成芸・経営成芸師(百万円) ▼ ●新

開始年度選択 2014 ✔ 書類名選択 有価目色録合

(9)

31 連結-要約貸借対照表

| - | -[ | 選択企業を別ウィンドウで比較チャート表示 8 並び替え: - 選択なし - ● 昇順 ○ 降順 並び替えを実行 |       |           |                                  |             |        |                 |                 |                             |                |                  |                 |  |  |
|---|----|---------------------------------------------------------|-------|-----------|----------------------------------|-------------|--------|-----------------|-----------------|-----------------------------|----------------|------------------|-----------------|--|--|
|   | 7  | No.                                                     | 証券コード | EDINETコード | 企業名                              | 開示書類        | 決算年月   | 提出日             | 訂正日             | 売上高・営業収<br>益・経常収益等<br>[百万円] | 売上原価 [百万<br>円] | 差引売上総利益<br>[百万円] | 売上総利益 [百<br>万円] |  |  |
|   |    | 1                                                       | 7921  | E00710    | 宝印刷㈱                             | 有価証券報告<br>書 | 17/05期 | 2017年<br>08月25日 | 2017年<br>09月25日 | 15,156                      | 9,069          | 6,087            | 6,087           |  |  |
|   |    | 2                                                       | 7893  | E00716    | <u>㈱プロネクサス</u>                   | 有価証券報告<br>書 | 17/03期 | 2017年<br>06月29日 | 年月-<br>-日       | 21,556                      | 12,825         | 8,730            | 8,730           |  |  |
|   |    | 3                                                       | 7833  | E05512    | <u>㈱アイフィスジャパン</u>                | 有価証券報告<br>書 | 17/12期 | 2018年<br>03月26日 | 年月-<br>-日       | 4,916                       | 2,898          | 2,018            | 2,018           |  |  |
|   |    | 4                                                       | 6035  | E31054    | <u> ㈱アイ・アールジャパンホールディン<br/>グス</u> | 有価証券報告<br>書 | 17/03期 | 2017年<br>06月27日 | 年月-<br>-日       | 3,836                       | 1,104          | 2,732            | 2,732           |  |  |

## 21

### 【他社比較形式でデータをダウンロード】

③「ダウンロード」ボタンをクリック

②ダウンロードしたいデータをウォッチリスト グループ、データソース、カテゴリ、年度、 開示書類より設定

€EUR

「要約財務データー括ダウンロード」が表示 ウォッチリストグループ、ウォッチリスト内 企業選択、カテゴリ、開示書類、財務データ 並び順金額単位、年度、Excelシート形式、 ダウンロード形式を設定

④ダウンロード(Excel、CSV)をクリック

### 【他社比較形式で要約財務諸表や経営指標を 比較チャートで表示】

⑤ウォッチリストグループ、データソース、

カテゴリ、年度、開示書類を選択して、

「設定した内容で表を更新」をクリック

⑥上記⑤より選択した内容が

- ⑦比較チャートを表示したい企業のチェック ボックスに√を入れる
- ⑧「選択企業を別ウィンドウで比較チャート表示」 をクリック

⑧別ウィンドウで比較チャートが表示されます。

(1度に比較できる社数は5社までです) ⑨チャート内の開始年度、書類名、科目選択より チャートを変更することも可

#### - 業種分析 > ランキングサマリー 業種分析機能

|   |     | វវរិ           | 業種分析           | i             |               |            |         |                 |              |      |         |     |     |                   |          |       |        | 【このメニューでは、業種別のラ                                                                                                    |
|---|-----|----------------|----------------|---------------|---------------|------------|---------|-----------------|--------------|------|---------|-----|-----|-------------------|----------|-------|--------|----------------------------------------------------------------------------------------------------|
|   |     | 1              | シキング!          | ידּש          | J–            |            |         |                 |              |      |         |     |     |                   |          |       |        | ①「業種分析」タブメニューの「ラン                                                                                                    |
|   |     | L ラ<br>L 業     | シキング:<br>種平均比較 | 全件<br><br>較   |               |            |         |                 |              |      |         |     |     |                   |          |       |        | ②閲覧したい業種タイプおよび業種、<br>業種タイプ一覧<br>・財務データ(有報ベース)- 東調<br>・財務データ(有報ベース)- 東潮                                                                                                    |
|   | 5   | シキン            | ノブ(            | <del>ש.</del> | マリ            | —)         |         |                 |              |      |         |     |     |                   |          |       | ?      | ・財務データ(有報ベース)- FA(                                                                                                    |
|   | 業種分 | 分析 > ランキ       | ング (サマ!        | U–)           |               |            |         |                 |              |      |         |     |     |                   |          |       |        | <ul> <li>・決算短信テーダ(取利期)- 東部</li> <li>・決算短信データ(最新期)- 東部</li> </ul>                                                                                                    |
|   | =   | シキング           | (サマリ-          | -)            |               |            |         |                 |              |      |         |     |     |                   |          |       |        | ・決算短信データ(最新期)- FA                                                                                                    |
| 2 |     |                |                |               |               |            |         |                 |              |      |         |     |     |                   |          |       |        | ・株価情報(直近終値ベース)- 勇                                                                                                    |
|   | 業   | 『種タイプ          | 財務データ(         | 有報べ・          | ース)-東訓        | 正業種        | ·       | 業種選択            | 水産           | ·農林業 | ~       |     |     |                   |          |       |        |                                                                                                    |
|   | :   | 年度選択           | 直近1年 🗸         |               |               |            |         | 上場市場            | , – <u> </u> | 訳なしー |         |     |     | ▼                 | 表示件数     | 20    | ~      | ③「設定した内容で表を更新」をクリ                                                                                                    |
|   |     |                |                |               |               |            |         |                 |              |      |         |     |     |                   |          |       |        | 【閲覧項目例:財務データ(有報・                                                                                                    |
|   |     |                |                |               |               |            |         |                 |              |      | 4       | 縦形式 | 式でタ | ダウンロード(.xlsx)     | 設定し      | した内容で | 表を更新   | <ul> <li>・売上高(百万円)</li> <li>・売上総利益(百)</li> <li>3</li> <li>3</li> <li>3</li> <li>3</li> <li>3</li> <li>3</li> <li>3</li> <li>4</li> <li>5</li> <li>5</li></ul> |
|   | 項目別 | ランキング[ 集       | 計期間: 2017/     | /11/01        | $1 \sim 2018$ | /10/31][業種 | (東証 - 美 | 〔種): 水産・農林業 / 全 | 10件]         |      |         |     |     |                   |          |       |        | ・ 親会社株主に帰属する当期純利益                                                                                                    |
|   |     |                | 売上高 [百         | 百万円]          |               |            |         | 売上総             | 総利益 [百万      | 円]   |         |     |     | 営業利               | 刘益 [百万円] | ]     |        | ・有利子負債(百万円) ・純資産合                                                                                                    |
|   | 1   | マルハニチロ         | _(株) 03/       | 31            | 東一            | 918,820    | 1       | 日本水産㈱           | 03/31        | 東一   | 140,711 |     | 1   | <u>マルハニチロ㈱</u>    | 03/31    | 東一    | 24,497 | ・営業CF(百万円) ・投資CF(百                                                                                                    |
|   | 2   | 日本水産(          | 制 03/          | /31           | 東一            | 683,008    | 2       | マルハニチロ㈱         | 03/31        | 東一   | 125,115 |     | 2   | 日本水産㈱             | 03/31    | 東一    | 23,489 | ・現金同等物期末残高(百万円)・                                                                                                    |
|   |     | 00100000       |                |               | +             |            |         |                 |              | -    |         | _   |     |                   |          | +     |        | ・株王貨本利益率(ROE)(%) ・総<br>・従業員数(タ) ・亚均年収(エロ)                                                                                                    |
|   | 3   | <u> </u>       | 03/            | 31            | 果一            | 254,783    | 3       | <u> </u>        | 05/31        | 東一   | 34,321  |     | 3   | <u> (M サカタのタイ</u> | 05/31    | 東一    | 7,553  | ・ 海外売上高比率(%)                                                                                                    |
|   | 4   | <u>ホクト㈱</u>    | 03/            | 31            | 東一            | 66,907     | 4       | (株)極注           | 03/31        | 東一   | 23,603  |     | 4   | (株)極洋             | 03/31    | 東一    | 4,066  | 【閲覧項目例:決算短詩データ()                                                                                                    |
|   | 5   | <u>㈱サカタの</u>   | <u>9초</u> 05/  | 31            | 東一            | 62,412     | 5       | ホクト㈱            | 03/31        | 東一   | 18,122  |     | 5   | <u>ホクト㈱</u>       | 03/31    | 東一    | 3,181  | ・実績-売上高 ・予想-売上高                                                                                                    |
|   | 6   | 力ネコ種苗          | (株) 05/        | 31            | 東一            | 59,102     | 6       | カネコ種苗㈱          | 05/31        | 東一   | 9,244   |     | 6   | <u>㈱アクシーズ</u>     | 06/30    | JQ-S  | 2,991  | ・予想-経常利益 ・予想-経常                                                                                                    |
|   | 7   | <u>㈱アクシ</u> ー  | ズ 06/          | /30           | JQ-S          | 19,369     | 7       | ㈱アクシーズ          | 06/30        | JQ-S | 7,267   |     | 7   | 力ネコ種苗㈱            | 05/31    | 東一    | 1,747  | ・実績-親会社株主に帰属する当                                                                                                    |
|   |     |                |                | 24            | *             |            |         |                 |              | +    | 0.000   |     |     |                   | 00/04    | +     | 075    | ・予想-親会社株主に帰属する当                                                                                                    |
|   | 8   | <u> MMホクリヨ</u> | 03/            | 31            | 東一            | 9,119      | 8       | 欧ホクリヨワ          | 03/31        | 東一   | 2,239   |     | 8   | 欧ボクリヨワ            | 03/31    | 果一    | 976    | ・実績-1株当たり親会社株主に                                                                                                    |

・予想-1株配当 ・実績-配当利回り ・実績-1株営業CF

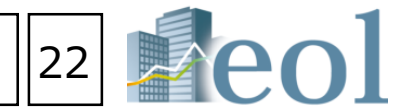

#### ランキングを閲覧することができます】

キングサマリー」プルダウンメニューをクリック

年度、上場市場を選択、表示件数を設定

- 証業種
- 洋経済業種
- CTSET業種
- 証業種
- 洋経済業種
- CTSET業種
- 東証業種
- ック
- ベース) 東証業種】
- 百万円) ・営業利益(百万円)
- 修前当期純利益(百万円)
- 益(百万円) ・資産合計(百万円)
- 計(百万円)
- 百万円) ・財務CF(百万円)
- 1株当たり親会社株主に帰属する当期純利益(円)
- 資本利益率(ROA)(%) ・株主資本比率(%)
- ・平均年齢(歳) ・平均勤続年数(年)
- 【最新期)-東証業種】
- ·予想-売上高成長率 ·実績-経常利益
- 利益成長率
- 当期純利益・予想-親会社株主に帰属する当期純利益 当期利益成長率
- 「帰属する当期純利益 ・実績-1株配当

④「縦形式でダウンロード」よりランキングをExcelでダウンロードも可

### 業種分析機能 – 業種分析 > 業種平均比較

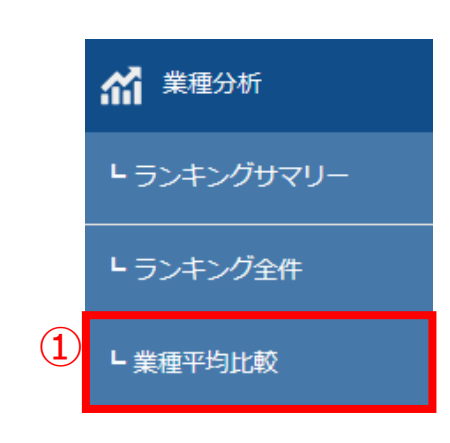

#### 【業種平均で比較を行う】

 ①「業種分析」タブメニューの「業種平均比較」プルダウンメニューをクリック
 ②「業種タイプ」、「年度選択」、「財務諸表選択」より設定
 ③「設定した内容で表を更新」をクリック
 ④比較したい業種のチェックボックスに√を入れる
 ⑤選択した業種(最大5業種)の比較チャートが表示 別ウィンドウの比較チャート内で「開始年度」、「科目選択」の変更可
 ⑥表示している内容をExcel形式にて、ダウンロード

## 

業種名 水産・農林業 鉱業 違取業 食利品 抵維製品

?

### 業種平均比較

業種分析 > 業種平均比較

業種平均比較

|   | <u> </u> |    |       |                   |           |                |                 |                      |                |                   |                 |                |                |                |                           |                            |                  | _                                                                       |                                 | 食科品                                                                                               |
|---|----------|----|-------|-------------------|-----------|----------------|-----------------|----------------------|----------------|-------------------|-----------------|----------------|----------------|----------------|---------------------------|----------------------------|------------------|-------------------------------------------------------------------------|---------------------------------|---------------------------------------------------------------------------------------------------|
| 2 |          | 業務 | タイプ   | 東証-二二種            | >         |                |                 | 年度選択                 | ؛ 2            | 017年 🗸            |                 |                | 財務諸表選択         | 連結一            | 要約損益(及び包約                 | 「利益)計算書 🗸                  | ]                |                                                                         |                                 | 繊維製品                                                                                              |
|   |          | 並び | び替え   | ≭ख⊐−⊭             |           | <u>м</u> ди    |                 |                      |                |                   |                 |                |                |                |                           |                            |                  |                                                                         | (                               | 5)                                                                                                |
|   |          |    |       |                   |           |                |                 |                      |                |                   | 6               | 縦形式でダウ         | シロード(.xlsx)    | 別ウィンドウ         | で比較チャートを表                 | 設定し                        | した内容で表を更新        | 3                                                                       |                                 |                                                                                                   |
|   |          | No | 業種コード | 業種名               | 売上高 [百万円] | 売上原価 [百万<br>円] | 売上総利益 [百<br>万円] | 販売費及び一般<br>管理費 [百万円] | 営業利益 [百万<br>円] | i 営業外収益 [百<br>万円] | 営業外費用 [百<br>万円] | 経常利益 [百万<br>円] | 報別利益 [百万<br>円] | 特別損失 [百万<br>円] | 税金等調整前当<br>期純利益 [百万<br>円] | 法人税、住民税<br>及び事業税 [百<br>万円] | 法人税等調整額<br>[百万円] | F支<br>す<br>益                                                            |                                 |                                                                                                   |
| 4 |          | 1  | 50    | 水産・農林業<br>[11社]   | 179,740   | 147,151        | 32,588          | 26,206               | 6,382          | 1,230             | 717             | 6,895          | 261            | 539            | 6,594                     | 1,796                      | 229              |                                                                         |                                 |                                                                                                   |
|   |          | 2  | 1050  | 鉱 業[7社]           | 189,926   | 119,782        | 70,143          | 21,813               | 48,330         | 7,081             | 7,266           | 48,144         | 563            | 2,695          | 45,851                    | 44,461                     | -5,300           |                                                                         |                                 |                                                                                                   |
|   |          | 3  | 2050  | 建設業[180社]         | 209,226   | 177,676        | 31,550          | 17,209               | 14,340         | 1,106             | 800             | 14,646         | 440            | 969            | 14,125                    | 4,542                      | -180             |                                                                         |                                 |                                                                                                   |
|   |          | 4  | 3050  | 食料品[129社]         | 244,749   | 155,515        | 89,233          | 70,683               | 18,549         | 1,729             | 1,046           | 19,233         | 2,021          | 823            | 20,151                    | 5,472                      | -102             | 1 年度<br>2<br>3 連結一要<br>4 案種名<br>5 水座 - 県                                | A<br>白張益(及び包括利益)計算書<br>社習<br>抹業 | 8 C<br>2017<br>表上兩(百万円) 表上別<br>11 175,740                                                         |
|   |          | 5  | 3100  | 繊維製品[53社]         | 108,137   | 75,924         | 32,212          | 25,443               | 6,775          | 1,177             | 999             | 6,954          | 948            | 1,520          | 6,257                     | 1,714                      | -453             | 7 建設業<br>8 支料品<br>9 減補制品<br>10 パルブ・1<br>11 化学                           | et.                             | 7 100 3040<br>100 209 226<br>129 244 749<br>53 100 137<br>26 209 923<br>219 102 002<br>66 216 007 |
|   |          | 6  | 3150  | パルプ・紙[26<br>社]    | 209,923   | 165,195        | 44,728          | 36,054               | 8,673          | 2,234             | 2,862           | 8,046          | 3,797          | 3,652          | 8,171                     | 2,353                      | 775              | 13 石油・石<br>13 石油・石<br>14 ゴム製品<br>15 ガラス・<br>16 鉄鉄重属<br>17 実験重<br>日 金属製品 | 《製品<br>上石製品                     | 12 1,39,234<br>19 367,062<br>58 125,072<br>47 315,782<br>36 333,324<br>91 93,637                  |
|   |          | 7  | 3200  | 化 学[219社]         | 182,082   | 121,567        | 60,514          | 43,551               | 16,963         | 1,906             | 1,394           | 17,475         | 1,092          | 1,724          | 16,827                    | 4,505                      | -388             | 19 磯 梯<br>30 電気機器<br>11 輸送用機<br>12 特別機器<br>23 その他製<br>34 電気、ガ           | 虚<br>括<br>2.葉                   | 239 138,286<br>263 315,933<br>97 1,038,661<br>51 105,435<br>109 104,236<br>24 945,834             |
|   |          | 8  | 3250  | 医薬品[66社]          | 216,967   | 81,047         | 140,985         | 108,924              | 29,191         | 2,538             | 2,178           | 29,543         | 971            | 991            | 29,411                    | 7,250                      | 181              | 10 陸道東<br>16 海道東<br>17 空道業<br>19 倉庫・運<br>19 情報・通<br>10 卸売業              | 6所证案<br>(8来                     | 65 342,185<br>14 346,611<br>5 782,487<br>39 82,777<br>415 140,544<br>334 270,583<br>368 206,630   |
|   |          | 9  | 3300  | 石油・石炭製品<br>[12社]  | 1,390,234 | 1,228,986      | 161,247         | 107,776              | 53,470         | 6,975             | 6,019           | 54,426         | 2,355          | 6,899          | 50,494                    | 15,241                     | 1,493            | 22 超今、雨<br>32 超今、雨<br>34 保険業<br>35 その他金)<br>56 不動屋屋                     | 8先物取引素<br>結業                    | 91 266,576<br>42 91,206<br>12 2,957,419<br>36 309,657<br>125 114,455                              |
|   |          | 10 | 3350  | ゴム製品[19社]         | 367,062   | 243,475        | 123,586         | 87,031               | 36,554         | 3,022             | 4,001           | 35,576         | 4,376          | 3,996          | 34,920                    | 9,986                      | 24               |                                                                         |                                 |                                                                                                   |
|   |          | 11 | 3400  | ガラス・土石製<br>品[58社] | 125,072   | 90,521         | 34,550          | 23,812               | 10,737         | 1,197             | 1,244           | 10,690         | 944            | 1,688          | 9,945                     | 2,753                      | -262             |                                                                         |                                 |                                                                                                   |
|   |          | 12 | 3450  | 鉄 鋼[47社]          | 315,789   | 271,760        | 44,028          | 33,505               | 10,522         | 5,740             | 5,069           | 11,194         | 2,229          | 1,546          | 11,748                    | 3,325                      | -83              |                                                                         |                                 |                                                                                                   |
|   |          | 13 | 3500  | 非鉄金属[36社]         | 333,324   | 275,418        | 57,905          | 38,613               | 19,292         | 4,111             | 6,583           | 16,820         | 3,504          | 4,831          | 15,675                    | 5,465                      | -153             |                                                                         |                                 |                                                                                                   |
|   |          |    |       |                   |           |                |                 |                      |                |                   |                 |                |                |                |                           |                            |                  |                                                                         |                                 |                                                                                                   |

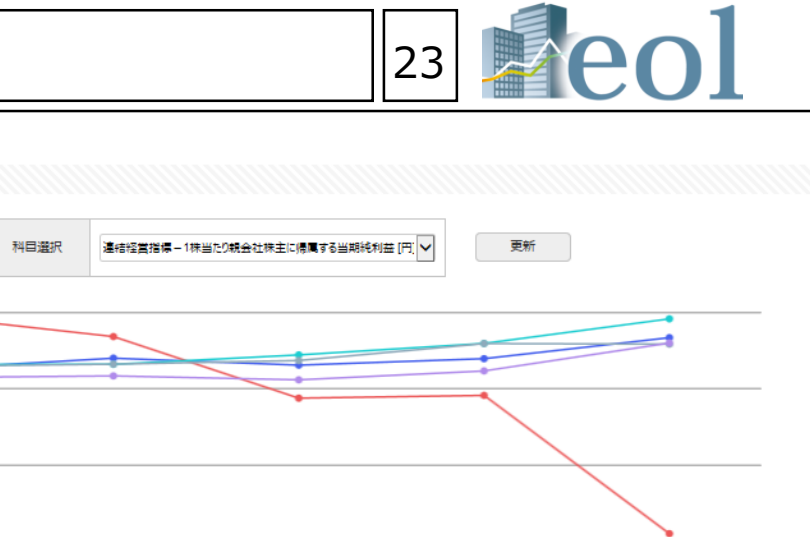

2015年 2016年 + 水庄-最林系 + 鉱 条 + 建双系 + 金科品 + 繊維製品

| 2014年 | 2015年 | 2016年 | 2017年 | 2018年 |
|-------|-------|-------|-------|-------|
|       |       |       |       |       |
| 52    | 80    | 62    | 79    | 134   |
| 191   | 137   | -25   | -18   | -381  |
| 63    | 64    | 89    | 119   | 184   |
| 59    | 64    | 74    | 119   | 117   |
| 29    | 33    | 23    | 47    | 120   |
|       |       |       |       |       |

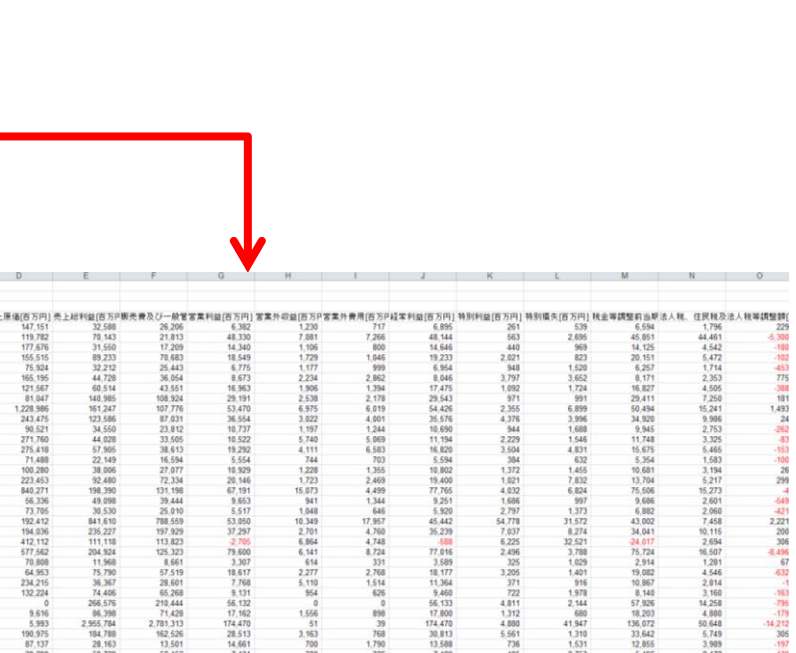

### セグメント情報検索機能 – テーマ検索 > セグメント検索

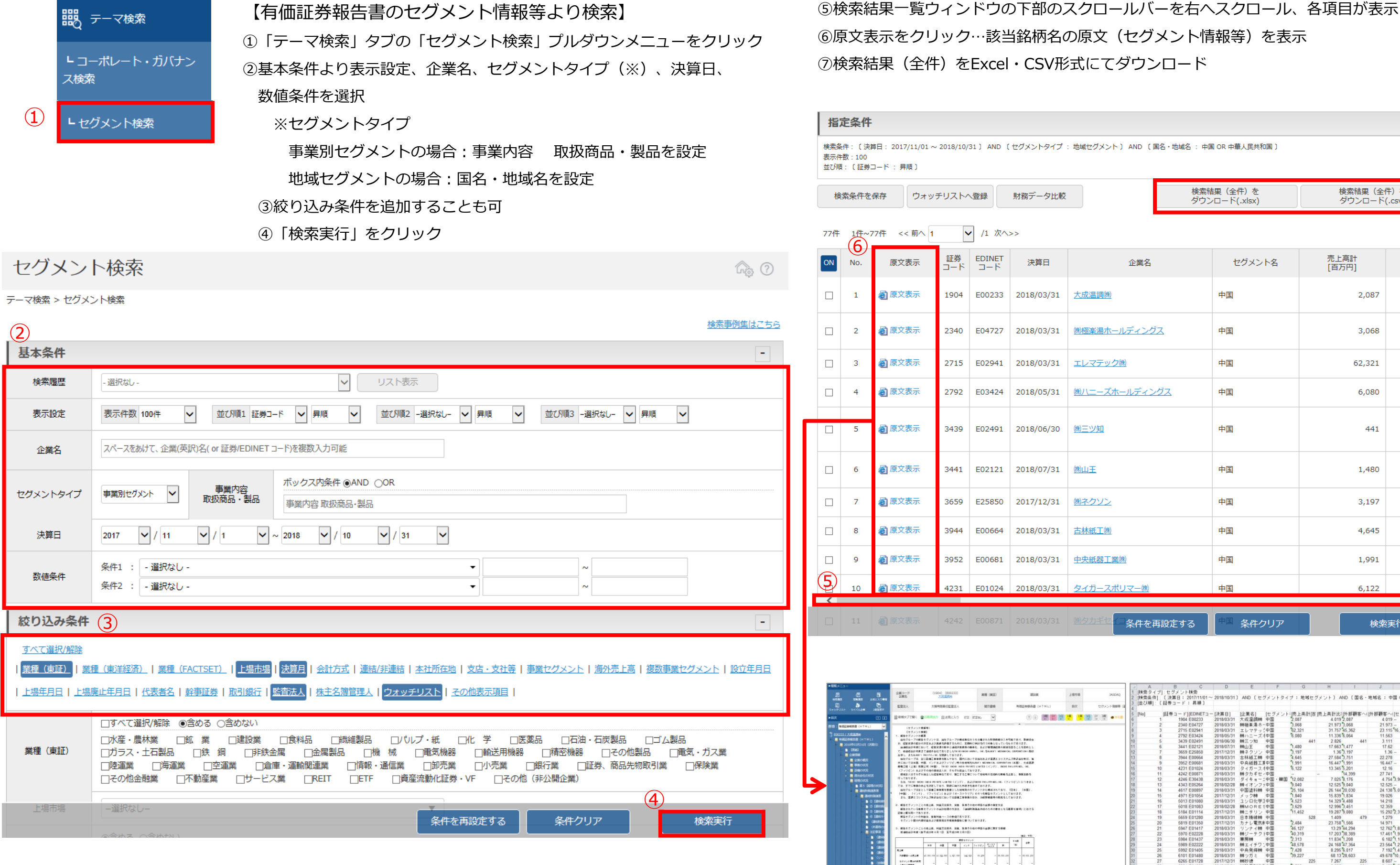

00.00 (1.02.00 (1.02.00 (1.02.00 - 0.00.00 - 0.000 - 0.000 - 0.000 - 0

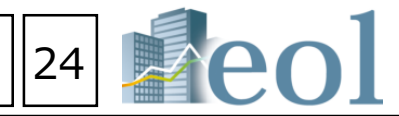

検索結果(全件)を 検索結果(全件)を ダウンロード(.xlsx) ダウンロード(.csv)

| 笔名           | セグメント名   | 売上高計<br>[百万円] | 売上高計比率<br>[%]  |
|--------------|----------|---------------|----------------|
|              | 中国       | 2,087         | 4.             |
| <u>ングス</u>   | 中国       | 3,068         | 21.            |
|              | 中国       | 62,321        | 31.            |
| イングス         | 中国       | 6,080         | 11.            |
|              | 中国       | 441           | 2.             |
|              | 中国       | 1,480         | 17.            |
|              | 中国       | 3,197         | 1.             |
|              | 中国       | 4,645         | 27.            |
|              | 中国       | 1,991         | <sup>16.</sup> |
| - <u>(株)</u> | 中国       | 6,122         | 13.            |
|              |          |               | >              |
| を再設定する       | 中国 条件クリア | 検索            | 实行             |

| A      | B        | C           | D           | E            | F           | G        | H       | 1        | J            | K      | L       |
|--------|----------|-------------|-------------|--------------|-------------|----------|---------|----------|--------------|--------|---------|
| 「検索タイ  | ブ]:セグメン  | ト検索         |             |              |             |          |         |          |              |        |         |
| [検索条件] | : 〔決算日:  | 2017/11/01~ | 2018/10/31] | AND (tt      | ヴメントタイ      | ブ:地域も    | : グメント】 | AND (国名  | ·地域名:中国      | OR 中華人 | 民共和国 〕  |
| 並び順 :  | 〔証券コード   | :: 昇順]      |             |              |             |          |         |          |              |        |         |
|        | diaman . | -           | hanna -     |              |             |          |         |          | her see also |        |         |
| [No]   | 証券コー     | F][EDINET - | [決算日]       | [企業名]        | [セグメント      | : [売上高計[ | 百吨上南計出  | 2月外部顧客へ  | ())か部顧客へ([   | セグメント  | 「セグメント」 |
|        | 1 190    | 4 E00233    | 2018/03/31  | 大成湿調轉        | 中国          | 2,087    | 4.01    | 9 2,087  | 4.019 -      |        | **      |
|        | 2 234    | 10 E04727   | 2018/03/31  | 博福楽湯ホー       | -Ф <u>Б</u> | 3,068    | 21.97   | 3 3,068  | 21.973 -     |        |         |
|        | 3 271    | 15 E02941   | 2018/03/31  | エレマテック       | (中国         | 62,321   | 31.75   | 7 45,362 | 23.1151      | 6,958  |         |
|        | 4 275    | I2 E03424   | 2018/05/31  | 卵ハニーズア       | 中国          | 6,080    | 11.33   | 6 6,064  | 11.563       | 16     | 1.356   |
|        | 5 343    | 9 E02491    | 2018/06/30  | 勝三ツ知         | 中国          | 44       | 2.82    | 5 44     | 3.111        | 0      | 0.011   |
|        | 6 344    | 11 E02121   | 2018/07/31  | 柳山王          | 中国          | 1,480    | 17.66   | 3 1,477  | 17.62        | 4      |         |
|        | 7 365    | 9 E25850    | 2017/12/31  | 勝不クソン        | ФШ<br>+ Ш   | 3,197    | 1.3     | 5 3,197  | 1.36 -       |        | **      |
|        | 8 394    | 14 E00664   | 2018/03/31  | 古林紙工轉        | 中国          | 4,645    | 27.58   | 4 3,751  | 22.278       | 894    | **      |
|        | 9 395    | Z E00681    | 2018/03/31  | 中央紙器工業       | φW          | 1,991    | 16.44   | 7 1,991  | 16.447 -     |        |         |
|        | 10 423   | 51 E01024   | 2018/03/31  | タイガースパ       | 193         | 6,122    | 13.34   | 5 5,201  | 12,16        | 921    | 29.665  |
|        | 11 424   | 2 E00871    | 2018/03/31  | 専ジカギセー       | ·中国         |          |         | 14,399   | 27.741       | 499    | 50.562  |
|        | 12 424   | 16 E30438   | 2018/03/31  | タイチョー:       | 中国・韓国       | 12,082   | 7.02    | 5 8,176  | 4.754 3      | 905    | **      |
|        | 13 434   | 13 E05264   | 2018/02/28  | 時イオンファ       | ·Ψ00        | 9,040    | 12.52   | 5 9,040  | 12.525 -     |        | -       |
|        | 14 461   | 17 E00897   | 2018/03/31  | 中国湾約44       | φW          | 25,104   | 26.14   | 20,030   | 24.138 5     | .074   | 38.911  |
|        | 15 497   | 1 E01054    | 2017/12/31  | ×            | 中国          | 1,840    | 15.83   | 9 1,834  | 19.026       | 5      | 0.278   |
|        | 16 501   | 13 E01080   | 2018/03/31  | ユシロ化学」       | iφ <u>m</u> | 4,523    | 14.32   | 9 4,488  | 14.218       | 34     | **      |
|        | 17 501   | 18 E01083   | 2018/02/28  | MORES        | 90<br>+ 70  | 3,629    | 12.99   | 5 3,451  | 12.359       | 179    | 44      |
|        | 18 518   | 4 E01114    | 2017/12/31  | 柳ニチリン        | Ф <u>Ш</u>  | 11,452   | 19.28   | 7 9,080  | 15.292 2     | ,372   | **      |
|        | 19 565   | 9 E01280    | 2018/03/31  | 日本積線轉        | Ф <u>Ш</u>  | 52       | 1.40    | 47       | 9 1.279      | 48     | **      |
|        | 20 581   | 19 E01350   | 2017/12/31  | カナレ電気の       | фШ<br>1     | 2,484    | 23.75   | 8 1,566  | 14.971       | 919    |         |
|        | 21 594   | 17 E01417   | 2018/03/31  | リンナイ柳        | ΨB          | 46,127   | 13.2    | 9 44,294 | 12.762 1     | .833   |         |
|        | 22 691   | 0 E02228    | 2018/03/31  | 博ジーテクト       | 中国          | 40,319   | 17.20   | 3 38,389 | 17.461 1     | .930   | 13.299  |
|        | 23 598   | H E01437    | 2018/03/31  | ताः १९५ वर्ष | ФШ<br>- 100 | 2,313    | 11.83   | 1,208    | 6.182 1      | 105    |         |
|        | 24 598   | 9 E02222    | 2018/03/31  | 時エイチワ:       | 中国          | 48,5/8   | 24.16   | 8 47,364 | 23.564 1     | 214    |         |
|        | 25 595   | 12 E01405   | 2018/03/31  | 中央羌得轉        | ФШ<br>+ 100 | 7,428    | 8.29    | 5 6,017  | 7.192 1      | ,412   | 23.959  |
|        | 26 610   | 1 E01480    | 2018/03/31  | 専ジガミ         | 400         | 39,227   | 68.1    | 3 28,603 | 49.678 1     | 0,624  |         |
|        | 27 626   | 5 E01728    | 2017/12/31  | 0.052.15     | φB          | 22       | 7.26    | 22       | 8.607 -      |        |         |
|        | 28 635   | 1 E01662    | 2018/03/31  | 時期見製作戶       | 中国          | 2,702    | 6.69    | 5 98     | 2.4381       | ,718   | **      |
|        | 29 635   | 8 E01610    | 2018/03/31  | 油井重工業8       | 中国<br>      | 1,920    | 6.50    | 9 18     | 0.6241       | ,736   |         |
|        | 30 639   | 0 E01583    | 2018/03/31  | 8年20話歌2作户    | ( <b>PB</b> | 13,113   | 15.07   | 5 13,113 | 15.076 -     |        |         |
|        | 31 639   | Z E02180    | 2018/03/31  | 時かららなつ。      | - <b>PB</b> | 45       | 4.83    | 49       | 4.76         | 8      | -       |
|        | 32 640   | 9 E01634    | 2018/03/31  | 明年トー         | Ф <u>Ш</u>  | 6,264    | 11.35   | 4 5,903  | 10.7         | 360    | **      |
|        | 33 643   | 12 E01/23   | 2018/02/28  | 明明目的整作用      | 14B         | 2,000    | 2.11    | 301      | 5 0.326 1    | 69Z    | -       |
|        | 34 648   | E01678      | 2017/12/31  | THK          | φB          | 44,604   | 15.56   | 2 40,024 | 13.964 4     | ,579   |         |
|        | 35 648   | H EU1434    | 2018/03/31  | MIKVK        | 40          | 4,338    | 17.67   | 31       | c 1.27.4     | 027    | 10      |
|        | 36 658   | H E01/53    | 2018/03/31  | 二位上業時        | 中国          | 15,990   | 11.52   | 5 14,036 | 10.1171      | ,954   |         |
|        | 37 662   | 6 E25386    | 2018/03/31  | SEMITE       | 1 P B       | 9,457    | 46.96   | 4 6,440  | 44.517 3     | 017    | 53.208  |

●「 e o | 」で多数頂いた検索機能へのご質問を、「検索事例」として纏めました。⇒検索の「事例」「きっかけ」や「ヒント」として是非ご活用下さい。

| <ul> <li>更新情報・お知らせ</li> <li>2019-04-05<br/>収録情報のお知らせ</li> <li>2019-04-01</li> </ul> | 企業コード or 企業     □ サマリー画画を経由せる <b>企業検索</b> 基本検索 > 企業検索 | 名で検索<br>"に、開示書類(全書類)に移動する                                                                                                    | Q              | <u>ش</u> ــــــــــــــــــــــــــــــــــــ |            | <del>දිරිද</del><br>設定 | Aa<br>言語 | レ<br>ロ<br>ガアゥト<br>(ア)<br>な<br>素事例集はこちら     |                                | <ol> <li>①「eol」の各検索画面</li> <li>スクリーニング(数値・</li> <li>全文検索・・・・等)に</li> <li>「検索事例集はこちら」。</li> </ol> | (基本<br>株価)<br>こ<br>というし | 検索、<br>)、<br>)ンクがあります                                                                                         |
|-------------------------------------------------------------------------------------|-------------------------------------------------------|----------------------------------------------------------------------------------------------------|----------------|-----------------------------------------------|------------|------------------------|----------|--------------------------------------------|--------------------------------|--------------------------------------------------------------------------------------------------|-------------------------|----------------------------------------------------------------------------------------------------|
| eolリニューアルのお知らせ                                                                      | 基本条件                                                  |                                                                                                    |                |                                               |            |                        |          | -                                          | -                              |                                                                                                  |                         |                                                                                                    |
| 一覧                                                                                  | 検索履歴                                                  | - 選択なし -                                                                                                    |                | ▶ リスト表示                                       | Ę          |                        |          |                                            |                                |                                                                                                  |                         |                                                                                                    |
| <b>€</b> 式♥ 最新情報                                                                    | 主二汎士                                                  | 表示件数 100件 🗸                                                                                                    | 並び順1 証券コード 🗸 昇 | 頃 🗸 並び                                        | び順2 -選択なし- | - 🗸 昇順                 | ~        |                                            |                                |                                                                                                  |                         |                                                                                                    |
| <b>》</b> 基本検索                                                                       | 4X/NEXAE                                              | 並び順3 - 選択なし- 🗸 昇順                                                                                                    |                |                                               |            |                        | <b>_</b> |                                            |                                |                                                                                                  | _                       |                                                                                                    |
| 102 書類検索                                                                            | 企業名                                                   | スペースをあけて、企業(英訳)名( or 証                                                                                                    | 検索事            | 列集                                            |            |                        |          | ②これ:                                       | まで寄せ                           | られたご質問を中心に                                                                                       |                         | ?                                                                                                    |
| ☐ 全文検索                                                                              | 組み合わせ検察                                               | 々【オプション】                                                                                                    | 検索事例集          |                                               |            |                        |          | 手12                                        | 川果を11月                         | 戏いたしました。<br>今声にレビナンギ 宇攻夫                                                                         |                         |                                                                                                    |
| 🕝 ウォッチリスト比較                                                                         | 絞り込み条件                                                |                                                                                                    |                |                                               |            |                        |          | 金/ 一 一 一 一 一 一 一 一 一 一 一 一 一 一 一 一 一 一 一   | ト・吉知り<br>+の車/別ナ                | 央糸にととまり9、夫術白<br>ト切へしてかります                                                                        |                         |                                                                                                    |
|                                                                                     | <u>すべて選択/解除</u>                                       | ■(車洋絃送)   業種(FACTSFT)                                                                                                    |                | 6                                             |            | -                      |          | ינםן                                       | りの争19月                         | ら紹介してのります。                                                                                       |                         |                                                                                                    |
| アラートメール                                                                             | 複数事業セグメント                                             |                                                                                                    | ■ 基本検索事(       | 列                                             |            |                        |          |                                            |                                |                                                                                                  |                         |                                                                                                    |
| A 業種分析                                                                              | ゴーイングコンサー                                             | <u>ン注記</u>    <u>ウォッチ!</u>                                                                                                    | ■ 書類検索事(       | 列                                             |            |                        |          | 検索事例                                       | <br>集                          |                                                                                                  |                         |                                                                                                    |
| <b>山</b> 検索事例集                                                                      |                                                       | <ul> <li>□すべて選択/解除</li> <li>○含める ○</li> <li>□水産・農林業</li> <li>□鉱 業</li> </ul>                                                                                                    | ■ 有価証券報行       | 与書手引書事例                                       | 列集         |                        |          | 索事例集                                       |                                |                                                                                                  | _                       |                                                                                                    |
| □□↓                                                                                 | 業種(東証)                                                | <ul> <li>□ゴム製品</li> <li>□ガラス・土石製。</li> <li>□精密機器</li> <li>□その他製品</li> <li>□知売業</li> <li>□加売業</li> <li>□細売業</li> <li>□細売業</li> <li>□細売業</li> <li>□細売業</li> <li>□細売業</li> <li>□細売業</li> <li>□細売業</li> <li>□細売業</li> <li>□細売業</li> <li>□細売業</li> <li>□細売業</li> <li>□細売業</li> <li>□細売業</li> <li>□細売業</li> <li>□細売業</li> <li>□細売業</li> <li>□コララス・土石製</li> <li>□お売業</li> <li>□コララス・土石製</li> <li>□お売業</li> <li>□コララス・土石製</li> <li>□コララス・土石製</li> <li>□コララス・土石製</li> <li>□コラン・土石製</li> <li>□コラン・土石製</li> <li>□コラン・土石製</li> <li>□コラン・土石製</li> <li>□コラン・土石製</li> <li>□コラン・土石製</li> <li>□コラン・土石製</li> <li>□コラン・土石製</li> <li>□コラン・土石製</li> <li>□コラン・土石製</li> <li>□コラン・土石製</li> <li>□コン・土石製</li> <li>□コン・レン・ション・ション</li> <li>□コン・ション</li> <li>□コン・ション</li></ul> |                |                                               | ±          |                        |          | 検索事例集                                      |                                |                                                                                                  |                         | ③梌宏古注                                                                                                    |
|                                                                                     |                                                       | □REIT □ETF □資産流動                                                                                                    |                | ヨナリ古事例身                                       | Ē          |                        | 2        |                                            |                                |                                                                                                  |                         | ダイレクトに                                                                                                    |
|                                                                                     | ト場市場                                                  | 濯択だ!                                                                                                    | ■ 会計・実務        | 日当者向け事例                                       | 列集         |                        |          | <ul> <li>基本検索事例</li> <li>書類給玄車例</li> </ul> |                                |                                                                                                  |                         | )   <b>)</b>   <b>)</b>   <b>(</b>                                                                            |
|                                                                                     |                                                       |                                                                                                    |                |                                               |            |                        | _        | <ul> <li>有価証券報告書</li> </ul>                | 手引書事例集                         |                                                                                                  |                         |                                                                                                    |
|                                                                                     |                                                       |                                                                                                    |                |                                               |            |                        |          | ■ 四半期報告書手                                  | -<br>引書事例集                     |                                                                                                  |                         |                                                                                                    |
| ①タブン                                                                                | ! <sup>−</sup> ¬ − (¯ ≠)                              | 「検索事例集                                                                                                    | 1が             |                                               |            |                        |          | ■ 会計・実務担当                                  | 者向け事例集                         |                                                                                                  |                         |                                                                                                    |
| 表示                                                                                  | *わてます。                                                |                                                                                                    | -712           |                                               |            |                        |          | □- 有報、招集通知                                 | 1(事業報告/計算書類                    | i) 等書類を横断した検索                                                                                    |                         |                                                                                                    |
| T()] (                                                                              |                                                       | ,                                                                                                    |                |                                               |            |                        |          | 【近傍検索利用<br>報・計算書類を                         | 月】期末日後の定時株主<br>2.横断して調べる場合     | 総会に決算期変更を付議した企業の重要な後発事象の記載例を、有                                                                   | 全文検索                    | 検索条件をセット 結                                                                                                    |
|                                                                                     |                                                       |                                                                                                    |                |                                               |            |                        |          | 【近傍検索利用<br>の強調事項とし                         | 月】期末日後の定時株主<br>っているケースを有報・     | 総会に決算期変更を付議した企業の重要な後発事象を監査報告書上<br>計算書類を横断して調べる場合                                                 | 全文検索                    | 検索条件をセット 結<br>指定条件                                                                                            |
|                                                                                     |                                                       |                                                                                                    |                |                                               |            |                        |          | 米国連邦税改1<br>への影響額の注                         | E(2017年12月22日制定<br>E記例を有報・計算書類 | を)に伴う法定実効税率変更による米国子会社の繰延税金資産・負債<br>を横断して調べる場合                                                    | 全文検                     | 検索条件: 〔モード選択: 基本モード〕 AND 〔キーワード:<br>条告発: 有価証券報告者 (PDF) 【本書】 OR 招集運知 (EDINET)<br>表示件数:100件<br>並び順: 〔証券コード: 昇順〕 |
|                                                                                     |                                                       |                                                                                                    |                |                                               |            |                        |          | 子会社管理業務<br>書、四半期報告                         | 8を持株会社に分割し、<br>5書、会社法計算書類か     | 業務を移管した際の監査報告書の強調事項について、有価証券報告<br>ら一括して調べる場合                                                     | 文検                      | 検索条件を保存 チェックした文書を ヴォ<br>一括表示 ヴォ                                                                               |
|                                                                                     |                                                       |                                                                                                    |                |                                               |            |                        |          | 【近傍検索利用<br>横断して調べる                         | 1】吸収合併契約が完了<br>5場合             | した際の監査報告書における強調事項について、有報、計算書類を                                                                   | 全文検                     | 全51件 1件~51件 << 前へ 1 V /1 次へ<br>No. ヒット文書 (EDINET                                                              |
|                                                                                     |                                                       |                                                                                                    |                |                                               |            |                        |          | 【近傍検索利用<br><u>算書類を</u> 構断1                 | I】ストック・オプショ<br>,て調べる場合         | ン行使時の関連当事者取引について、取引金額の注記例を有報、計                                                                   | 全文検                     | 1 <u>人第55期定時株主総会招集ご</u> 17.<br>通知(25p) E05                                                                    |
|                                                                                     |                                                       |                                                                                                    |                |                                               |            |                        |          |                                            |                                |                                                                                                  |                         | ・・・・・・・・・・・・・・・・・・・・・・・・・・・・・・・・・・・・                                                                          |
|                                                                                     |                                                       |                                                                                                    |                |                                               |            |                        |          |                                            |                                |                                                                                                  |                         | 2 <u>人連結財務請表 (29p)</u> 177<br>E055                                                                            |
|                                                                                     |                                                       |                                                                                                    |                |                                               |            |                        |          |                                            |                                |                                                                                                  | _                       | 前連結会計年度(目平成28年4月1日至平成29<br>期税利益全額(百万円)238356期中平均株式数(                                                          |
|                                                                                     |                                                       |                                                                                                    |                |                                               |            |                        |          |                                            |                                |                                                                                                  |                         | 3 <u>人財務諸表 (10p)</u> 17.<br>E05.                                                                              |

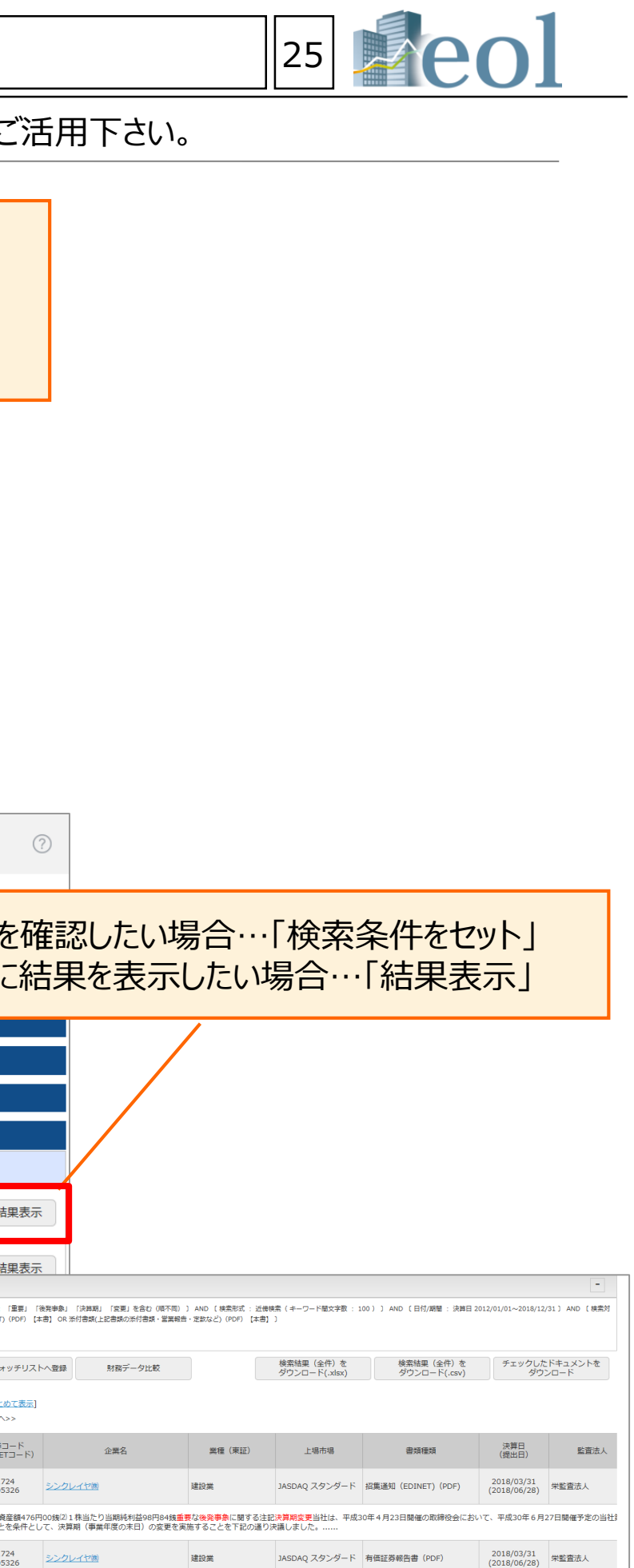

9年3月31日) 当連結会計年度(目平成29年4月1日至平成30年3月31日) 発会社株主に帰属する当期終約益金額(百万円)238356番連株主に帰属しない金額(百万円)- 一番連 千穀)3,6643,664 (豊安な後先尊条) 決算解変更当社は、平成30年4月23日諸峰の取締後会の決議及...... 24 325 <u>シンプレイヤ海</u> 違認業 JASDAQ スタンダード 者信証券報告書(PDF) (2018/03/31 (2018/06/28) 架監査法人

………原因となった主な項目別の内訳制憲属年度(平成29年3月31日)当事業年度(平成30年3月31日)法主実効税率30.6%(調整)交際費等永久に損金に算入されない項目0.60.8受税取当金等永久に益金に算入されない項目 額控除止1.9点0.9評価性引当額の増減血14.0.血18.8その他0.5.4.0.1税効果会計適用後の法人税等の負担率16.712.2(重要……

- 1. 京都大学図書館機構トップページより「データベース」を クリック
- 2. 「分野で探す」より「経済・ビジネス」または、 アルファベット順データベースリストの「E」を選択

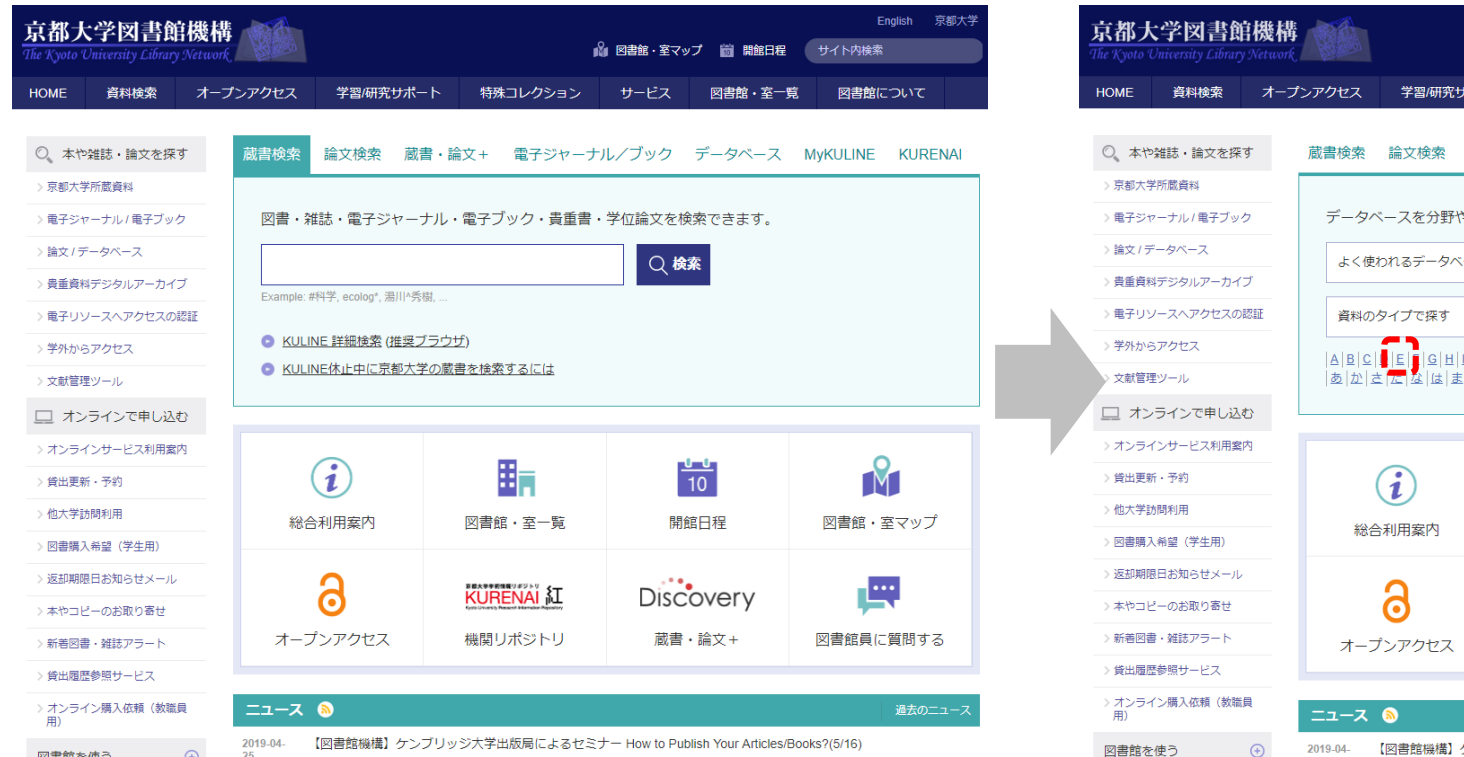

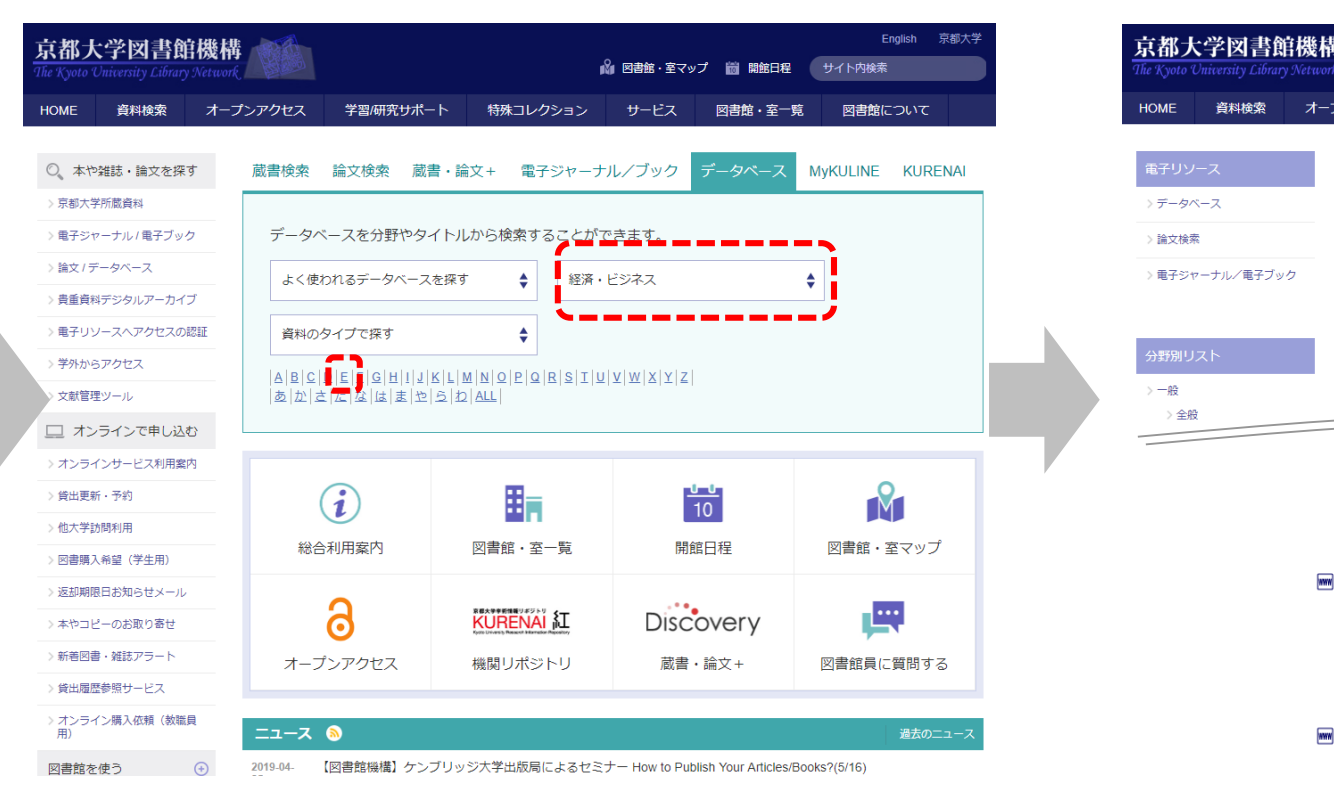

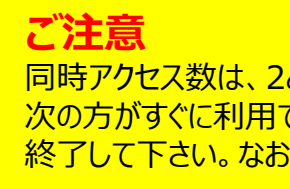

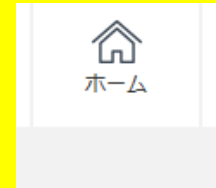

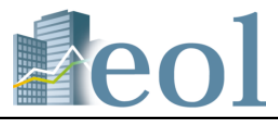

### 3. [eol[経済学部提供]」をクリック

|                       |                                                        | ja<br>Ju                                           | ) 図書館・室マップ                           | 7 前 開館日程                             | English<br>サイト内検索                | 京都大学       |
|-----------------------|--------------------------------------------------------|----------------------------------------------------|--------------------------------------|--------------------------------------|----------------------------------|------------|
| プンアクセス                | 学習/研究サポート                                              | 特殊コレクション                                           | サービス                                 | 図書館・室一覧                              | 図書館について                          |            |
|                       |                                                        | - 経済・(                                             | ビジネス                                 | -                                    |                                  |            |
| ₩ 企業史                 | 料統合データベース<br><sup>1</sup> 限なし <b>の</b> …1877-1990      | [経済学部提供]<br>≧…統計・数値データ                             | ✔経済・ビジ                               | 77 J                                 |                                  |            |
| 営業報<br>証券報<br>500レ    | 8告書(1877-1950年/約9(<br>8告書(1949-1960/東証1<br>コード)について、企業 | 000社/約16万レコード)、<br>部上場企業 約770社/約17<br>名・期間・業種・フリー' | 、目論見書(1944<br>う3500レコード)<br>フードでの横断検 | 8-1990年/約2000社<br>、集中排除法関係員<br>索が可能。 | /約4700レコード)、<br>資料(1948-1950/253 | 有価<br> 社/約 |
|                       | <u></u>                                                |                                                    |                                      |                                      |                                  |            |
| Handboo               | ok Of Natural Resource                                 | And Energy Economics                               | <u>ne. v en</u> J.                   |                                      |                                  |            |
| eol [経済               | 学部提供]<br>…1961- ≧…統計・数値                                | 直データ 🥖 …経済・ビ                                       | ジネス 」                                |                                      |                                  |            |
| 上場企業を<br><u> 検</u> 索が | 中心に有価証券報告書†<br>終了したら、必ず「ロク                             | や会社概要・財務情報・<br>ブアウト」ボタンを押し                         | マーケット情報<br>てログオフして                   | などを検索できる<br>ください。                    | データベースです。                        |            |
| Forbes An<br>**…制限な   | rchive [EBSCOho<br>と の1917-2000 📄                      | st]<br>]フルテキスト 🧨 🕯                                 | 経済・ビジネス                              | E                                    |                                  |            |
|                       |                                                        |                                                    |                                      |                                      |                                  |            |
| となって                  | おります。                                                  |                                                    |                                      |                                      |                                  |            |

次の方がすぐに利用できるように、利用後は画面右上のログアウトボタンを押して 終了して下さい。なお、一定時間(60分)操作が無いと自動ログアウトします。

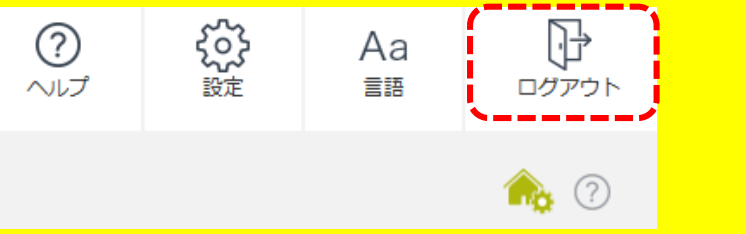